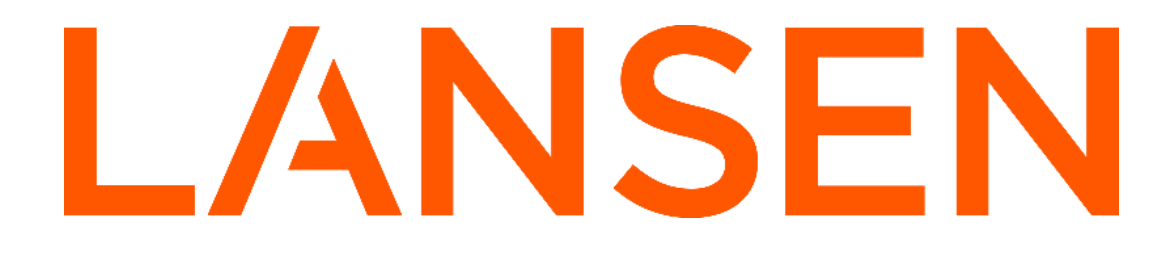

# Wireless M-BUS Gateway5 configuration manual for LTE-M1 or CAT1/4G

using optional LansenConfigurator 1.8.0.0

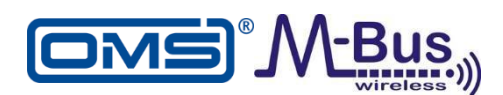

Lansen configuration manual for Lansen wM-Bus GW5 (MQTT) Rev: C

| Introduction                                                                      | 4  |
|-----------------------------------------------------------------------------------|----|
| MQTT traffic                                                                      | 4  |
| Packet sent by gateway with wM-Bus container                                      | 5  |
| Sending configuration packets to a gateway                                        | 7  |
| Alternative 1: M-BUS header for encrypted and non-encrypted configuration packets | 7  |
| Alternative 2: M-BUS header only for non-encrypted configuration data.            | 8  |
| The response from the gateway                                                     | 9  |
| Short Status packet                                                               |    |
| Status packet                                                                     | 12 |
| Ready-for-conf packet                                                             |    |
| Indications of a gateway                                                          | 19 |
| Visual and sound indications during startup sequence of a gateway                 | 19 |
| Visual Indications                                                                | 19 |
| Connection sequence to MQTT for uploading data (battery gateway)                  | 20 |
| Connection sequence to MQTT for uploading data (mains gateway)                    | 20 |
| Notes regarding SIM-card and PIN                                                  | 21 |
| Notes regarding gateway antennas                                                  | 21 |
| Power consumption                                                                 | 21 |
| Battery lifetime (battery gateway)                                                | 22 |
| Using program Lansen Configurator for configuration of the gateway                | 24 |
| Connect to the gateway over wM-Bus interface using Lansen USB-dongle              | 24 |
| Connect to the gateway over MQTT interface using Lansen Configurator              | 26 |
| Connect to the gateway using a USB to USB-C cable (wired)                         | 28 |
| Configuration settings for a gateway                                              |    |
| Settings in the gateway                                                           | 31 |
| Basic-tab                                                                         | 31 |
| AES key                                                                           | 31 |
| MBUS mode                                                                         |    |
| Min install RSSI                                                                  | 32 |
| Antenna gain                                                                      | 32 |
| Timers-tab                                                                        |    |
| Suppression timer                                                                 |    |
| Start time                                                                        |    |
| Listen/pause timers                                                               |    |
| Magnet reed timer                                                                 | 34 |
| Route messages                                                                    | 34 |
| Meters-tab                                                                        | 35 |
| Automatic meter installation                                                      |    |

| Number of meters                                                  | 35 |
|-------------------------------------------------------------------|----|
| Add meter(s) manually to internal routing list                    | 35 |
| Add meter(s) from file to internal routing list                   |    |
| Delete meter(s)                                                   |    |
| Clock-tab                                                         |    |
| Bridge-tab                                                        |    |
| LTE-M1 and CAT1/4G gateway specific settings                      |    |
| NTP                                                               |    |
| Extra screenshots from the Meters tab with details                |    |
| Connecting and working with Lansen Configurator (battery gateway) |    |
| Upgrade firmware                                                  | 45 |
| LTE gateway                                                       | 45 |
|                                                                   |    |

## Introduction

- This device from Lansen is a lightweight gateway that is made for receiving wM-Bus data and transmit the data using LTE M1 or CAT1/4G, depending on variant, to an MQTT server.
- The data received is timestamped and once connection to the MQTT service is active the data is transmitted to the specified MQTT server.
- To maintain full data integrity, the dataflow through the gateway is NOT decrypted. No encryption keys for the dataflow are stored in the gateway, however, the configuration of the gateway can be protected using a unique AES128 encryption key which is preprogrammed into the gateway during production. This ONLY protects the configuration data.
- Packets are sent with Quality of Service (QoS) set to 0, i.e., the MQTT server should not reply on messages. TCP/IP is handling transmission, ACK, and quality of service automatically.
- The gateway can be configured over the wM-Bus interface using, for example, a Lansen USB-dongle (LAN-WMBUS-D1/D2-TC), through a USB-C cable, a wM-Bus compatible transceiver, or via the MQTT interface.
- The gateway can run either on mains power or battery.
- The gateway support in-field upgrade of the firmware. The upgrade can be requested by the MQTT or wM-Bus interface.

## **MQTT** traffic

This document describes how to interpret data packages from a gateway which support Message Queueing Telemetry Transport (MQTT).

#### Note: The number 01234567 below is an example of a serial number for a gateway.

Data is posted from the gateway on topic LAS/W/D/01234567.

Configuration to the gateway should be posted on topic LAS/W/C/01234567.

Response of configuration from the gateway are posted on topic LAS/W/R/01234567.

Gateway ready to accept configuration data is posted on topic LAS/W/I/01234567.

Packets are sent with Quality of Service (QoS) set to 0, i.e., the MQTT server should not reply on message. TCP/IP is handling transmission, ACK, and QoS, automatically.

If connection is lost, data is stored on the gateway in its flash memory. This is also the case for battery driven devices.

If connection is lost during a transmission the gateway will resend the not yet delivered telegram to the server once connection is active again.

Below is an example packet as sent from the gateway where wM-Bus data is in blue and the MQTT header is in red. The received WMBUS packet in yellow.

**30** A0 01 00 10 4C 41 53 2F 57 2F 44 2F 30 30 30 34 36 31 35 33 68 88 88 68 08 FD 72 97 42 04 00 33 30 0B 32 58 00 00 00 0C 78 53 61 04 00 06 6D 58 84 95 DE 26 5B 01 FD 71 A3 8C 40 78 97 42 04 00 81 40 FD F1 94 74 00 0D FD 3B 55 54 44 33 30 97 42 04 00 0B 32 7A C4 00 00 40 2F 2F 04 FD 3A D3 C4 00 00 82 40 FD 3A 1E 01 02 FD 0F 95 00 81 80 40 FD 3A 00 84 C0 40 FD 3A A6 99 00 00 42 FD 3A 19 00 82 01 FD 3A 87 05 C1 01 FD 3A 7F 82 02 FD 3A E0 01 06 6D 1A 04 95 DE 26 00 02 FD 46 0B 0D B2 16

## Packet sent by gateway with wM-Bus container

The data is packed into a wM-Bus container data record which is represented by the table below. Example packet complete MQTT packet:

| Informatio | n                                                                                                    |                             |                                        |           |             |  |  |
|------------|----------------------------------------------------------------------------------------------------|-----------------------------|----------------------------------------|-----------|-------------|--|--|
| DR1        | Represents the time when package was received                                                                                                   |                             |                                        |           |             |  |  |
| DR2        | Represents the signal strength for the reception of the received package                                                                        |                             |                                        |           |             |  |  |
|            | Note: Interpret the value using two's complement.                                                                                               |                             |                                        |           |             |  |  |
| DR3        | If packet was from a repeater the repeater serial number is written here, otherwise this value is 0xFFFFFFFF                                    |                             |                                        |           |             |  |  |
| DR4        | RSSI value that the repeater received the packet.<br>Relative RSSI 0-100, 0 is the best and 100 is the worst. 0xFF means the value is not used. |                             |                                        |           |             |  |  |
| DR5        | Wireless M-Bus data received.                                                                                                    |                             |                                        |           |             |  |  |
|            |                                                                                                    |                             |                                        |           |             |  |  |
|            |                                                                                                    | _                           |                                        | Byte data | Laver       |  |  |
| Byte No.   | Field Name                                                                                                    | Content                     | Info                                   | (example) |             |  |  |
| 1          | Start                                                                                                    | Start-byte                  |                                        | 0x68      |             |  |  |
| 2          | L-Field                                                                                                    | Telegram length             | If packet is longer than 255 then both | 0x45      | ink         |  |  |
| 3          | L-field                                                                                                    | Telegram length             | the L-fields are the same.             | 0x45      | ata Li      |  |  |
| 4          | Start                                                                                                    | Start-byte                  |                                        | 0x68      | Ď           |  |  |
| 5          | C-Field                                                                                                    | ACC-DMD                     |                                        | 0x08      |             |  |  |
| 6          | A-Field                                                                                                    | Primary addressing          | 0xFD = Use secondary addressing        | 0xFD      |             |  |  |
| 7          | CI-Field                                                                                                    | Long header (0x72)          |                                        | 0x72      |             |  |  |
| 8          | ID-Field                                                                                                    | Identification number (LSB) |                                        | 0x00      |             |  |  |
| 9          | ID-Field                                                                                                    | Identification number       | <b>Example:</b> 33221100               | 0x11      |             |  |  |
| 10         | ID-Field                                                                                                    | Identification number       | <b>Example.</b> 35221100               | 0x22      |             |  |  |
| 11         | ID-Field                                                                                                    | Identification number (MSB) |                                        | 0x33      | t           |  |  |
| 12         | Manufacturer                                                                                                    | Manufacturer code (LSB)     | LAS                                    | 0x33      | bc          |  |  |
| 13         | Manufacturer                                                                                                    | Manufacturer code (MSB)     |                                        | 0x30      | sur         |  |  |
| 14         | Version                                                                                                    | Version                     |                                        | 0x07      | Lr:         |  |  |
| 15         | Туре                                                                                                    | Device type                 |                                        | 0x1B      |             |  |  |
| 16         | Acc.                                                                                                    | Access number               |                                        | 0x01      |             |  |  |
| 17         | Status                                                                                                    | Errors and alerts           |                                        | 0x00      |             |  |  |
| 18         | Config.                                                                                                    | Configuration field         | <b>Example:</b> Encryption off         | 0x00      |             |  |  |
| 19         | Config.                                                                                                    | Configuration field         | F                                      | 0x00      |             |  |  |
| 20         | ID-Field                                                                                                    | DIF                         | 8-digit BCD                            | 0x0C      |             |  |  |
| 21         | ID-Field                                                                                                    | VIF                         | Fabrication number                     | 0x78      |             |  |  |
| 22         | ID-Field                                                                                                    | Gateway serial number (LSB) |                                        | 0x08      |             |  |  |
| 23         | ID-Field                                                                                                    | Gateway serial number       | Example: 0000008                       | 0x00      |             |  |  |
| 24         | ID-Field                                                                                                    | Gateway serial number       |                                        | 0x00      |             |  |  |
| 25         | ID-Field                                                                                                    | Gateway serial number (MSB) | 49 hit integer                         | 0x00      |             |  |  |
| 26         | DR1                                                                                                    |                             | 40-bit integer                         | 0x06      | Application |  |  |
| 27         | DR1                                                                                                    | VIF<br>Descrived time (LCD) | Time Type I format                     | 0x6D      |             |  |  |
| 28         | DR1                                                                                                    | Received time (LSB)         |                                        | 0x02      |             |  |  |
| 29         | DR1                                                                                                    | Received time               |                                        | 0x01      |             |  |  |
| 30         | DR1                                                                                                    | Received time               | Example: 2000-01-01 00:01:02           | 0xC0      |             |  |  |
| 32         | DR1                                                                                                    | Received time               |                                        | 0x01      |             |  |  |
| 32         | DR1                                                                                                    | Received time (MSP)         |                                        | 0x01      |             |  |  |
|            | DKI                                                                                                    | Received time (WISD)        |                                        | 0x00      |             |  |  |
| 34         | DR2                                                                                                    | DIF                         | 8-bit integer                          | 0x01      |             |  |  |
| 35         | DR2                                                                                                    | VIF                         | Extension                              | 0xFD      |             |  |  |

## Lansen configuration manual for Lansen wM-Bus GW5 (MQTT) Rev: C

| 36 | DR2       | VIF                                                                                    | RSSI                                                              | 0x71 |           |
|----|-----------|----------------------------------------------------------------------------------------|-------------------------------------------------------------------|------|-----------|
| 37 | DR2       | Value                                                                                  | Example: 118                                                      | 0x76 |           |
| 38 | DR3       | DIF                                                                                    | 8 digit BCD                                                       | 0x8C |           |
| 39 | DR3       | DIFE                                                                                   | Subunit 1                                                         | 0x40 |           |
| 40 | DR3       | VIF                                                                                    | Fabrication number                                                | 0x78 |           |
| 41 | DR3       | Repeater serial number (LSB)                                                           |                                                                   | 0x09 |           |
| 42 | DR3       | Repeater serial number                                                                 | Examples 0000000                                                  | 0x00 |           |
| 43 | DR3       | Repeater serial number                                                                 | Example: 0000009                                                  | 0x00 |           |
| 44 | DR3       | Repeater serial number (MSB)                                                           |                                                                   | 0x00 |           |
| 45 | DR4       | DIF                                                                                    | 8-bit integer                                                     | 0x81 |           |
| 46 | DR4       | DIFE                                                                                   | Subunit 1                                                         | 0x40 |           |
| 47 | DR4       | VIF                                                                                    | Extension                                                         | 0xFD |           |
| 48 | DR4       | VIFE                                                                                   | RSSI                                                              | 0xF1 | _         |
| 49 | DR4       | VIFE                                                                                   | Relative deviation                                                | 0x94 | loc       |
| 50 | DR4       | VIFE                                                                                   | Multiplier (0.01)                                                 | 0x74 | ati       |
| 51 | DR4       | Value                                                                                  | RSSI of repeater (0-100%)<br>Note: 0xFF = Not used<br>Example: 70 | 0x46 | Applic    |
| 52 | DR5       | DIF                                                                                    | Variable length                                                   | 0x0D |           |
| 53 | DR5       | VIF                                                                                    | Extension                                                         | 0xFD |           |
| 54 | DR5       | VIFE                                                                                   | Data container for wireless<br>M-Bus protocol                     | 0x3B |           |
| 55 | DR5       | LVAR                                                                                   | Example: 50                                                       | 0x32 |           |
| 56 | DR5       | Telegram content starting with<br>the L-field in the contained<br>wireless MBUS packet |                                                                   | 0x8C |           |
| 57 |           |                                                                                        |                                                                   |      |           |
| 58 | DR5       | Last byte of the telegram                                                              | 0x06                                                              |      |           |
| 59 | Checksum  |                                                                                        |                                                                   | 0x   | Data Link |
| 60 | Stop-byte |                                                                                        |                                                                   | 0x16 |           |

## Sending configuration packets to a gateway

This chapter describes how to send configuration packets to a gateway. The packet is always sent to the topic LAS/W/C/12345678 where 12345678 is the serial number of the gateway.

**Note:** Alternative 1 needs to be used if a gateway has been enabled to only accept encrypted configuration packets.

#### Alternative 1: M-BUS header for encrypted and non-encrypted configuration packets

The following header is supported by the gateway and can be used for sending both AES128 encrypted and nonencrypted configuration packets.

The serial number in bytes 12-15 must be the serial number of the gateway that should be configured, i.e., the same serial number that is in the MQTT configuration header.

The access number, byte 20, should be incremented by 1 for each packet sent to the gateway for optimal security. However, it will still work even if the same access number is always used.

**Note:** After the header, the configuration data is added – The configuration data is also referred to as ENAPI Data. Configuration of the gateway is sent in the same way both on the MQTT as with the dongle. An NDA is required to receive the commands and the structure.

| Byte No. | Field Name     | Content                          | Info                         | Byte data | Layer    |
|----------|----------------|----------------------------------|------------------------------|-----------|----------|
| 1        | L Eald         | Langth of data                   |                              | (example) |          |
| 1        | L-Field        |                                  |                              | 0.42      |          |
| 2        | C-Field        | SND-UD2                          |                              | 0x43      |          |
| 3        | M-Field        | Meter Manufacturer Code          | LAS                          | 0x33      | <u>~</u> |
| 4        | M-Field        | Meter Manufacturer Code          |                              | 0x68      | inl      |
| 5        | A-Field        | Serial number BCD (LSB)          |                              | 0x0A      |          |
| 6        | A-Field        | Serial number BCD                |                              | 0x0A      | ata      |
| 7        | A-Field        | Serial number BCD                | Example: OAOAOAOA            | 0x0A      | Ď        |
| 8        | A-Field        | Serial number BCD (MSB)          |                              | 0x0A      |          |
| 9        | A-Field        | Version                          | Example: 00                  | 0x00      |          |
| 10       | A-Field        | Device type                      | Example: 00                  | 0x00      |          |
| 11       | CI-Field       | Long network header              |                              | 0x5B      |          |
| 12       | Ident Nr.      | Gateway serial number BCD (LSB)  |                              | 0x78      |          |
| 13       | Ident Nr.      | Gateway serial number BCD        | Example: 12245679            | 0x56      |          |
| 14       | Ident Nr.      | Gateway serial number BCD        | <b>Example:</b> 12343078     | 0x34      |          |
| 15       | Ident Nr.      | Gateway serial number BCD (MSB)  |                              | 0x12      |          |
| 16       | Manufacturer   | Manufacturer code (LSB)          | TAC                          | 0x33      | L.       |
| 17       | Manufacturer   | Manufacturer code (MSB)          | LAS                          | 0x30      | Or       |
| 18       | Version        | Version (Ignored by gateway)     | This can be set to any value | 0xFF      | dsu      |
| 19       | Device type    | Device type (Ignored by gateway) | This can be set to any value | 0xFF      | rar      |
| 20       | Access number. | Access Number to gateway         |                              | 0x75      | T,       |
| 21       | Status         | Errors and alerts                |                              | 0x00      |          |
| 22       | Config.        | Configuration field              | Energy las Energy tion off   | 0x00      |          |
| 23       | Config.        | Configuration field              | Example: Encryption off      | 0x00      |          |
| 24       | AES-verify     | Encryption verification          |                              | 0x2F      |          |
| 25       | AES-verify     | Encryption verification          |                              | 0x2F      |          |

#### Alternative 2: M-BUS header only for non-encrypted configuration data.

This format is easier, compared to previous alternative, but only supports non-encrypted configuration data. The Access number, byte 12, should be incremented by 1 for each packet sent to the gateway for best security. However, it will still work even if the same access number is always used.

**Note:** After the header, the configuration data is added – The configuration data is also referred to as ENAPI Data. Refer document **Bridge\_ENAPI\_Commands\_B4** for detailed instruction about each ENAPI command. Configuration of the gateway is sent in the same way both on the MQTT as with the dongle. An NDA is required to receive the commands and the structure.

| Byte<br>No | Field Name    | Content                 | Info                | Byte data<br>(example) | Layer |
|------------|---------------|-------------------------|---------------------|------------------------|-------|
| 1          | L-Field       | Length of data          |                     |                        |       |
| 2          | C-Field       | SND-NR                  |                     | 0x44                   |       |
| 3          | M-Field       | Meter Manufacturer Code | LAC                 | 0x33                   | ×     |
| 4          | M-Field       | Meter Manufacturer Code | LAS                 | 0x30                   | l .t  |
| 5          | A-Field       | Serial number BCD (LSB) |                     | 0x0A                   | aI    |
| 6          | A-Field       | Serial number BCD       | Example:            | 0x0A                   | at    |
| 7          | A-Field       | Serial number BCD       | 0A0A0A0A            | 0x0A                   | Д     |
| 8          | A-Field       | Serial number BCD (MSB) |                     | 0x0A                   |       |
| 9          | A-Field       | Version                 |                     | 0x00                   |       |
| 10         | A-Field       | Device type             |                     | 0x00                   |       |
| 11         | CI-Field      | Short network header    |                     | 0x7A                   |       |
| 12         | Access no.    | Access Number           | 0xA                 | .1                     | L L   |
| 13         | Status        | Errors and alerts       |                     | 0x00                   | OI    |
| 14         | Configuration |                         | Example: Encryption | 0x00                   | dsu   |
| 15         | Configuration |                         | off                 | 0x00                   | car   |
| 16         | AES-verify    | Encryption verification |                     | 0x2F                   | Ĥ     |
| 17         | AES-verify    | Encryption verification |                     | 0x2F                   |       |

## The response from the gateway

The packet is always sent to the topic LAS/W/R/12345678 where 12345678 is the serial number of the gateway.

**Note:** After the header, the configuration data is added – The configuration data is also referred to as ENAPI Data. Refer document **Bridge\_ENAPI\_Commands\_B4** for detailed instruction about each ENAPI command.

| Byte No | Field Name   | Content                       |                      | Byte data |      |
|---------|--------------|-------------------------------|----------------------|-----------|------|
| 1       | L-Field      | Length of data                |                      | 0x        |      |
| 2       | C-Field      | RSP-UD                        |                      | 0x08      |      |
| 3       | M-Field      | Meter Manufacturer code (LAS) |                      | 0x33      |      |
| 4       | M-Field      | Meter Manufacturer code (LAS) |                      | 0x30      | link |
| 5       | A-Field      | Serial NO LSB (BCD)           |                      | 0x78      | Γ.   |
| 6       | A-Field      | Serial NO (BCD)               |                      | 0x56      | ita  |
| 7       | A-Field      | Serial NO (BCD)               |                      | 0x34      | Ŭ    |
| 8       | A-Field      | Serial NO MSB (BCD) of GW     |                      | 0x12      |      |
| 9       | A-Field      | Version                       |                      | 0x0A      |      |
| 10      | A-Field      | Device type                   |                      | 0x31      |      |
| 11      | CI-Field     | Short transport header        |                      | 0x7A      |      |
| 12      | Access No.   | Access number of gateway      |                      | 0x75      |      |
| 13      | Status       | Meter state (Low battery)     | Example: Low battery | 0x04      | Ū.   |
| 14      | Config Field |                               |                      | 0x00      | ds   |
| 15      | Config Field |                               |                      | 0x00      | ar.  |
| 16      | AES-Verify   | Encryption verification       |                      | 0x2F      | E .  |
| 17      | AES-Verify   | Encryption verification       |                      | 0x2F      |      |

## Short Status packet

The packet is always sent to the topic LAS/W/S/12345678 where 12345678 is the serial number of the gateway.

A short status packet contains information and settings about the gateway and the packet is sent at regular intervals.

In other words, a short status packet is sent:

- Every 12 hours over the MQTT interface.
- On every new connection to the MQTT server.

| Note: Inform | Note: Information in DR1 – DR8 below are the same as for the repeater.                             |  |  |  |
|--------------|----------------------------------------------------------------------------------------------------|--|--|--|
| DR1          | Software version of gateway                                                                        |  |  |  |
| DR2          | Revision of the gateway modem                                                                      |  |  |  |
| DR3          | Hardware model                                                                                     |  |  |  |
| DR4          | Hardware version                                                                                   |  |  |  |
| DR5          | Current battery level. Battery level is always 3600 for battery version and 5000 for mains version |  |  |  |
| DR6          | Number of seconds for which the modem has been active                                              |  |  |  |
| DR7          | Timestamp for last change done on the gateway configuration                                        |  |  |  |
| DR8          | Timestamp for last change done on the gateway meter list                                           |  |  |  |
|              |                                                                                                    |  |  |  |

| Byte No. | Field Name   | Content                     | Info                                                                   | Byte data<br>(example) | Layer           |
|----------|--------------|-----------------------------|------------------------------------------------------------------------|------------------------|-----------------|
| 1        | Start        | Start-byte                  |                                                                        | 0x68                   |                 |
| 2        | L-Field      | Telegram length             | If packet is longer than 255 then                                      | 0x45                   | nk              |
| 3        | L-field      | Telegram length             | both L-fields should be added,<br>otherwise the L-fields are the same. | 0x45                   | a Li            |
| 4        | Start        | Start-byte                  |                                                                        | 0x68                   | Dat             |
| 5        | C-Field      | SND_NR                      |                                                                        | 0x44                   | Д               |
| 6        | A-Field      | Primary addressing          | 0xFD = Use secondary addressing                                        | 0xFD                   |                 |
| 7        | CI-Field     | Long header (0x72)          |                                                                        | 0x72                   |                 |
| 8        | ID-Field     | Identification number (LSB) |                                                                        | 0x00                   |                 |
| 9        | ID-Field     | Identification number       | <b>Example:</b> 33221100                                               | 0x11                   |                 |
| 10       | ID-Field     | Identification number       | Example: 55221100                                                      | 0x22                   |                 |
| 11       | ID-Field     | Identification number (MSB) |                                                                        | 0x33                   | ц.              |
| 12       | Manufacturer | Manufacturer code (LSB)     | LAS                                                                    | 0x33                   | JOI             |
| 13       | Manufacturer | Manufacturer code (MSB)     |                                                                        | 0x30                   | dsu             |
| 14       | Version      | Version                     |                                                                        | 0x07                   | rar             |
| 15       | Туре         | Device type                 |                                                                        | 0x1B                   | Ĥ               |
| 16       | Acc.         | Access number               |                                                                        | 0x01                   |                 |
| 17       | Status       | Errors and alerts           | Example: Low battery                                                   | 0x04                   |                 |
| 18       | Config.      | Configuration field         | Example: Encryption off                                                | 0x00                   |                 |
| 19       | Config.      | Configuration field         | Example. Encryption on                                                 | 0x00                   |                 |
| 20       | DR1          | DIF                         | 16-bit integer                                                         | 0x02                   |                 |
| 21       | DR1          | VIF                         | Extension table                                                        | 0xFD                   | Version of the  |
| 22       | DR1          | VIFE                        | Version                                                                | 0x0F                   | gateway         |
| 23       | DR1          | Value (LSB)                 | <b>Example:</b> 120 (0x0078)                                           | 0x78                   |                 |
| 24       | DR1          | Value (MSB)                 |                                                                        | 0x00                   |                 |
| 25       | DR2          | DIF                         | Variable Length                                                        | 0xCD                   |                 |
| 26       | DR2          | DIFE                        | Storage 11                                                             | 0x05                   | Revision of the |
| 27       | DR2          | VIF                         | Extension table                                                        | 0xFD                   | Modem           |
| 28       | DR2          | VIFE                        | Dimensionless                                                          | 0x3A                   |                 |
| 29       | DR2          | LVAR                        | Modem revision string length (10-<br>35 bytes)                         | 0x11                   |                 |
| 30       | DR2          | Revision Ascii string (LSB) |                                                                        | 0x32                   |                 |

| 31       | DR2               | Revision Ascii string         |                                 | 0x33 |                       |
|----------|-------------------|-------------------------------|---------------------------------|------|-----------------------|
| 32       | DR2               | Revision Ascii string         |                                 | 0x37 |                       |
| 33       | DR2               | Revision Ascii string         |                                 | 0x34 |                       |
| 34       | DR2               | Revision Ascii string         |                                 | 0x42 |                       |
| 35       | DR2               | Revision Ascii string         |                                 | 0x30 |                       |
| 36       | DR2               | Revision Ascii string         |                                 | 0x31 |                       |
| 37       | DR2               | Revision Ascii string         | Example: 2374B01SIM767XM5A      | 0x53 |                       |
| 38       | DR2               | Revision Ascii string         |                                 | 0x49 |                       |
| 39       | DR2               | Revision Ascii string         |                                 | 0x4D |                       |
| 40       | DR2               | Revision Ascii string         |                                 | 0x37 |                       |
| 41       | DR2               | Revision Ascii string         |                                 | 0x36 |                       |
| 42       | DR2               | Revision Ascii string         |                                 | 0x37 |                       |
| 43       | DR2               | Revision Ascii string         |                                 | 0x58 |                       |
| 44       | DR2               | Revision Ascii string         |                                 | 0x4D |                       |
| 45       | DR2               | Revision Ascii string         |                                 | 0x35 |                       |
| 46       | DR2               | Revision Ascii string MSB     |                                 | 0x41 |                       |
| 47       | DR3               | DIF                           | 8-bit integer                   | 0x01 |                       |
| 48       | DR3               | VIF                           | Extension table                 | 0xFD | Hardware model        |
| 49       | DR3               | VIFE                          | Model version                   | 0x0C |                       |
| 50       | DR3               | Value                         | Example: 0x01                   | 0x01 |                       |
| 51       | DR4               | DIF                           | 8-bit integer                   | 0x01 |                       |
| 52       | DR4               | VIF                           | Extension table                 | 0xFD | Hardware version      |
| 53       | DR4               | VIFE                          | Hardware version                | 0x0D |                       |
| 54       | DR4               | Value                         | Example: 0x01                   | 0x01 |                       |
| 55       | DR5               | DIF                           | 16-bit integer                  | 0x02 |                       |
| 56       | DR5               | DIFE                          | Extension table                 | 0xFD | Current battery       |
| 57       | DR5               | VIF                           | Voltage (mV)                    | 0x46 | level                 |
| 58       | DR5               | Value (LSB)                   | <b>Example:</b> 3600 (0x0E10)   | 0x10 |                       |
| 59       | DR5               | Value (MSB)                   |                                 | 0x0E |                       |
| 60       | DR6               | DIF                           | 32-bit integer                  | 0x04 |                       |
| 61       | DR6               | VIF                           | Operating time seconds          | 0x24 |                       |
| 62       | DR6               | Value (LSB)                   | <b>Example:</b> 9173511 seconds | 0x07 | Number of seconds for |
| 63       | DR6               | Value                         | •                               | 0xFA | which the modem has   |
| 64       | DR6               | Value                         |                                 | 0x8B | been active           |
| 65       | DR6               | Value (MSB)                   |                                 | 0x00 |                       |
| 66       | DR7               | DIF                           | 32-bit integer                  |      |                       |
|          | DR7               | VIF                           | Timestamps in seconds for last  |      |                       |
| 67       |                   |                               | change of the configuration     |      |                       |
| 68       | DR7               | Value (LSB)                   | Example: 1737368574 seconds     |      | _                     |
| 69       | DR/               | Value                         |                                 |      | Timestamp             |
| 70       | DR/               | Value                         |                                 |      | for configuration     |
| 71       | DR/               | Value (MSB)                   | 22.1                            |      |                       |
| 72       | DR8               | DIF                           | 32-bit integer                  |      |                       |
| 73       | DR8               | VIF                           | change of the meter list        |      |                       |
| 74       | DR8               | Value (LSB)                   | Example: 1737368575 seconds     |      |                       |
| 75       |                   |                               |                                 |      |                       |
|          | DR8               | Value                         |                                 |      |                       |
| 76       | DR8<br>DR8        | Value Value                   |                                 |      |                       |
| 76<br>77 | DR8<br>DR8<br>DR8 | Value<br>Value<br>Value (MSB) |                                 |      |                       |

## Status packet

#### A status packet contains information and settings about the gateway and the packet is sent at regular intervals.

In other words, a status packet is sent:

- Every 12 hours over the MQTT interface.
- On every new connection to the MQTT server.
- Every minute over the wM-Bus interface (default in C mode, frame format A).

| Note: Inform | ation in DR1 – DR24 below are the same as for the repeater.                                         |
|--------------|----------------------------------------------------------------------------------------------------|
| DR1          | Total number of packets transmitted over MQTT since power up                                        |
| DR2          | Used routing slots (maximum 2000) used (whitelist devices).                                         |
| DR3          | Software version of gateway                                                                         |
| DR4          | Is the bridge listening now? (1=Yes, 0=NO)                                                          |
| DR5          | Seconds to mode change (Listen→Sleep or Sleep→Listen). Maximum 32767 seconds                        |
| DR6          | Value on parameter "Listen timer"                                                                   |
| DR7          | Value on parameter "Pause timer" (0=The gateway will always listen)                                 |
| DR8          | Shows which weekday(s) the gateway is listening. See <b>Table 1</b> for more information            |
| DR9          | Value on parameter "Start time", shown as minutes after midnight (-1=Not used)                      |
| DR10         | Current time                                                                                        |
| DR11         | Current battery level. Battery level is always 3600 for battery version and 5000 for mains version  |
| DR12         | IMEI number                                                                                         |
| DR13         | ICCID number of SIM-card number                                                                     |
| DR14         | RSSI in the LTE M1 network (connection between the gateway and the base station)                    |
| DR15         | Hardware model                                                                                      |
| DR16         | Hardware version                                                                                    |
| DR17         | On time (days) since powerup                                                                        |
| DR18         | Number of seconds for which the modem has been active                                               |
| DR19         | Number of seconds for which the wM-Bus radio has been in listen mode                                |
| DB30         | Shows which weekday(s) the gateway will upload data. See <b>Table 1</b> for more information        |
| DK20         | Note: Has no function if parameter MQTT Always Online is enabled.                                   |
| DR21         | The time for which the modem will upload stored data, shown as minutes after midnight (-1=Not used) |
| DK21         | Note: Has no function if parameter MQTT Always Online is enabled.                                   |
| DR22         | The interval for which the modem will upload data. Maximum 1440 minutes (24 hours).                 |
|              | Can be combined with days to upload data (see DR20).                                                |
| DR23         | Number of NTP server connection retries since last successful NTP connection.                       |
| DR24         | Modem revision                                                                                      |
|              |                                                                                                    |
|              |                                                                                                    |

| Byte No. | Field Name   | Content                     | Info                                                                   | Byte data<br>(example) | Layer |
|----------|--------------|-----------------------------|------------------------------------------------------------------------|------------------------|-------|
| 1        | Start        | Start-byte                  |                                                                        | 0x68                   |       |
| 2        | L-Field      | Telegram length             | If packet is longer than 255 then                                      | 0x45                   | nk    |
| 3        | L-field      | Telegram length             | both L-fields should be added,<br>otherwise the L-fields are the same. | 0x45                   | a Li  |
| 4        | Start        | Start-byte                  |                                                                        | 0x68                   | Jat   |
| 5        | C-Field      | SND_NR                      |                                                                        | 0x44                   |       |
| 6        | A-Field      | Primary addressing          | 0xFD = Use secondary addressing                                        | 0xFD                   |       |
| 7        | CI-Field     | Long header (0x72)          |                                                                        | 0x72                   |       |
| 8        | ID-Field     | Identification number (LSB) |                                                                        | 0x00                   |       |
| 9        | ID-Field     | Identification number       | Energy 22021100                                                        | 0x11                   | t     |
| 10       | ID-Field     | Identification number       | <b>Example:</b> 33221100                                               | 0x22                   | b d   |
| 11       | ID-Field     | Identification number (MSB) |                                                                        | 0x33                   | u Su  |
| 12       | Manufacturer | Manufacturer code (LSB)     |                                                                        | 0x33                   | lra   |
| 13       | Manufacturer | Manufacturer code (MSB)     | LAS                                                                    | 0x30                   |       |
| 14       | Version      | Version                     |                                                                        | 0x07                   |       |

## Lansen configuration manual for Lansen wM-Bus GW5 (MQTT) Rev: C

| 15 | Туре     | Device type                 |                                                                                                    | 0x1B |                        |     |
|----|----------|-----------------------------|----------------------------------------------------------------------------------------------------|------|------------------------|-----|
| 16 | Acc.     | Access number               |                                                                                                    | 0x01 |                        |     |
| 17 | Status   | Errors and alerts           | Example: Low battery                                                                                                    | 0x04 |                        |     |
| 18 | Config.  | Configuration field         | Example: Ensuration off                                                                                                    | 0x00 |                        |     |
| 19 | Config.  | Configuration field         | Example: Encryption on                                                                                                    | 0x00 |                        |     |
| 20 | ID-Field | DIF                         | 8-digit BCD                                                                                                    | 0x0C |                        |     |
| 21 | ID-Field | VIF                         | Fabrication number                                                                                                    | 0x78 |                        |     |
| 22 | ID-Field | Gateway serial number (LSB) |                                                                                                    | 0x08 |                        |     |
| 23 | ID-Field | Gateway serial number       | Example: 0000008                                                                                                    | 0x00 |                        |     |
| 24 | ID-Field | Gateway serial number       | Example: 0000008                                                                                                    | 0x00 |                        |     |
| 25 | ID-Field | Gateway serial number (MSB) |                                                                                                    | 0x00 |                        |     |
| 26 | DR1      | DIF                         | 32-bit integer                                                                                                    | 0x04 |                        |     |
| 27 | DR1      | VIF                         | Extension table                                                                                                    | 0xFD | Number of total        |     |
| 28 | DR1      | VIFE                        | Dimensionless                                                                                                    | 0x3A | packets                |     |
| 29 | DR1      | Value (LSB)                 |                                                                                                    | 0x01 | transmitted over       |     |
| 31 | DR1      | Value                       | $\mathbf{E}_{10} = \mathbf{E}_{10} + \mathbf{E}_{10} + \mathbf{E}$ | 0x01 | MQTT since             |     |
| 32 | DR1      | Value                       | <b>Example:</b> 05793 (0x010101)                                                                                                    | 0x01 | power up               |     |
| 33 | DR1      | Value (MSB)                 |                                                                                                    | 0x00 |                        |     |
| 34 | DR2      | DIF                         | 16-bit integer + Extension                                                                                                    | 0x82 |                        |     |
| 35 | DR2      | DIFE                        | Subunit 1                                                                                                    | 0x40 |                        |     |
| 36 | DR2      | VIF                         | Extension table                                                                                                    | 0xFD | Used routing           |     |
| 37 | DR2      | VIFE                        | Dimensionless                                                                                                    | 0x3A | slots                  |     |
| 38 | DR2      | Value (LSB)                 | E                                                                                                    | 0x09 |                        |     |
| 39 | DR2      | Value (MSB)                 | <b>Example:</b> 521 (0x0209)                                                                                                    | 0x02 |                        |     |
| 40 | DR3      | DIF                         | 16-bit integer                                                                                                    | 0x02 |                        | q   |
| 41 | DR3      | VIF                         | Extension table                                                                                                    | 0xFD |                        | tio |
| 42 | DR3      | VIFE                        | Version                                                                                                    | 0x0F | Software version       | ca  |
| 43 | DR3      | Value (LSB)                 | E                                                                                                    | 0x78 | of galeway             | pli |
| 44 | DR3      | Value (MSB)                 | Example: 120 (0x0078)                                                                                                    | 0x00 |                        | d L |
| 45 | DR4      | DIF                         | 8-bit integer + Extension                                                                                                    | 0x81 |                        | 7   |
| 46 | DR4      | DIFE                        | Subunit 2                                                                                                    | 0x80 |                        |     |
| 47 | DR4      | DIFE                        | Subunit 2                                                                                                    | 0x40 | Is the bridge          |     |
| 48 | DR4      | VIF                         | Extension table                                                                                                    | 0xFD | $(1 - V_{es}, 0 - NO)$ |     |
| 49 | DR4      | VIFE                        | Dimensionless                                                                                                    | 0x3A | (1-105, 0-100)         |     |
| 50 | DR4      | Value                       | Example: Yes (0x01)                                                                                                    | 0x01 |                        |     |
| 51 | DR5      | DIF                         | 32-bit integer + Extension                                                                                                    | 0x84 |                        |     |
| 52 | DR5      | DIFE                        | Subunit 3                                                                                                    | 0xC0 |                        |     |
| 53 | DR5      | DIFE                        | Subunit 3                                                                                                    | 0x40 |                        |     |
| 54 | DR5      | VIF                         | Extension table                                                                                                    | 0xFD | Seconds to mode        |     |
| 55 | DR5      | VIFE                        | Dimensionless                                                                                                    | 0x3A | change                 |     |
| 56 | DR5      | Value (LSB)                 |                                                                                                    | 0xAB | change                 |     |
| 57 | DR5      | Value                       | <b>Example:</b> 5803 ( $0x0000164P$ )                                                                                                    | 0x16 |                        |     |
| 58 | DR5      | Value                       | <b>Example:</b> 5805 (0x000010AB)                                                                                                    | 0x00 |                        |     |
| 59 | DR5      | Value (MSB)                 |                                                                                                    | 0x00 |                        |     |
| 60 | DR6      | DIF                         | 16-bit integer + Storage 1                                                                                                    | 0x42 |                        |     |
| 61 | DR6      | VIF                         | Extension table                                                                                                    | 0xFD | Value on               |     |
| 62 | DR6      | VIFE                        | Dimensionless                                                                                                    | 0x3A | parameter              |     |
| 63 | DR6      | Value (LSB)                 | <b>Example:</b> 20 $(0x0014)$                                                                                                    | 0x14 | "Listen timer"         |     |
| 64 | DR6      | Value (MSB)                 | <b>Example:</b> 20 (0x0014)                                                                                                    | 0x00 |                        |     |

| 65  | DR7  | DIF                     | 16-bit integer + Extension                        | 0x82 |                  |     |
|-----|------|-------------------------|---------------------------------------------------|------|------------------|-----|
| 66  | DR7  | DIFE                    | Storage 2                                         | 0x01 | XI.1             |     |
| 67  | DR7  | VIF                     | Extension table                                   | 0xFD | value on         |     |
| 68  | DR7  | VIFE                    | Dimensionless                                     | 0x3A | "Pause timer"    |     |
| 69  | DR7  | Value (LSB)             | <b>Example:</b> $1420 (0x058C)$                   | 0x8C | 1 cuise timer    |     |
| 70  | DR7  | Value (MSB)             | Example: 1420 (0x056C)                            | 0x05 |                  |     |
| 71  | DR8  | DIF                     | 8-bit integer + Storage + Extension               | 0xC1 | 4                |     |
| 72  | DR8  | DIFE                    | Storage 3                                         | 0x01 | 4                |     |
| 73  | DR8  | VIF                     | Extension table                                   | 0xFD | Which weekdays   |     |
| 74  | DR8  | VIFE                    | Dimensionless                                     | 0x3A | the gateway is   |     |
| 75  | DR8  | Value                   | Example: Mondays Note: See Table 1 for more info. | 0x02 | listening        |     |
| 76  | DR9  | DIF                     | 16-bit integer + Extension                        | 0x82 |                  |     |
| 77  | DR9  | DIFE                    | Storage 4                                         | 0x02 | Value on         |     |
| 78  | DR9  | VIF                     | Extension table                                   | 0xFD | parameter "Start |     |
| 79  | DR9  | VIFE                    | Dimensionless                                     | 0x3A | ninutes after    |     |
| 80  | DR9  | Value (LSB)             | <b>Example:</b> $10:01(0x0250)$                   | 0x59 | midnight         |     |
| 81  | DR9  | Value (MSB)             | <b>Example:</b> 10:01 (0x0259)                    | 0x02 | indingit         |     |
| 82  | DR10 | DIF                     | 48-bit integer                                    | 0x06 |                  |     |
| 83  | DR10 | VIF                     | Time Type I format                                | 0x6D |                  |     |
| 84  | DR10 | Current Time            |                                                   | 0x02 |                  |     |
| 85  | DR10 | Current Time            |                                                   | 0x01 | Cumont time      |     |
| 86  | DR10 | Current Time            | <b>Example:</b> 2001.0101.00:01:02                | 0xC0 | Current time     | п   |
| 87  | DR10 | Current Time            | <b>Example</b> : 2001-0101 00:01:02               | 0x01 |                  | 10  |
| 88  | DR10 | Current Time            |                                                   | 0x01 |                  | cat |
| 89  | DR10 | Current Time            |                                                   | 0x00 |                  | lic |
| 90  | DR11 | DIF                     | 16-bit integer                                    | 0x02 |                  | Idv |
| 91  | DR11 | DIFE                    | Extension table                                   | 0xFD | Cumont hottom    | A.  |
| 92  | DR11 | VIF                     | Voltage (mV)                                      | 0x46 | lovel            |     |
| 93  | DR11 | Value (LSB)             | <b>Example:</b> $3600 (0x0E10)$                   | 0x10 | lever            |     |
| 94  | DR11 | Value (MSB)             | Example: 5000 (0x0E10)                            | 0x0E |                  |     |
| 95  | DR12 | DIF                     | Variable Length                                   | 0xCD |                  |     |
| 96  | DR12 | DIFE                    | Storage 5                                         | 0x02 |                  |     |
| 97  | DR12 | VIFE                    | Extension table                                   | 0xFD |                  |     |
| 98  | DR12 | VIF                     | Dimensionless                                     | 0x3A |                  |     |
| 99  | DR12 | LVAR                    | EMEI string length (15 bytes)                     | 0x0F |                  |     |
| 100 | DR12 | EMEI Ascii string (LSB) |                                                   | 0x34 |                  |     |
| 101 | DR12 | EMEI Ascii string       |                                                   | 0x33 |                  |     |
| 102 | DR12 | EMEI Ascii string       |                                                   | 0x32 |                  |     |
| 103 | DR12 | EMEI Ascii string       |                                                   | 0x31 |                  |     |
| 104 | DR12 | EMEI Ascii string       |                                                   | 0x30 | MEI number       |     |
| 105 | DR12 | EMEI Ascii string       |                                                   | 0x39 |                  |     |
| 106 | DR12 | EMEI Ascii string       |                                                   | 0x38 |                  |     |
| 107 | DR12 | EMEI Ascii string       | Example: 012345678901234                          | 0x37 |                  |     |
| 108 | DR12 | EMEI Ascii string       |                                                   | 0x36 |                  |     |
| 109 | DR12 | EMEI Ascii string       |                                                   | 0x35 |                  |     |
| 110 | DR12 | EMEI Ascii string       |                                                   | 0x34 |                  |     |
| 111 | DR12 | EMEI Ascii string       |                                                   | 0x33 |                  |     |
| 112 | DR12 | EMEI Ascii string       |                                                   | 0x32 |                  |     |
| 113 | DR12 | EMEI Ascii string       |                                                   | 0x31 |                  |     |
| 114 | DR12 | EMEI Ascii string (MSB) |                                                   | 0x30 |                  |     |

| 115 | DR13 | DIF                      | Variable Length                                                                    | 0x8D |                 |          |
|-----|------|--------------------------|------------------------------------------------------------------------------------|------|-----------------|----------|
| 116 | DR13 | DIFE                     | Storage 6                                                                          | 0x03 |                 |          |
| 117 | DR13 | VIF                      | Extension table                                                                    | 0xFD |                 |          |
| 118 | DR13 | VIFE                     | Dimensionless                                                                      | 0x3A |                 |          |
| 119 | DR13 | LVAR                     | ICCID string length (19-20 bytes)                                                  | 0x14 |                 |          |
| 120 | DR13 | ICCID Ascii string (LSB) |                                                                                    | 0x39 |                 |          |
| 121 | DR13 | ICCID Ascii string       |                                                                                    | 0x38 |                 |          |
| 122 | DR13 | ICCID Ascii string       |                                                                                    | 0x37 |                 |          |
| 123 | DR13 | ICCID Ascii string       | -                                                                                  | 0x36 |                 |          |
| 124 | DR13 | ICCID Ascii string       |                                                                                    | 0x35 |                 |          |
| 125 | DR13 | ICCID Ascii string       | -                                                                                  | 0x34 |                 |          |
| 126 | DR13 | ICCID Ascii string       | -                                                                                  | 0x33 | ICCID number    |          |
| 127 | DR13 | ICCID Ascii string       | 4                                                                                  | 0x32 | of SIM-card     |          |
| 128 | DR13 | ICCID Ascii string       | -                                                                                  | 0x31 | number          |          |
| 129 | DR13 | ICCID Ascii string       | <b>Example:</b> 01234567890123456789                                               | 0x30 |                 |          |
| 130 | DR13 | ICCID Ascii string       | · · · · · · · · · · · · · · · · · · ·                                              | 0x39 |                 |          |
| 131 | DR13 | ICCID Ascii string       | -                                                                                  | 0x38 |                 |          |
| 132 | DR13 | ICCID Ascii string       | -                                                                                  | 0x37 |                 |          |
| 133 | DR13 | ICCID Ascii string       | -                                                                                  | 0x36 |                 |          |
| 134 | DR13 | ICCID Ascii string       | -                                                                                  | 0x35 |                 |          |
| 135 | DR13 | ICCID Ascii string       | -                                                                                  | 0x34 |                 |          |
| 136 | DR13 | ICCID Ascii string       | -                                                                                  | 0x33 |                 |          |
| 137 | DR13 | ICCID Ascii string       | -                                                                                  | 0x32 |                 | E        |
| 138 | DR13 | ICCID Ascii string       | -                                                                                  | 0x31 |                 | fi       |
| 139 | DR13 | ICCID Ascii string (MSB) |                                                                                    | 0x30 |                 | <u>ن</u> |
| 140 | DR14 | DIF                      | 8-bit integer                                                                      | 0x01 |                 |          |
| 141 | DR14 | VIF                      | Extension table                                                                    | 0xFD |                 | A T      |
| 142 | DR14 | VIFE                     | RSSI                                                                               | 0x71 | RSSI in the LTE |          |
| 143 | DR14 | Value                    | <b>Example:</b> -/1<br><b>Note:</b> Calculate this value as two's (2's) complement | 0xB9 | M1 network      |          |
| 144 | DR15 | DIF                      | 8-bit integer                                                                      | 0x01 |                 |          |
| 145 | DR15 | VIF                      | Extension table                                                                    | 0xFD | Hardware model  |          |
| 146 | DR15 | VIFE                     | Model version                                                                      | 0x0C |                 |          |
| 147 | DR15 | Value                    | Example: 0x01                                                                      | 0x01 |                 |          |
| 148 | DR16 | DIF                      | 8-bit integer                                                                      | 0x01 |                 |          |
| 149 | DR16 | VIF                      | Extension table                                                                    | 0xFD | Hardware        |          |
| 150 | DR16 | VIFE                     | Hardware version                                                                   | 0x0D | version         |          |
| 151 | DR16 | Value                    | Example: 0x01                                                                      | 0x01 |                 |          |
| 152 | DR17 | DIF                      | 16-bit integer                                                                     | 0x02 |                 |          |
| 153 | DR17 | VIF                      | On time days                                                                       | 0x23 | On time (days)  |          |
| 154 | DR17 | Value (LSB)              | Example: 2051                                                                      | 0x03 | since powerup   |          |
| 155 | DR17 | Value (MSB)              |                                                                                    | 0x08 |                 |          |
| 156 | DR18 | DIF                      | 32-bit integer                                                                     | 0x04 | Number of       |          |
| 157 | DR18 | VIF                      | Operating time seconds                                                             | 0x24 | seconds for     |          |
| 158 | DR18 | Value (LSB)              | -                                                                                  | 0x07 | which the       |          |
| 159 | DR18 | Value                    | Example: 9173511 seconds                                                           | 0xFA | modem has been  |          |
| 160 | DR18 | Value                    | (0x008BFA07)                                                                       | 0x8B | active          |          |
| 161 | DR18 | Value (MSB)              |                                                                                    | 0x00 |                 |          |

| 162 | DR19         | DIF                                            | 32-bit integer + Extension           | 0x84         |                             |      |
|-----|--------------|------------------------------------------------|--------------------------------------|--------------|-----------------------------|------|
| 163 | DR19         | DIFE                                           | Subunit 1                            | 0x40         | Number of                   |      |
| 164 | DR19         | VIF                                            | Operating time seconds               | 0x24         | seconds for<br>which the wM |      |
| 165 | DR19         | Value (LSB)                                    |                                      | 0x07         | Bus radio has               |      |
| 166 | DR19         | Value                                          | Example: 9173511 seconds             | 0xFA         | been in listen              |      |
| 167 | DR19         | Value                                          | (0x008BFA07)                         | 0x8B         | mode                        |      |
| 168 | DR19         | Value (MSB)                                    |                                      | 0x00         |                             |      |
| 169 | DR20         | DIF                                            | 8-bit integer + Storage + Extension  | 0xC1         |                             |      |
| 170 | DR20         | DIFE                                           | Storage /                            | 0x03         | Shows which                 |      |
| 1/1 | DR20         |                                                | Extension table                      | OxFD         | weekday(s)                  |      |
| 172 | DK20         | VIFE                                           | Dimensionless                        | 0X3A         | gateway will                |      |
| 173 | DR20         | Value                                          | Note: Refer to Table 1               | 0x0A         | upload data                 |      |
| 174 | רפת          | DIE                                            | 16 hit integer   Extension           | 0.282        | The time for                | g    |
| 174 | DR21         | DIFE                                           | Storage 8                            | 0x02         | which the                   | ltic |
| 175 | DR21         | VIF                                            | Extension table                      | 0xFD         | modem will                  | ica  |
| 170 | DR21         | VIFE                                           | Dimensionless                        | 0x3A         | upload stored               | lac  |
| 178 | DR21         | Value (LSB)                                    |                                      | 0x1E         | data, shown as              | Ar   |
| 1.0 | DR21         | Value (MSB)                                    | <b>Example</b> : 00:30               | 0x00         | minutes after               |      |
| 179 | DDaa         |                                                |                                      | 0.62         | midnight                    |      |
| 180 | DR22         | DIF                                            | 16-bit integer + Extension + storage | 0xC2         |                             |      |
| 181 | DR22         | DIFE                                           | Storage 9                            | 0x04         | The interval for            |      |
| 182 | DR22         | VIF                                            | Dimensionlass                        | OxFD         | which the                   |      |
| 105 | DR22         | VIFE<br>Value (LSB)                            | Dimensioness                         | 0x3A<br>0x1E | upload data                 |      |
| 185 | DR22         | Value (MSB)                                    | <b>Example:</b> 30 minutes           | 0x00         | aproud data                 |      |
| 186 | DR22         | DIF                                            | 16-bit integer + Extension           | 0x82         |                             |      |
| 187 | DR23         | DIFE                                           | Storage 10                           | 0x05         | Number of NTP               |      |
| 188 | DR23         | VIF                                            | Extension table                      | 0xFD         | server connection           |      |
| 189 | DR23         | VIFE                                           | Dimensionless                        | 0x3A         | retries since last          |      |
| 190 | DR23         | Value (LSB)                                    | Ensurely 5                           | 0x05         | successiul NTP              |      |
| 191 | DR23         | Value (MSB)                                    | Example: 5                           | 0x00         | connection                  |      |
| 192 | DR24         | DIF                                            | Variable Length                      | 0xCD         |                             |      |
| 193 | DR24         | DIFE                                           | Storage 11                           | 0x05         | Revision of the             |      |
| 194 | DR24         | VIF                                            | Extension table                      | 0xFD         | modem                       |      |
| 195 | DR24         | VIFE                                           | Dimensionless                        | 0x3A         |                             |      |
| 196 | DR24         | LVAR                                           | Modem revision string length (10-    | 0x11         |                             |      |
| 107 | DR24         | Revision Ascii string (LSR)                    |                                      | 0x32         |                             |      |
| 197 | DR24         | Revision Asoii string                          | -                                    | 0x33         |                             |      |
| 198 | DR24         | Devision Asself string                         |                                      | 0x33         |                             |      |
| 199 | DR24         | Revision Asch string                           |                                      | 024          |                             |      |
| 200 | DR24         | Revision Ascii string                          | -                                    | 0x34         |                             |      |
| 201 | DR24         | Revision Ascii string                          | 4                                    | 0x42         |                             |      |
| 202 | DR24         | Revision Ascii string                          |                                      | 0x30         |                             |      |
| 203 | DR24         | Revision Ascii string                          |                                      | 0x31         |                             |      |
| 204 | DR24         | Revision Ascii string                          | Example: 2374B01SIM767XM5A           | 0x53         |                             |      |
| 205 | DR24         | Revision Ascii string                          |                                      | 0x49         |                             |      |
| 206 | DR24         | Revision Ascii string                          |                                      | 0x4D         |                             |      |
| 207 | DR24         | Revision Ascii string                          |                                      | 0x37         |                             |      |
| 208 |              | 8                                              | 4                                    |              |                             |      |
|     | DR24         | Revision Ascii string                          |                                      | 0x36         |                             |      |
| 200 | DR24<br>DR24 | Revision Ascii string                          |                                      | 0x36         |                             |      |
| 200 | DR24<br>DR24 | Revision Ascii string<br>Revision Ascii string |                                      | 0x36<br>0x37 |                             |      |

#### Lansen configuration manual for Lansen wM-Bus GW5 (MQTT) Rev: C

| 211 | DR24 | Revision Ascii string     | 0x4D |  |  |
|-----|------|---------------------------|------|--|--|
| 212 | DR24 | Revision Ascii string     | 0x35 |  |  |
| 213 | DR24 | Revision Ascii string MSB | 0x41 |  |  |

Table 1: Bit representation for days when gateway is listening

| Bit      | Info      |
|----------|-----------|
| 0 (0x01) | Sunday    |
| 1 (0x02) | Monday    |
| 2 (0x04) | Tuesday   |
| 3 (0x08) | Wednesday |
| 4 (0x10) | Thursday  |
| 5 (0x20) | Friday    |
| 6 (0x40) | Saturday  |
| 7 (0x80) | NOT USED  |

## Ready-for-conf packet

The *Ready-for-conf* packet is sent from the device every time upload of data from gateway is finished to MQTT. This indicates that the gateway is ready for configuration via MQTT.

The packet is always sent to the topic LAS/W/I/12345678 where 12345678 is the serial number of the gateway.

| Byte No. | Field Name   | Content                     | Info                                                                | Byte data<br>(example) | Layer     |
|----------|--------------|-----------------------------|---------------------------------------------------------------------|------------------------|-----------|
| 1        | Start        | Start-byte                  |                                                                     | 0x68                   |           |
| 2        | L-Field      | Telegram length             | If packet is longer than 255 then<br>both L-fields should be added. | 0x45                   |           |
| 3        | L-field      | Telegram length             | otherwise the L-fields are the same.                                | 0x45                   | Data Link |
| 4        | Start        | Start-byte                  |                                                                     | 0x68                   |           |
| 5        | C-Field      | SND_NR                      |                                                                     | 0x44                   |           |
| 6        | A-Field      | Primary addressing          | 0xFD = Use secondary addressing                                     | 0xFD                   |           |
| 7        | CI-Field     | Long header (0x72)          |                                                                     | 0x72                   |           |
| 8        | ID-Field     | Identification number (LSB) |                                                                     | 0x00                   |           |
| 9        | ID-Field     | Identification number       | <b>E</b> veryplay 22221100                                          | 0x11                   |           |
| 10       | ID-Field     | Identification number       | <b>Example:</b> 35221100                                            | 0x22                   |           |
| 11       | ID-Field     | Identification number (MSB) |                                                                     | 0x33                   |           |
| 12       | Manufacturer | Manufacturer code (LSB)     | TAS                                                                 | 0x33                   |           |
| 13       | Manufacturer | Manufacturer code (MSB)     | LAS                                                                 | 0x30                   | Transport |
| 14       | Version      | Version                     |                                                                     | 0x07                   |           |
| 15       | Туре         | Device type                 |                                                                     | 0x1B                   |           |
| 16       | Acc.         | Access number               |                                                                     | 0x01                   |           |
| 17       | Status       | Errors and alerts           | Example: Low battery                                                | 0x04                   |           |
| 18       | Config.      | Configuration field         | <b>Example:</b> Encryption off                                      | 0x00                   |           |
| 19       | Config.      | Configuration field         | Example: Encryption on                                              | 0x00                   |           |

## Indications of a gateway

The device can use both visual indications (LED) and sound indications to show what is currently happening, e.g., how the startup sequence is going or if there are any errors after startup.

Visual and sound indications during startup sequence of a gateway

Start by powering on the device. The following will occur during startup:

- 1 The LED strip (all 4 LED's) will light up, accompanied by a beep.
- 2 When the internal flash memory is cleared, the device beeps a second time, the IP-COM LED turns off and the wM-Bus LED will start flashing, indicating it is listening for incoming wM-Bus data. This also indicates that the startup sequence is completed. During the first 3-4 minutes after the startup sequence is complete, the device accepts configuration data, for example, by using a Lansen configuration dongle (LAN-WMBUS-D1/D2-TC).
- 3 1-2 minutes after the starting sequence is finished the modem tries to connect to the MQTT server using the settings in the device, this is indicated by the IP-COM LED beginning to blink.

#### Visual Indications

A gateway use LEDs to indicate different things, see table below.

|        |           |                     | LED Strip (red circle)                                             |
|--------|-----------|---------------------|--------------------------------------------------------------------|
| POWER  | Green     | Steady on           | The device has power.                                              |
|        |           |                     |                                                                    |
|        |           | Blinking 2          | Low battery                                                        |
|        |           | times/second        |                                                                    |
| POWER  | Green     | All steady on       | Startup sequence active.                                           |
| INFO   | Red       |                     |                                                                    |
| wM-Bus | Red       |                     |                                                                    |
| IP-COM | Red       |                     |                                                                    |
| INFO   | Red       | Steady on           | wM-Bus radio on/listen for radio packets.                          |
| wM-Bus | Red       | Quick flash         | New packet received by the wM-Bus radio.                           |
| IP-COM | Red       | Steady on           | Active connection to the MQTT server.                              |
|        |           |                     |                                                                    |
|        |           |                     |                                                                    |
|        |           |                     |                                                                    |
|        |           | Blinking            | Modem active but not connected to the MQTT Server.                 |
|        |           |                     |                                                                    |
|        |           |                     | Cellular network LED (red arrow)                                   |
| Red    | Flash ev  | ery 300 ms (0.3 s)  | The device is sending data.                                        |
| Red    | Steady o  | on/Off              | Not registered to a network, rebooting, attempting to connect to a |
|        | +         |                     | network.                                                           |
|        | Flash ev  | very 300 ms (0.3 s) |                                                                    |
|        | in interv | vals.               |                                                                    |

**Note:** For battery version the LED indication will be turned off after 30 minutes to save power. The indication will be active again for 30 minutes if waking the device using a magnet.

## Connection sequence to MQTT for uploading data (battery gateway)

This chapter describes the connection sequence for a battery-operated gateway.

Note: The setting 'Always connected to MQTT' must not be set on a battery-operated gateway!

- 1 Modem is started and immediately searches for an LTE M1 or CAT1/4G network, this can be seen on the IP-COM LED which will start to flash.
- 2 When an LTE-M1 or CAT1/4G network is found, the APN server is retrieved from the network and stored in a temporary memory.
- 3 The modem then connects to the NTP server as specified by the customer. The default NTP server is pool.ntp.org unless it has been changed.
- 4 The modem then tries to connect to the MQTT server.
- 5 If connection is successful, then the red IP-COM LED will turn on fully, the NET LED starts blinking every 0.3s and the gateway starts uploading all stored meter data in its internal flash memory to the MQTT server.
- 6 When the upload is complete, the gateway register itself to receive configuration data from the MQTT server using address LAN/W/C/01234567, where 01234567 is the ID number of the gateway.
- Once ready to receive configuration data, the gateway will listen to incoming MQTT configuration data by default for 30 seconds.
   It's possible to extend this time by sending a command to the gateway. Refer to the section Connecting and working with Lansen Configurator (Battery Gateway) to change configuration time.
- 8 Once configuration time is up, the gateway turns off the modem completely and waits until it is time to upload data again.

## Connection sequence to MQTT for uploading data (mains gateway)

This chapter describes the connection sequence for a mains-operated gateway. In this example, the setting 'Always connected to MQTT' is set to be active.

- 1 Modem is started and immediately searches for an LTE M1 or CAT1/4G network, this can be seen on the IP-COM LED which will start to flash.
- 2 When an LTE-M1 or CAT1/4G network is found, the APN server is retrieved from the network and stored in a temporary memory.
- 3 The modem then connects to the NTP server as specified by the customer. The default NTP server is pool.ntp.org unless it has been changed.
- 4 The modem then tries to connect to the MQTT server.
- 5 If connection is successful, then the red IP-COM LED will turn on fully, the gateway starts uploading all stored meter data in its internal flash memory to the MQTT server and you can see the NET LED blinking every 0.3s.
- 6 When upload is complete, the gateway register itself to receive configuration data from the MQTT server using address LAN/W/C/01234567, where 01234567 is the ID number of the gateway.
- 7 Since the setting 'Always connected to MQTT' is active, the gateway will keep the connection to the MQTT server active and transmit data immediately when it is picked up on the wM-Bus radio interface. The configuration interface will also be active all the time so that configuration can be made using the MQTT interface.

## Notes regarding SIM-card and PIN

The device support nano SIM-cards and eSIM. If eSIM is required then the SIM must be mounted during production, thus must be ordered in advance.

The SIM card must not have any PIN code, thus the PIN must be inactivated.

For improved security, the SIM-card should be locked to the specific modem using the network provider webservice or similar. There is usually also an option to lock the SIM-card to the first device it is powered up in.

## Notes regarding gateway antennas

Different variants of the device come with different setups of the antennas, where it uses either internal or external antennas on either the wM-Bus or MQTT interface. Typical device name is as below where X1 and X2 is present if the external antenna interface is used. If not present, then the internal antenna is used instead.

| LAN          | - WMBUS | - GW5  | - BE/M      | - LR           | - A1/A2 - | (X1)            | - CATM1 | - (X2)          |
|--------------|---------|--------|-------------|----------------|-----------|-----------------|---------|-----------------|
|              |         |        |             |                |           |                 | CAT1/4G |                 |
| Manufacturer | Input   | Device | BE: Battery | LR: Long Range | A1: IP40  | <u>Optional</u> | Output  | <u>Optional</u> |
|              |         |        | M: Mains    |                | A2: IP65  | External        |         | External        |
|              |         |        |             |                |           | antenna for     |         | antenna for     |
|              |         |        |             |                |           | input           |         | output          |
|              |         |        |             |                |           | (WMBUS)         |         | (CATM1)         |
|              |         |        |             |                |           |                 |         |                 |

Additional information regarding antennas on the gateway:

- The gateway uses one broadband antenna to cover all LTE-M1 or CAT1/4G bands, either with internal or external antenna.
- If the internal input (wM-Bus) is used, then two internal antennas are used for maximum range in all direction. The wM-Bus radio listens using one antenna at a time and change antenna every 25-35 seconds.

## **Power consumption**

The device has four main power consumption modes with a typical consumption as seen in the table below.

| Mode                                              | Current consumption |
|---------------------------------------------------|---------------------|
| Sleeping, only the time clock is running.         | 20 uA               |
| Radio for wM-Bus active and receiving data.       | 12 mA               |
| Modem is active and transmitting data.            | 150 mA              |
| Modem is on idle, waiting for configuration data. | 24 mA               |
| Battery leakage                                   | 760 mAh             |

**Note:** The status packet contains some information about how much time a device has spent in different modes. Note that all timers reset to 0 on power cycle.

- 1) Total on time since powerup
- 2) Total active time for the radio (wM-BUS)
- 3) Total Time modem has been on.

## Battery lifetime (battery gateway)

Since the battery driven gateway has a large super capacitor to assist the battery, it is hard to measure the true battery voltage to determine the service life left on the device. One method to determine the lifetime to get an early warning is by using calculations based on how long the device has spent in the different modes as defined in chapter **Power consumption**.

**Note:** The total battery capacity of the battery is 38000 mAh.

#### **EXAMPLE**

The device has been running for 1 year and we want to know the remaining lifetime with the same usage as the first year. The settings and the total time in different modes of the device has been as follows:

Setting:

- Modem uploads data every day.
- Radio (wM-Bus) active 15 minutes/day.
- Total on time since powerup 365 days.
- Radio (wM-Bus) active 328500 seconds (15 minutes per day for 365 days).
- Modem active 21900 seconds (one minutes per day for 365 days).

To get the power consumption for each mode, the equation below is used.  $powerConsumption = timeInSeconds \cdot currentConsumption$ 

#### Sleeping mode power consumption:

Total on time since powerup is 365 days. Convert this to seconds as below.

 $timeInSeconds = 365 \, days \cdot 24 \, h/day \cdot 60 \, min/h \cdot 60 \, sec/m = 31 \, 536 \, 000s$ 

The current consumption, according to chapter **Power consumption**, when the device is sleeping, is 20 uA. Inserting the time calculated above with the power consumption in the first equation gives:

 $totalPowerConsumption = 31\,536\,000\,s \cdot 20\,\mu A = 630\,720\,000\,\mu As = 630720\,m As$ 

Convert this value to mAh by dividing the result by 3600.

 $consumptionSleeping = \frac{630720 \text{ mAs}}{3600} = 175.2 \text{ mAh}$ 

Radio (wM-Bus) active power consumption:

Total time is already in seconds so we can calculate the total power consumption immediately since the power consumption when radio is active is 12 mA, according to chapter **Power consumption**.

 $totalPowerConsumption = 328500 s \cdot 12 mA = 3942000 mAs$ 

Convert this value to mAh by dividing the result by 3600.

 $consumptionRadio = \frac{3942000 \text{ mAs}}{3600} = 1095 \text{ mAh}$ 

#### Modem active power consumption

Total time is already in seconds so we can calculate the total power consumption immediately since the power consumption when radio is active is 160 mA, according to chapter **Power consumption**.  $totalPowerConsumption = 21900 \text{ s} \cdot 160 \text{ mA} = 3504000 \text{ mAs}$ 

Convert this value to mAh by dividing the result by 3600.

 $consumptionModem = \frac{3\ 504\ 000\ mAs}{3600} = 973.3\ mAh$ 

<u>Battery leakage:</u> The battery leakage is given as 760 mAh, according to chapter **Power consumption.** 

Total consumption year 1:

total Power Consumption

= consumptionSleeping + consumptionRadio + consumptionModem + batteryLeakage = 175 + 1095 + 973 + 760 = 3 003 mAh

Therefore, the device has used 3003 mAh in one year. This means that the currently available capacity left is: availableCapacity = 38000 mAh - 3003 mAh = 34997 mAh

To get expected lifetime left, we take the above calculation and divide by the *totalPowerConsumption* after a year. expectedLifetime = availableCapacity/totalPowerConsumption = 34997 mAh/3003mAh = 11.65 years

## Using program Lansen Configurator for configuration of the gateway

The Lansen Configurator can be used to configure the gateway via the 868 MHz wM-Bus interface with a Lansen configuration dongle (LAN-WMBUS-D1/D2-TC), directly via the MQTT server, or using a USB-C wire directly inserted into the gateway.

**Note**: To configure the device via the MQTT server, the device must first be connected to the MQTT server which requires all MQTT settings to be set correctly.

#### Connect to the gateway over wM-Bus interface using Lansen USB-dongle

To connect to the gateway using a Lansen configuration dongle (LAN-WMBUS-D1/D2-TC), perform the steps below.

Select the Type 'Dongle' and click Connect.

If the program fails to connect to the dongle, try to select the com-port manually by changing the field from 'Auto' to the com-port of the dongle.

If the program still fails, it might be that the computer has failed to download the correct driver. In this case, visit our webpage (http://www.lansen.io/download/) and download the corresponding driver for the dongle you have.

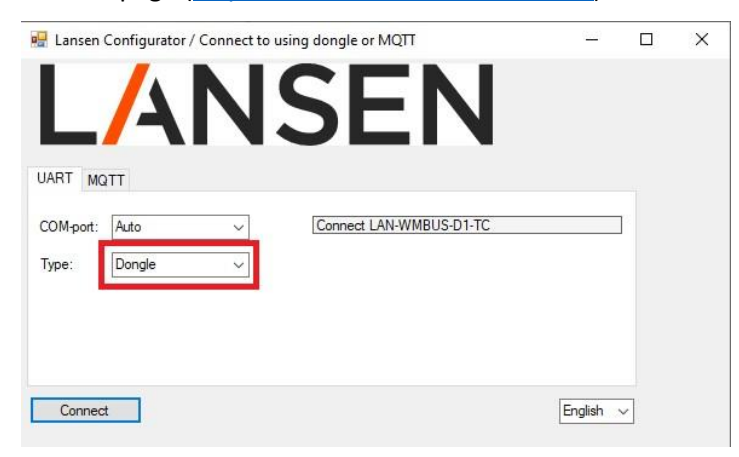

The below window is shown once the connection to the dongle is successful.

| A Lansen configurator rev 1.2.0.0    | LAN-MBUS-R2/R3/R4 V10 and V11/Bridges/Pulsecounters date 20220616          |                                                                                                    | >            |
|--------------------------------------|----------------------------------------------------------------------------|----------------------------------------------------------------------------------------------------|--------------|
| Connected to Dongle with config COM4 | 3 @ 115200 baud, version: 11.5.0.1544                                      | Log to file: Browse                                                                                                    | StartLogging |
| Config Repeater Config Pulse Meter   | Config Pulse Counter Config Modbus Master Packet Sniffer V2 Custom control |                                                                                                    |              |
| Configure Repeater ID<br>AES key:    | Connect Disconnect Restart Leave empty if no encryption is used            | det 20220616                                                                                                    |              |
|                                      | Expected total battery lifetime years:                                     |                                                                                                    |              |
| Basic Timers Routing Meter           | s   Clock   Bridge                                                         |                                                                                                    |              |
|                                      |                                                                            | Enter AES key here if encryption have been enabled on the repeater.<br>AES key is also needed to enable/disable encryption.                                                                                                    |              |
| MBUS input mode:                     | Advanced setting: Support S mode                                           | Note: The repeater accepts C and T mode simultaneous.                                                                                                    |              |
| MBUS output mode:                    | ~                                                                          | the dongle needs to be reconfigured after this change.<br>OMS compatible modes are monte transformed A and C mode Frameformat A                                                                                                    |              |
| MBUS output frame format:            | ~                                                                          | Kanstrup system use C mode Francommat B<br>Min initial DSCI is the minimum nimmal strends a narket must be recieved by a repeatence be added to the multipolist                                                                                                    |              |
| Min install RSSI:                    | Value: [0 100], Empty or 0 = not used                                      | The value is a converted value between 0-100 where 100 is the repeater RSSI limit and 0 is not used.<br>For example if you only wart matter close by to be accented write the value or 70 in this field.                                                               |              |
| Arterna gan                          |                                                                            | Iveranos Gain: When using an external arterna with Gain there might be needed to lower the output<br>from the power to tax below the CE explainton.<br>If you are using a anterna with 3db gain you should set the gain to 3 to compensate for the gain in the anterna |              |
| Apply Changes                        |                                                                            |                                                                                                    |              |

#### In the sniffer tab, Packet Sniffer V2, you can see all the device in the area as picked up by the dongle.

| nect<br>fig l | ed to Dongle with config COM4<br>Repeater Config Pulse Meter | 3 @ 11520<br>Config Pu | 00 baud, versio<br>Ilse Counter | on: 11.5.0.154<br>Config Modbu | 4<br>s Master Packet | Sniffer V2 ( | Custom control     |                     | Log to file: |                  |                        |                       |          | Brow            | vse Start       |
|---------------|--------------------------------------------------------------|------------------------|---------------------------------|--------------------------------|----------------------|--------------|--------------------|---------------------|--------------|------------------|------------------------|-----------------------|----------|-----------------|-----------------|
| ld            | Time                                                         | RSSI                   | Length                          | Man<br>(LLA)                   | Serial<br>(LLA)      | Ver<br>(LLA) | Type (LLA)         | Last routed by (RP) | Hop<br>(RP)  | RX state<br>(RP) | Time to<br>change (RP) | Relative<br>RSSI (RP) | Autos    | croll 🗌 Onl     | y Latest Data   |
| 4             | 2023-02-06 13:50:48:468                                      | -46                    | 47                              | AAA                            | 00000257             | 07h          | Room sensor        |                     |              |                  |                        |                       |          | Sus Sus         | pend shiner     |
| 5             | 2023-02-06 13:50:49:291                                      | -57                    | 79                              | LAS                            | 04002246             | 03h          | Carbon dioxide     |                     |              |                  |                        |                       | riter    | Houted by       | Clear all       |
| 6             | 2023-02-06 13:50:49:724                                      | -39                    | 47                              | AAA                            | 00000258             | 07h          | Room sensor        |                     |              |                  |                        |                       | Meters   | Routed By Colum | ins Keys        |
| 7             | 2023-02-06 13:50:50:022                                      | -53                    | 90                              | LAS                            | 00000007             | 0Ah          | Smoke detector     |                     |              |                  |                        |                       | Filtered | Identity        | Туре и          |
| 8             | 2023-02-06 13:50:50:289                                      | -42                    | 19                              | KAM                            | 73003360             | 04h          | Unidirect repeater |                     |              |                  |                        |                       |          | AAA 00000214    | Room sensor     |
| 9             | 2023-02-06 13:50:50:346                                      | -42                    | 63                              | DME                            | 53732003             | 41h          | Heat outlet        |                     |              |                  |                        |                       |          | LAS 00000002    | Room sensor     |
| 0             | 2023-02-06 13:50:50:729                                      | -46                    | 47                              | AAA                            | 00000259             | 07h          | Room sensor        |                     |              |                  |                        |                       |          | AAA 00000215    | Room sensor     |
| 1             | 2023-02-06 13:50:50:941                                      | -82                    | 47                              | LAS                            | 00079871             | 09h          | Room sensor        |                     |              |                  |                        |                       |          | QDS 90540897    | Heat Cost Al.   |
| 2             | 2023-02-06 13:50:51:729                                      | -39                    | 47                              | AAA                            | 00000260             | 07h          | Room sensor        |                     |              |                  |                        |                       |          | AAA 00000216    | Room sensor     |
| 3             | 2023-02-06 13:50:51:772                                      | -38                    | 107                             | LAS                            | 00070194             | 1Eh          | Com controller     | 00070194            | 0            | True             | 0                      |                       |          | EGA00000017     | Room sensor     |
| 4             | 2023-02-06 13:50:51:973                                      | -79                    | 47                              | LAS                            | 00079877             | 09h          | Room sensor        |                     |              |                  |                        |                       |          | AAA 00000217    | Room sensor     |
| 5             | 2023-02-06 13:50:52:053                                      | -84                    | 47                              | LAS                            | 00079874             | 09h          | Room sensor        |                     |              |                  |                        |                       |          | AAA 00000218    | Room sensor     |
| 6             | 2023-02-06 13:50:52:482                                      | -58                    | 90                              | LAS                            | 00000006             | 0Ah          | Smoke detector     |                     |              |                  |                        |                       |          | LAS 21212121    | Door/window     |
| 7             | 2023-02-06 13:50:52:718                                      | -46                    | 47                              | AAA                            | 00000261             | 07h          | Room sensor        |                     |              |                  |                        |                       |          | HYD 48198072    | Cold water      |
| 8             | 2023-02-06 13:50:53:729                                      | -39                    | 47                              | AAA                            | 00000262             | 07h          | Room sensor        |                     |              |                  |                        |                       |          | AAA 00000220    | Room sensor     |
| 9             | 2023-02-06 13:50:54:718                                      | -46                    | 47                              | AAA                            | 00000263             | 07h          | Room sensor        |                     |              |                  |                        |                       |          | LAS 00000007    | Smoke detecto   |
| 00            | 2023-02-06 13:50:55:630                                      | -66                    | 31                              | EGA                            | 00000018             | 05h          | Room sensor        |                     |              |                  |                        |                       |          | AAA 00000221    | Room sensor     |
| 01            | 2023-02-06 13:50:55:729                                      | -39                    | 47                              | AAA                            | 00000264             | 07h          | Room sensor        |                     |              |                  |                        |                       |          | LAS 00069198    | Com controller  |
| 02            | 2023-02-06 13:50:56:727                                      | -46                    | 47                              | AAA                            | 00000265             | 07h          | Room sensor        |                     |              |                  |                        |                       |          | AAA 00000222    | Room sensor     |
| 03            | 2023-02-06 13:50:57:177                                      | -50                    | 31                              | LAS                            | 03007384             | 07h          | Leakage detector   |                     |              |                  |                        |                       |          | KAM 73003360    | Unidirect repe: |
| 04            | 2023-02-06 13:50:57:735                                      | -39                    | 47                              | AAA                            | 00000266             | 07h          | Room sensor        |                     |              |                  |                        |                       |          | AAA 00000224    | Room sensor     |
| 05            | 2023-02-06 13:50:58:379                                      | -90                    | 31                              | SEN                            | 30390952             | 68h          | Water              |                     |              |                  |                        |                       |          | LAS 00000001    | Unidirect repe: |
| 106           | 2023-02-06 13:50:58:805                                      | -57                    | 46                              | LAS                            | 02001964             | 07h          | Room sensor        |                     |              |                  |                        |                       |          | LAS 02001964    | Room sensor     |
| 07            | 2023-02-06 13:50:58:971                                      | -46                    | 47                              | AAA                            | 00000267             | 07h          | Room sensor        |                     |              |                  |                        |                       |          | AAA 00000225    | Room sensor     |
| 08            | 2023-02-06 13:50:58:989                                      | -80                    | 47                              | LAS                            | 00079872             | 09h          | Room sensor        |                     |              |                  |                        |                       |          | EGA00000022     | Room sensor     |
| 09            | 2023-02-06 13:50:59:782                                      | -53                    | 90                              | LAS                            | 00000007             | 0Ah          | Smoke detector     |                     |              |                  |                        |                       |          | AAA 00000226    | Room sensor     |
| 10            | 2023-02-06 13:50:59:977                                      | -39                    | 47                              | AAA                            | 00000268             | 07h          | Room sensor        |                     |              |                  |                        |                       |          | AAA 00000227    | Room sensor     |
| 11            | 2023-02-06 13:51:00:425                                      | -44                    | 37                              | BMT                            | 15176158             | 05h          | Water              |                     |              |                  |                        |                       |          | LAS 02001861    | Room sensor     |
| 12            | 2023-02-06 13:51:00:608                                      | -34                    | 79                              | HYD                            | 48198072             | 24h          | Cold water         |                     |              |                  |                        |                       |          | AAA 00000228    | Room sensor     |

- To configure a gateway, go to the tab called "Config Repeater / Bridge" and enter the eight serial numbers, visible on the label of the gateway, either on the poke protection or on the front of the device.
- Click 'Connect'. The program will start connecting to the gateway and read out all its data. The process takes 20-60 seconds.
- If the program is unable to connect, make sure that the gateway is not sleeping and that the gateway and dongle are at least 1 meter apart, so the radio signal is not too strong. If the gateway is sleeping, then you can wake the gateway using a magnet to the left of the front label. Then click 'Connect' again.

| A Lansen configurator rev 1.2.0.0 LAN-MBUS-R2/R3/R4 V10 and V11/Bridges/Pulsecounters date 20220616 |                                                                    |                                                 |                                                                                                    |        |  |             | ×  |
|----------------------------------------------------------------------------------------------------|--------------------------------------------------------------------|-------------------------------------------------|----------------------------------------------------------------------------------------------------|--------|--|-------------|----|
| Connected to Dongle with config COM                                                                 | 143 @ 115200 baud, version: 11.5.0.1544                            | er V2 Oustom control                            | Log to file:                                                                                                    | Browse |  | StartLoggin | ng |
| Configure Repeater ID<br>AES key:                                                                   | 00069198 Connect Disconnect Expected total battery lifetime years: | Restart<br>Leave empty if no encryption is used | Note: Enter repeater ID example: "01234567" and press Connect.<br>Make sure that the repeater is litering.<br>A magnet can be used for "waking" the repeater. |        |  |             |    |
| Basic Timers Routing Mete                                                                           | ers   Clock   Bridge                                               |                                                 | Enter AES key here if encryption have been enabled on the repeater.<br>AES key is also needed to enable/disable encryption.                                   |        |  |             |    |

If encryption is enabled on the gateway, then a valid AES-key must be entered in the field marked below, when connecting, to change settings. Note that it is always possible to read out all settings without the AES-key except for MQTT settings that will only show the first letter of each setting.

| A Lansen Configurator rev 1.6.1.0 LAN-MBUS-R2/R3/R4 V10 and V11/Bridges/Pulsecounters Date 20231220 -                      |                                                                                                    |  |  |  |  |  |  |  |
|----------------------------------------------------------------------------------------------------|----------------------------------------------------------------------------------------------------|--|--|--|--|--|--|--|
| Connected to MQTT with config 00143451@friendly-lifeguard.cloudingtt.com.3883, At least once (QoS 1), TLS 1.2 Log to file: |                                                                                                    |  |  |  |  |  |  |  |
| Config Repeater / Bridge Config Rulse Meter Config Rulse Counter Config Modbus Master Packet Sniffer V2 Custom control     |                                                                                                    |  |  |  |  |  |  |  |
| Configure Repeater/Brdge ID 00143451 Extend uptme: 15 min Disconnect<br>AES key:<br>Leave empty if no encryption is use    | Note: Enter repeater/bridge (D example: "01234567" and press Connect.<br>Make sure that the repeater is latering.<br>Provide the sure of the state of the state of th |  |  |  |  |  |  |  |

#### Connect to the gateway over MQTT interface using Lansen Configurator

Start the Lansen Configurator and select the tab MQTT, as seen below, and enter the settings to the MQTT server to connect via the MQTT server. Example settings can be seen in the picture below.

**Host**: MQTT server address, for example, my.mqtt.server.

Port: Port number to MQTT server. Typical 8883 for non-encrypted connection.

**TLS**: Enter if TLS should be used in the connection between Lansen Configurator and the MQTT server.

**QoS**: Typically set to 'At least once (QoS 1)', depending on your MQTT server the value might need to be changed.

Serial: The serial number of the gateway, for example, 01234567.

**Username**: The username to connect to the MQTT server.

**Password**: The password to connect to the MQTT server.

When everything is filled in, click 'Connect'.

| 🖳 Lansen 🤇 | Configurator / Connect to us | ing dongle or MQTT | _               |         | × |
|------------|------------------------------|--------------------|-----------------|---------|---|
| UART MQ    |                              | SE                 | Ν               |         |   |
| Host:      | my.mqtt.server               | Connect using MQ   | TT              |         |   |
| Port:      | 8883                         |                    | Custom topics   |         |   |
| TLS:       | TLS 1.2 ~                    | Data topic;        | LAS/W/D/123456  | 7       |   |
| QoS:       | At least once (QoS 1) $\sim$ | Indication topic;  | LAS/W/I/1234567 |         |   |
| Serial:    | 1234567                      | Config topic:      | LAS/W/C/123456  | 7       |   |
| Usemame    | MYUSERNAME                   | Response topic:    | LAS/W/R/123456  | 7       |   |
| Password:  | MYPASSWWORD                  |                    |                 |         |   |
|            |                              |                    |                 |         |   |
| Connect    |                              |                    |                 | English | ~ |

If everything works, then you are now connected to the MQTT server. In the example below, connection has been made with serial number 0000012 to the MQTT server friendly-lifeguard.cloudmqtt.com.

| ed to MQTT with config 00000                                           | 012@friendly-lifeguard.cloudmo                                        | tt.com:1883, At least once (QoS 1)                                                |                                                                      | Log to file: Browse                                                                                                    | S  | startLog |
|------------------------------------------------------------------------|-----------------------------------------------------------------------|-----------------------------------------------------------------------------------|----------------------------------------------------------------------|----------------------------------------------------------------------------------------------------|----|----------|
| Hepeater / Bridge    Config Put<br>figure Repeater/Bridge ID<br>; key: | e Meter Config Pulse Counte 00000012  Expected total battery lifetime | r Config Modbus Master Packet Sniffer<br>connect uptime: 15 min<br>Leav<br>years: | V2 Custom control<br>Disconnect<br>re empty if no encryption is used | Note: Enter repeater/bridge ID example: "012345677" and press Connect.<br>Make sure that the repeater is latering.<br>A magnet can be used for "waking" the repeater/bridge.<br>Note: If the bridge is batterfliven the configurator will wait for an incomming<br>connect from the bridge and when that is received read out the settings and<br>Lesge the connection active for x multices. Supported by bridge rev 113 and never. |    |          |
| isic Timers Routing Mete                                               | rs Clock Bridge                                                       |                                                                                   |                                                                      |                                                                                                    |    |          |
| MBUS input mode:                                                       | ~                                                                     | Advanced setting: Support S mode                                                  |                                                                      | Eriter AES key here if encrystion have been enabled on the repeater.<br>(AES key is also needed to enable/disable encryption.<br>Note: The repeater/bridge accepts C and T mode situationeous.<br>Don't eS mode 'would'niter in Divance including and including and including and including and and and and and and and and and and                                                                                                  |    |          |
| MBUS output mode:<br>MBUS output frame format:                         | ×<br>×                                                                |                                                                                   |                                                                      | the dongle needs to be reconfigured after this change.<br>OMS compatible modes are T mode Frameformat A and C mode Frameformat A<br>Karnstrup system use C mode Frameformat B<br>Min Install RSSI is the minimum signal sterngh a packet must be received by a repeater to be added to the routing b                                                                                                    | 22 |          |
| Min install RSSI:                                                      | Restart                                                               | Value: [0 100], Empty or 0 = not used<br>Changes to min RSSI requires a res       | tart to take effect                                                  | The value is a converted value between 0-100 where 100 is the repeater RSSI limit and 0 is not used.<br>For example if you only want meters close by to be accepted write the value 70 in this field.                                                                                                    |    |          |
| Antenna gain:                                                          |                                                                       |                                                                                   |                                                                      | Antenna Gain: When using an external antenna with Gain there might be needed to lower the output<br>from the power to stay below the CC regulation.<br>Fyou are using a retrema with Stag pair you should set the gain to 3 to compensate for the gain in the antenna.                                                                                                    |    |          |
|                                                                        |                                                                       |                                                                                   |                                                                      |                                                                                                    |    |          |
|                                                                        |                                                                       |                                                                                   |                                                                      |                                                                                                    |    |          |
|                                                                        |                                                                       |                                                                                   |                                                                      |                                                                                                    |    |          |
|                                                                        |                                                                       |                                                                                   |                                                                      |                                                                                                    |    |          |

## In the sniffer tab, Packet Sniffer V2, one will see all data that are transmitted by the gateway over the MQTT interface.

| necto<br>nfig F | ed to MQTT with config 000000<br>Repeater / Bridge Config Pulse | 12@friendl<br>Meter C | ly-lifeguard.clo<br>Config Pulse Co | udmqtt.com:18<br>ounter Config | 83, At least once (<br>Modbus Master | QoS 1)<br>Packet Sniff | er V2 Custom control |                        | Log to file: |                  |                        |                       |          | Brow             | vse StartLo     |
|-----------------|-----------------------------------------------------------------|-----------------------|-------------------------------------|--------------------------------|--------------------------------------|------------------------|----------------------|------------------------|--------------|------------------|------------------------|-----------------------|----------|------------------|-----------------|
| ł               | Time                                                            | RSSI                  | Length                              | Man<br>(LLA)                   | Serial<br>(LLA)                      | Ver<br>(LLA)           | Type (LLA)           | Last routed<br>by (RP) | Hop<br>(RP)  | RX state<br>(RP) | Time to<br>change (RP) | Relative<br>RSSI (RP) | Autos    | croll Only       | y Latest Data   |
|                 | 2024-03-21 08:08:01:000                                         | -66                   | 30                                  | LAS                            | 00159185                             | 07h                    | Leakage detector     | 20202020               | 0            | False            | 0                      |                       |          | Just Just        | pend shiller    |
|                 | 2024-03-21 08:08:01:000                                         | -84                   | 30                                  | LAS                            | 00159219                             | 07h                    | Leakage detector     |                        | 0            | False            | 0                      | <0                    |          | houted by (      | Jear all        |
|                 | 2024-03-21 08:08:02:000                                         | -52                   | 75                                  | LAS                            | 00000007                             | 0Ah                    | Smoke detector       |                        | 0            | False            | 0                      | <0                    | Meters   | Routed By Column | ns Keys         |
|                 | 2024-03-21 08:08:02:000                                         | -77                   | 30                                  | LAS                            | 00159189                             | 07h                    | Leakage detector     |                        | 0            | False            | 0                      | <0                    | Filtered | Identity         | Type ^          |
| 7               | 2024-03-21 08:08:02:000                                         | -47                   | 75                                  | LAS                            | 00000006                             | 0Ah                    | Smoke detector       |                        | 0            | False            | 0                      | <0                    |          | LAS 00163189     | Electricity     |
| 3               | 2024-03-21 08:08:03:000                                         | -63                   | 62                                  | DME                            | 53732003                             | 41h                    | Heat outlet          |                        | 0            | False            | 0                      | <0                    |          | IST 84080118     | Water           |
| 9               | 2024-03-21 08:08:04:000                                         | -77                   | 30                                  | LAS                            | 00159218                             | 07h                    | Leakage detector     |                        | 0            | False            | 0                      | <0                    |          | LAS 00159230     | Leakage detec   |
| )               | 2024-03-21 08:08:05:000                                         | -83                   | 30                                  | LAS                            | 00159163                             | 07h                    | Leakage detector     |                        | 0            | False            | 0                      | <0                    |          | LAS 0000007      | Smoke detecto   |
| 1               | 2024-03-21 08:08:05:000                                         | -79                   | 30                                  | LAS                            | 00163119                             | 0Bh                    | Electricity          |                        | 0            | False            | 0                      | <0                    |          | EGD 60004325     | Room sensor     |
| 2               | 2024-03-21 08:08:06:000                                         | -68                   | 87                                  | BMT                            | 15701507                             | 10h                    | Room sensor          |                        | 0            | False            | 0                      | <0                    |          | LAS 00159195     | Leakage detec   |
| 3               | 2024-03-21 08:08:09:000                                         | -83                   | 30                                  | LAS                            | 00159226                             | 07h                    | Leakage detector     |                        | 0            | False            | 0                      | <0                    |          | LAS 00163208     | Electricity     |
| 4               | 2024-03-21 08:08:10:000                                         | -77                   | 46                                  | LAS                            | 00160664                             | 09h                    | Room sensor          |                        | 0            | False            | 0                      | <0                    |          | LAS 00159202     | Leakage detec   |
| 5               | 2024-03-21 08:08:10:000                                         | -80                   | 30                                  | LAS                            | 00159200                             | 07h                    | Leakage detector     |                        | 0            | False            | 0                      | <0                    |          | LAS 00159197     | Leakage detec   |
| 6               | 2024-03-21 08:08:11:000                                         | -93                   | 30                                  | LAS                            | 00159188                             | 07h                    | Leakage detector     |                        | 0            | False            | 0                      | <0                    |          | LAS 02001479     | Room sensor     |
| 7               | 2024-03-21 08:08:11:000                                         | -74                   | 30                                  | LAS                            | 00163206                             | 0Bh                    | Electricity          |                        | 0            | False            | 0                      | <0                    |          | LAS 11111111     | Carbon dioxide  |
| 8               | 2024-03-21 08:08:13:000                                         | -84                   | 30                                  | LAS                            | 00159171                             | 07h                    | Leakage detector     |                        | 0            | False            | 0                      | <0                    |          | LAS 00163038     | Carbon dioxide  |
| 9               | 2024-03-21 08:08:13:000                                         | -98                   | 30                                  | LAS                            | 00159160                             | 07h                    | Leakage detector     |                        | 0            | False            | 0                      | <0                    |          | LAS 00000014     | Room sensor     |
| 0               | 2024-03-21 08:08:14:000                                         | -65                   | 30                                  | LAS                            | 00159160                             | 07h                    | Leakage detector     | 20202020               | 0            | False            | 0                      |                       |          | LAS 20202020     | Unidirect repe: |
| 1               | 2024-03-21 08:08:15:000                                         | -91                   | 30                                  | LAS                            | 00159228                             | 07h                    | Leakage detector     |                        | 0            | False            | 0                      | <0                    |          | LAS 00159147     | Leakage detec   |
| 2               | 2024-03-21 08:08:16:000                                         | -72                   | 78                                  | LAS                            | 00042582                             | 0Ah                    | VOC sensor           |                        | 0            | False            | 0                      | <0                    |          | LAS 00159149     | Leakage detec   |
| 3               | 2024-03-21 08:08:17:000                                         | -81                   | 30                                  | LAS                            | 00159212                             | 07h                    | Leakage detector     |                        | 0            | False            | 0                      | <0                    |          | LAS 00159194     | Leakage detec   |
| 4               | 2024-03-21 08:08:17:000                                         | -54                   | 30                                  | LAS                            | 00000090                             | 00h                    | Door/window          |                        | 0            | False            | 0                      | <0                    |          | LAS 00159229     | Leakage detec   |
| 5               | 2024-03-21 08:08:17:000                                         | -87                   | 30                                  | LAS                            | 00159208                             | 07h                    | Leakage detector     |                        | 0            | False            | 0                      | <0                    |          | LAS 00163192     | Electricity     |
| 6               | 2024-03-21 08:08:19:000                                         | -91                   | 78                                  | LAS                            | 00162413                             | 0Ah                    | VOC sensor           |                        | 0            | False            | 0                      | <0                    |          | LAS 00000002     | Room sensor     |
| 7               | 2024-03-21 08:08:20:000                                         | -50                   | 30                                  | LAS                            | 00000091                             | 00h                    | Door/window          |                        | 0            | False            | 0                      | <0                    |          | LAS 00116517     | Room sensor     |
| B               | 2024-03-21 08:08:20:000                                         | -66                   | 181                                 | LAS                            | 00128923                             | 1Eh                    | Com controller       | 20202020               | 0            | False            | 0                      |                       |          | LAS 00000012     | Com controller  |
| 9               | 2024-03-21 08:08:20:000                                         | -66                   | 30                                  | LAS                            | 00163098                             | 0Bh                    | Electricity          |                        | 0            | False            | 0                      | <0                    |          | LAS 00159206     | Leakage detec   |
| 0               | 2024-03-21 08:08:21:000                                         | -86                   | 30                                  | LAS                            | 00163185                             | 0Bh                    | Electricity          |                        | 0            | False            | 0                      | <0                    |          | LAS 00163110     | Electricity     |
| 1               | 2024-03-21 08:08:21:000                                         | -80                   | 30                                  | LAS                            | 00163186                             | 0Bh                    | Electricity          |                        | 0            | False            | 0                      | <0                    |          | LAS 02000480     | Room sensor     |

To change the settings to the gateway one must first connect to the gateway. This is done by clicking 'Connect' and then all settings will be retrieved from the gateway and displayed in the program.

| A Lansen Configurator rev 1.6.1.0 LAN-MBUS-R2/R3/R4 V10 and V11/Bridges/Pulsecounters Date 20231220 - |                                                                                                    |                                                                                                    |              |  |  |
|----------------------------------------------------------------------------------------------------|----------------------------------------------------------------------------------------------------|----------------------------------------------------------------------------------------------------|--------------|--|--|
| Connected to MQTT with config 00000                                                                   | 0012@friendly-lifeguard.cloudmqtt.com:1883, At least once (QoS 1)                                                                                                    | Log to file: Browse                                                                                                    | StartLogging |  |  |
| Config Repeater / Bridge Config Pul                                                                   | se Meter Config Pulse Counter Config Modbus Master Packet Sniffer V2 Custom control                                                                                                    |                                                                                                    |              |  |  |
| Configure Repeater/Bridge ID<br>AES key:                                                              | Image: Connect         connect         total         Disconnect           Leave empty if no encryption is used         Expected total battery lifetime years:         Expected total battery lifetime years: | Note: Enter repeater/bridge ID example: "101234567" and press Connect.<br>Make sure that the repeater is latering:<br>both the second of the repeater is latering:<br>Note: If the bridge is batteritiver the configuration will wait for an incomming<br>connect from the bridge and when that is received read out the settings and<br>keep the connection addre for x multices. Supported by Unidar ever 113 and never. |              |  |  |
| Basic Timers Routing Mete                                                                             | ers   Clock   Bridge                                                                                                    |                                                                                                    |              |  |  |
|                                                                                                    |                                                                                                    | Enter AES key here if encryption have been enabled on the repeater.<br>AES key is also needed to enable/disable encryption.                                                                                                    |              |  |  |
| MBUS input mode:<br>MBUS output mode:                                                                 | Advanced setting: Support S mode                                                                                                    | Note: The repeater holicity accepts ( and T mode simulaneous.<br>Dent test 6 mode foundant en 100% van accental Laneon,<br>the dongle needs to be reconfigured after this change<br>OMS compatible modes are T mode Frankford and A and C mode Frankford A                                                                                                    |              |  |  |
| MBUS output frame format:<br>Min install RSSI:                                                        | Value: [0 100], Empty or 0 = not used                                                                                                    | Kenatus system use Cmode Frameformat 8<br>Min initial FRSIs the minimum inpaint strengh a packet must be received by a repeater to be added to the routing lie<br>The value is a converted value between 0-100 where 100 is the repeater RSS limit and 0 is not used.<br>For example 7 you only ward meters close by to be accepted write the value. Thin the field.                                                       | t            |  |  |
|                                                                                                    | Restart Changes to min RSSI requires a restart to take effect                                                                                                    |                                                                                                    |              |  |  |
| Artenna gain:                                                                                         |                                                                                                    | Potenna Gain: When using an external antenna with Gain there might be needed to lower the output<br>from the power to stay below the CE regulation.<br>If you are using a arterna with 3db gain you should set the gain to 3 to compensate for the gain in the antenna.                                                                                                    |              |  |  |
| Apply Changes                                                                                         |                                                                                                    |                                                                                                    |              |  |  |

#### Connect to the gateway using a USB to USB-C cable (wired)

IMPORTANT: When using a wired cable, the cable itself will supply the gateway with power.

To connect to the gateway using a USB to USB-C cable, perform the steps below. Select the dropdown menu where it says "Dongle" and change the setting to "Wired Connection".

If the program fails to connect to the device, try to select the com-port manually by changing the field from 'Auto' to the com-port of the wire. Also make sure that the startup sequence is finished before connecting by wire.

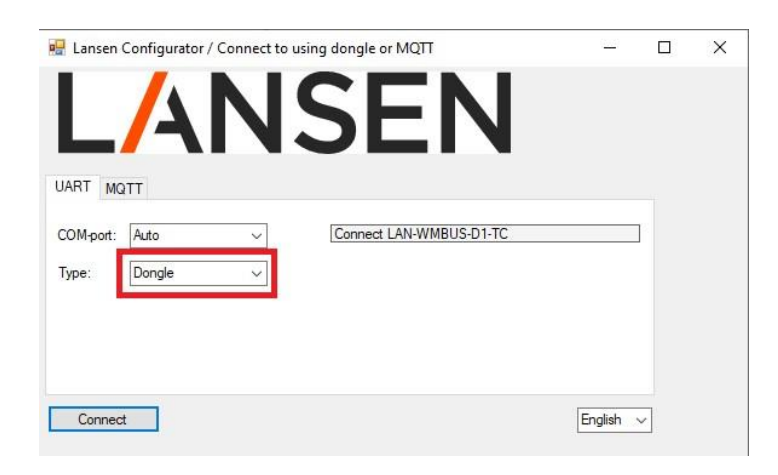

To change the settings to the gateway one must first connect to the gateway. This is done by putting in the serial number which can be found on the poke protection or the front label on the device, then clicking 'Connect'. Once you have connected to the device you can change all the settings and parameters. The packet sniffer will not be operating when connected through wire.

| to Wired with configuration CC                 | M7 @ 115200 baud                                                     | Log to file:                                                                                                    | ]                                                                                                    | Browse Sta                          |
|------------------------------------------------|----------------------------------------------------------------------|----------------------------------------------------------------------------------------------------|----------------------------------------------------------------------------------------------------|-------------------------------------|
| eater / Bridge Config Pulse                    | Meter Config Pulse Counter Config Modbus Master Pac                  | ket Sniffer V2 Custom control Extended debug                                                                                                    |                                                                                                    |                                     |
| re Repeater/Bridge ID [<br>y: [                | Connect                                                              | Disconnect<br>Leave empty if no encryption is used<br>Leave empty if no encryption is used<br>Note: if the bridge is<br>connect from the br<br>keep the connecto | r/bridge ID example: "01234567" and press Connect.<br>epeaters is latening.<br>editor "waking" the repeater/bridge.<br>b batterdriven the configurator will wait for an incomming<br>dge and when that is received read out the settings and<br>a cative for x minutes. Supported by bridge rev 113 and newer. |                                     |
| Timers Routing Meters                          | Clock Bridge                                                         |                                                                                                    |                                                                                                    |                                     |
| 1BUS input mode:                               | Advanced setting: Support S                                          | Enter AES key here<br>AES key is also nee<br>mode Note: The repeater<br>Don't set S mode if                                                                      | If encryption have been enabled on the repeater.<br>deal to enable./disable encryption.<br>bridge accepts C and T mode simultaneous.<br>wou dont are 100% sure consult Lansen.                                                                                                    |                                     |
| IBUS output mode:<br>IBUS output frame format: | <ul><li>✓</li><li>✓</li></ul>                                        | the dongle needs to<br>OMS compatible mo<br>Kamstrup system us<br>Ministral RSS in #                                                                             | be reconfigured after this change.<br>des are T mode Frameformat A and C mode Frameformat A<br>e C mode Frameformat B<br>e minimum signal strength a nacket must be recieved by a repeater to b                                                                                                    | he added to the muting list         |
| fin install RSSI:                              | Value: [0 100], Empty or 0 = no<br>Restart Changes to min RSSI requi | t used . The value is a con<br>For example if you o                                                                                                    | er imminun signal sterigin a packet must be received by a repeater to t<br>werted value between 0-100 where 100 is the repeater RSSI limit and<br>nly want meters close by to be accepted write the value 70 in this field                                                                                     | ) is not used.                      |
| ntenna gain:                                   |                                                                      | Antenna Gain: Whe<br>from the power to st<br>if you are using a an                                                                                               | n using an external anterna with Gain there might be needed to lower t<br>w below the CE regulation.<br>terna with 3dbi gain you should set the gain to 3 to compensate for the                                                                                                    | he output<br>a gain in the antenna, |
|                                                |                                                                      |                                                                                                    |                                                                                                    |                                     |
|                                                |                                                                      |                                                                                                    |                                                                                                    |                                     |
|                                                |                                                                      |                                                                                                    |                                                                                                    |                                     |
|                                                |                                                                      |                                                                                                    |                                                                                                    |                                     |
|                                                |                                                                      |                                                                                                    |                                                                                                    |                                     |

#### When connected through wire you can now also go into a new feature called the "Extended Debug".

| A Lansen Configurator rev 1.7.0.0                                          | LAN-MBUS-R2/R3/R4 V10 and V11/Bridges/Pulsecoun                                | ters Date 202401015 Beta                           |                                                                                                    |                                                                    | - 0 | × |
|----------------------------------------------------------------------------|--------------------------------------------------------------------------------|----------------------------------------------------|----------------------------------------------------------------------------------------------------|--------------------------------------------------------------------|-----|---|
| Connected to Wired with configuration                                      | COM7 @ 115200 baud                                                             |                                                    | Log to file:                                                                                                    | Browse                                                             |     |   |
| Config Repeater / Bridge Config Pul:                                       | e Meter Config Pulse Counter Config Modbus Master Pa                           | cket Sniffer V2 Custom control Extended de         | bug                                                                                                    |                                                                    |     |   |
| Configure Repeater/Bridge ID<br>AES key:<br>Version.: 30.1003, HW model: 1 | 99999541 Connect Expected total battery lifetime years                         | Disconnect<br>Leave empty if no encryption is used | Note: Enter repeater/bridge ID example: "01234567" and press Connect.<br>Make sure that the repeater is latering.<br>A magnet can be used for "waking" the repeater/bridge.<br>Note: If the bridge is batterdriven the configurator will wait for an incomming<br>connect from the bridge and when that is receivered read out the settings and<br>ender the bridge and when that is receivered read out the settings and<br>ender the bridge and when that is receivered read out the settings and<br>ender the bridge and when that is receivered read out the settings and<br>ender the bridge and when that is receivered read out the settings and<br>ender the bridge and when the settings are the bridge and the settings and<br>ender the bridge and when the setting and the settings are the bridge and the settings are the bridge and when the bridge and when the bridge a |                                                                    |     |   |
| Basic Timers Routing Mete                                                  | N/A (Bridge)<br>rs   Clock   Bridge                                            |                                                    | Incepting commector reciver or Annihitics, Supported by bruge rev. 115 and newer.                                                                                                    |                                                                    |     |   |
| Encryption:                                                                | No encryption enabled                                                          | ×                                                  | Enter AES key here if encryption have been enabled on the repeater.<br>AES key is also needed to enable/disable encryption.                                                                                                    |                                                                    |     |   |
| MBUS input mode:<br>MBUS output mode:<br>MBUS output frame format:         | TC  C C A Valid for output S                                                   |                                                    | Note: The repeater/bridge accepts C and T mode simultaneous.<br>Don't set S mode f you dont are 100% sure consult Lansen,<br>the dongie needs to be reconfluyed after this change.<br>OMS compatible modes are T mode Frameformat A and C mode Frameformat A<br>Kamatrup avenue use C mode Frameformat B                                                                                                    |                                                                    |     |   |
| Min install RSSI:                                                          | Value: [0 100]. Empty or 0 =           Restart         Changes to min RSSI req | not used<br>uires a restart to take effect         | Min install RSSI is the minimum signal strengh a packet must be recieved by a repeat<br>. The value is a converted value between 0-100 where 100 is the repeater RSSI limit<br>For example if you only want meters close by to be accepted write the value 70 in this                                                                                                    | er to be added to the routing list<br>and 0 is not used.<br>field. |     |   |
| Artenna gain:                                                              | Not supported                                                                  |                                                    | Antenna Gain: When using an external antenna with Gain there might be needed to lo<br>from the power to stay below the CE regulation.<br>If you are using a antenna with 3dbi gain you should set the gain to 3 to compensate                                                                                                    | ower the output                                                    |     |   |
| Apply Changes                                                              |                                                                                |                                                    |                                                                                                    |                                                                    |     |   |

This area of the configurator allows you to see the AT commands to further debug and see what is going on with the gateway if needed, simply select "Enabled" in the top right corner and it will start as long as the MQTT is active on the gateway. Make sure to disable the extended debugger when you are done looking at the AT commands.

| A Lansen Configurator rev 1.7.0.0 LAN-MBUS-R2/R3/R4 V10 and V11/Bridges/Pulsecounters Date 202401015 Beta - |                                 |                               |                                                                    |                                                   |                       | - 0       | Х |
|----------------------------------------------------------------------------------------------------|---------------------------------|-------------------------------|--------------------------------------------------------------------|---------------------------------------------------|-----------------------|-----------|---|
| Connected                                                                                                   | to Wired with configuration CON | 17 @ 115200 baud              |                                                                    | Log to file:                                      | Browse                |           |   |
| Config Re                                                                                                   | peater / Bridge Config Pulse M  | eter Config Pulse Counter Cor | nfig Modbus Master Packet Sniffer V2 Custom control Extended debug |                                                   |                       |           |   |
|                                                                                                    | -                               |                               |                                                                    |                                                   | Debues Disabled       | ~ .       | _ |
| Index                                                                                                    | Ime<br>2004 41 04 41:25:45:257  |                               | ASCII data                                                         |                                                   | Debug. Disabled V     | Clear all |   |
| 224                                                                                                    | 2024-11-04 11:35:45:357         | ENAPI_MODEM_TX_INFO           | AI+CCHSEND?                                                        |                                                   | Commands              |           |   |
| 220                                                                                                    | 2024-11-04 11:35:45:357         | ENAPI_MODEM_TA_INFO           | +COHSEND: 0.0.10                                                   |                                                   | ENAPI_MODEM_TX_INFO   |           |   |
| 220                                                                                                    | 2024-11-04 11:35:45:357         | ENAPL MODEM BY INFO           | OK                                                                 |                                                   | ENAPI_MODEM_RX_INFO   |           |   |
| 221                                                                                                    | 2024-11-04 11:35:45:357         | ENARI MODEM TV INFO           |                                                                    |                                                   | ENAPI_DATA_FROM_WMBUS |           |   |
| 220                                                                                                    | 2024-11-04 11:35:45:305         | ENAPL MODEM TX INFO           | 02111 ASAM/D/99999541hzzbr2r2 302/ *x42221mn##1: 12022@x           | 2@222#22:CED302_272_@/#2:#C#_2@2:2# 2#N 22@2: 22/ | ENAPI_DATA_TO_WMBUS   |           |   |
| 230                                                                                                    | 2024-11-04 11:35:45:395         | ENAPL MODEM BX INFO           | >                                                                  |                                                   |                       |           |   |
| 230                                                                                                    | 2024-11-04 11:35:45:395         | ENAPL MODEM BX INFO           | 0K                                                                 |                                                   |                       |           |   |
| ¢                                                                                                    |                                 |                               |                                                                    | ×                                                 |                       |           |   |

#### Configuration settings for a gateway

This chapter is the same regardless if the connection has been made using the wM-Bus interface (see chapter **Connect to the gateway over wM-Bus interface using Lansen USB-dongle**, the wired connection (see chapter **Connect to the gateway using a USB to USB-C cable (wired)**, or the MQTT interface (see chapter **Connect to the gateway over MQTT interface** 

Once connected to a gateway, the different settings can be seen in the different tabs called *Basic*, *Timers*, *Routing*, *Meters*, *Clock*, and *Bridge*.

| A Lansen Konfigurator rev 1.2.1.2                                  | LAN-MBUS-R2/R3/R4 V10 und V11/Bridges/Pulsecounters Datum 20230131                                                                                                    | 122 |            | ×  |
|--------------------------------------------------------------------|----------------------------------------------------------------------------------------------------|-----|------------|----|
| Connected to Dongle with config COM4                               | 3 @ 115200 baud, version: 11.5.0.1544 Log to file:                                                                                                    |     | StartLoggi | ng |
| Config Repeater Config Pulse Meter                                 | Config Pulse Counter Config Modbus Master Packet Sniffer V2 Custom control                                                                                                    |     |            |    |
| Configure Repeater ID<br>AES key:                                  | Disconnect         Descented         Restart         Nutler: Enter repeater ID example: "0122456" and press Connect.<br>Male sawe that the repeater ID example: "0122456" and press Connect.           Leave empty if no encryption is used         Leave empty if no encryption is used         Amagnet can be used for "waking" the repeater.                                                                                                    |     |            |    |
| Version .: 30.110                                                  | Expected total battery lifetime years<br>N/A (Bridge)                                                                                                    |     |            |    |
| Basic Timers Routing Meter                                         | s   Clock   Bridge                                                                                                    |     |            |    |
| Encryption:                                                        | No encryption enabled   Enter AES key here if encryption have been enabled on the repeater. AES key is also needed to enable/disable encryption.                                                                                                    |     |            |    |
| MBUS input mode:<br>MBUS output mode:<br>MBUS output frame format: | TC         v           Note: The repeater accepts C and T mode simultaneous.<br>Don't set S mode 7 you drive that rear 100% save consult Lanken,<br>the dougle needs to be reconfigured after this change.           C         v           A: Valid for output S         v                                                                                                    |     |            |    |
| Min install RSSI:                                                  | What is the convectory of the poster of the address of the control of the control of the co     | st  |            |    |
| Atterna gan.                                                       | Not suppoted Pretering said. Yong Under Set of the space of the set of the space of the set of the space of the set of the space of the set of the set of |     |            |    |
| Apply Changes                                                      |                                                                                                    |     |            |    |

When a setting is changed, it changes color from green to red. To send the setting to the gateway, click *Apply Changes*.

When a setting is successfully received by the gateway, it responds either with the new setting, if the setting was accepted, or the old setting, if the setting was not acceptable. The changed setting will then change back to green.

| cted to Dongle with config COM                 | 13 @ 115200 baud, version: 1                    | .5.0.1544                        |                                     | Log to file:                                                                                                    | Browse  | St. | artLogging |  |
|------------------------------------------------|-------------------------------------------------|----------------------------------|-------------------------------------|----------------------------------------------------------------------------------------------------|---------|-----|------------|--|
| g Repeater Config Pulse Meter                  | Config Pulse Counter Confi                      | g Modbus Master Packet Sniffe    | r V2 Custom control                 |                                                                                                    |         |     |            |  |
| onfigure Repeater ID                           | 00069198                                        | Connect Disconnect               | Restart                             | Note: Enter repeater ID example: "01234567" and press Connect.<br>Make sure that the repeater is listening.<br>A magnet can be used for "waking" the repeater.                                                                                                    |         |     |            |  |
| rsion.: 30.110                                 | Expected total battery lifetime<br>N/A (Bridge) | years                            | course empty and energy of the case |                                                                                                    |         |     |            |  |
| Basic Timers Routing Meter                     | rs   Clock   Bridge                             |                                  |                                     |                                                                                                    |         |     |            |  |
| Encryption:                                    | No encryption enabled                           |                                  | ~                                   | Enter AES key here if encryption have been enabled on the repeater.<br>AES key is also needed to enable/disable encryption.                                                                                                    |         |     |            |  |
| MBUS input mode:                               | TC v                                            |                                  |                                     | Note: The repeater accepts C and T mode simultaneous.<br>Don't set S mode if you don't are 100% sure consult Lansen,                                                                                                    |         |     |            |  |
| MBUS output mode:<br>MBUS output frame format: | A - Valid for output S,                         |                                  |                                     | the dongle needs to be reconfigured after this change.<br>OMS compatible modes are T mode Frameformat A and C mode Frameformat A<br>Kamstrup system use C mode Frameformat B                                                                                                    | 1. 1. 1 |     |            |  |
| Min install RSSI:                              | 0                                               | Value: [0 100], Empty or 0 = not | l used                              | The value is a converter value by each of 10 particles index do it coursed of a type and the value of the value of the val |         |     |            |  |
| Antenna gain:                                  | Not supported                                   |                                  |                                     | Antenna Gain: When using an external antenna with Gain there might be needed to lower the<br>from the power to stay below the CE regulation.<br>If you are using a antenna with 3dib gain you should set the gain to 3 to compensate for the g                                                                                                    | output  |     |            |  |
|                                                |                                                 |                                  |                                     |                                                                                                    |         |     |            |  |
|                                                |                                                 |                                  |                                     |                                                                                                    |         |     |            |  |
|                                                |                                                 |                                  |                                     |                                                                                                    |         |     |            |  |
|                                                |                                                 |                                  |                                     |                                                                                                    |         |     |            |  |
|                                                |                                                 |                                  |                                     |                                                                                                    |         |     |            |  |
|                                                |                                                 |                                  |                                     |                                                                                                    |         |     |            |  |
|                                                |                                                 |                                  |                                     |                                                                                                    |         |     |            |  |
|                                                |                                                 |                                  |                                     |                                                                                                    |         |     |            |  |
|                                                |                                                 |                                  |                                     |                                                                                                    |         |     |            |  |

## Settings in the gateway

The following chapter will explain in detail what all the settings that are available mean. Note that all settings are supported by the Gateway.

#### Basic-tab

This tab contains the so called "basic" parameters of the gateway.

AES key

Note: This option does not affect the encryption of incoming packets from sensors/meters.

This parameter is used to enable/disable the encryption options for a gateway. By default, the gateway is configured to not use encryption. This encryption is NOT used for encrypting incoming data packets from sensors/meters, it is only used for packets sent to the gateway for configuration from for example a LAN-WMBUS-D1/D2-TC configuration device.

Note: The AES key is not needed when configuring the device using an active MQTT connection.

| AES key:    |                       | Leave empty if no encryption is used |
|-------------|-----------------------|--------------------------------------|
| Encryption: | No encryption enabled | · · ·                                |

The different encryption options can be seen by clicking on the arrow marked by a box in the picture above. There are four options available, see table below. To change from one option to another, the correct AES key must be written in the field *AES key*.

| Option                                   | Meaning                                                                                                    |
|------------------------------------------|----------------------------------------------------------------------------------------------------|
| No encryption enabled                    | Encryption is not enabled (default).<br>When this option is enabled, the user does not need to write a key in the<br>field <i>AES key</i> to change the other parameters for the GW.                                                                                 |
| Enabled for configuration                | Encryption is enabled.<br>When this option is enabled, the field <i>AES key</i> must contain the correct key<br>for the GW to apply any parameter changes.                                                                                                    |
| Enabled: OMS time sync                   | This option enables the OMS time sync.<br>This option needs to be enabled if time synchronization should only be<br>allowed if the time synchronization packet is sent encrypted. This packet is<br>sent from the gateway using the OMS time synchronization format. |
| Enabled: OMS time sync and configuration | This option combines the two options above, i.e., <i>Enabled for configuration</i> and <i>Enabled: OMS time sync.</i>                                                                                                    |

#### MBUS mode

These settings are used to set the input and output communication format for the gateway.

| MBUS input mode:          | TC v                           | Advanced setting: Support S mode |
|---------------------------|--------------------------------|----------------------------------|
| MBUS output mode:         | C ~                            |                                  |
| MBUS output frame format: | A - Valid for output S. $\sim$ |                                  |

By default, the gateway always accepts incoming data in C- and T-mode but the output mode can be changed to S-, C-, or T-mode with frame format A or B. Recommended use is:

- Input = TC
- Output = C
- Frame format = A

The gateway can listen for sensors in S-mode by first enabling "Advanced setting" and then setting the input mode to S-mode. Make sure all other configurations of the gateway are done before setting it to S-mode as it will not be able to configure it afterwards (if using the LAN-WMBUS-D1/D2 to configure the device).

Note: If input mode is set to S, it will not be possible to configure the gateway further until the USB-dongle has been configured to send in S-mode. Contact Lansen for more information on how to proceed with this.

Note: If input mode is set to S-mode, then the gateway will not receive C- and T-mode data.

#### Min install RSSI

This parameter is used to ensure only meters with good signal strength is retransmitted by the gateway.

| Min install RSSI: | 0 | Value: [0 110], Empty or 0 = not used |
|-------------------|---|---------------------------------------|
|                   |   |                                       |

By using this parameter, one can control the minimum signal strength a meter must be received by the gateway to be added to the internal routing list of the gateway. This can be used in an environment where multiple gateways are deployed. By using this setting, only meters with a good connection to the gateway is handled, thus decreasing the risk for data collision in the air due to less retransmissions by fewer gateways.

Note: A gateway must be restarted after this parameter is changed, otherwise the internal routing list will not be changed. A restart can be performed by disconnecting and connecting the power/battery again or by clicking on *Restart* in Lansen Configurator.

#### Antenna gain

This setting is used if a gateway has a connected external antenna with a gain.

Antenna gain:

+0 dBi 🗸 🗸 🗸

Having a large external antenna, especially with a gain, is advantageous since it allows a gateway to have a better reception. However, our gateways are built to send on the maximum allowed output power and using an antenna with gain causes the gateway to transmit with an output power greater than the legal limit.

To counteract this, set this setting to the specified gain on the external antenna and the gateway will lower its output power to match the gain, thus transmitting at the legal limit. This allows the gateway to use the full potential of the antenna when receiving while staying at the legal limit when transmitting.

**NOTE**: This parameter is only applicable to models which have external antenna on the w-MBus interface (ending with an -X on the label).

#### Timers-tab

This tab contains parameters for the gateway which are timer-based, such as listen and pause timer. It is also possible to configure if the gateway should wakeup on specific days, e.g., Mondays.

#### Suppression timer

This setting is used to reduce how often packets from each meter is stored by the gateway and the time can be set in either minutes or hours.

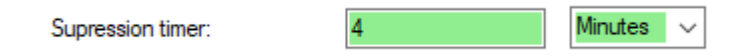

#### Start time

This setting is used to control at what time and how often a gateway should start listening on selected weekdays.

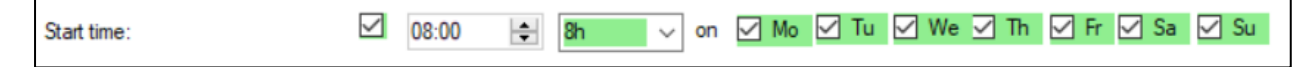

Every time the gateway wakes up, it listens for data for the duration configured on the setting *Listen/pause timer* and then goes to sleep until it is time to wake up again.

To setup this properly, four options are available. From left to right in the picture above, they mean:

- Checkbox: Activate/deactivate this parameter
- Time field: Define which time (UTC) the gateway should start listening
- Period interval: How often the gateway should start listening
- Active days: The gateway will start listening for each checkbox marked

#### **Checkbox**

When this checkbox is marked, the parameter *Start time* is active. The gateway will start listening at the time, intervals, and days specified by the next options.

#### Time field:

The time set in this field indicates what time (UTC) each day the gateway will wake up and store packets. The time defined in this field must be equal or less than the chosen period interval. Furthermore, the gateway will be listening for the time defined in the parameter *Listen/pause timers*.

#### Period interval:

This option defines how often the gateway will start listening from the time set in the option *Time field*.

#### Active days:

This option controls which days the gateway is listening on. Simply mark the checkboxes for the days the gateway should be listening and uncheck the others.

#### Listen/pause timers

This parameter sets how many minutes a gateway should listen for incoming wM-Bus packets and pause (not retransmit). The gateway alternates between these states.

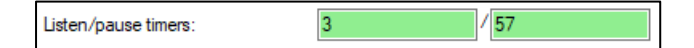

The ratio between these two settings will affect the expected lifetime of the battery in the gateway and should be set according to the need for data from meters.

Note: For mains-operated gateway (LAN-WMBUS-GW5-M), this parameter can be set to 1/0 (always listening).

Note: This parameter should be the same for all battery-operated repeaters and gateways in the same setup.

#### Magnet reed timer

This parameter sets how many minutes the gateway is in forced listening mode when a magnet has been used against it. This can be used, for example, when configuration of a gateway is needed or during installation.

This mode is activated by using a permanent magnet to the left of the label, on the enclosure. This will cause the gateway to beep and wake up.

During the first minute after using a magnet, a gateway will only listen for configuration packets. This can be used if the gateway is being configured in an area with a lot of sensors. For the rest of the time defined by this parameter, the gateway will retransmit incoming packets as normal with the suppression timer. Once this timer is out, the gateway will go to sleep according to the pause time set on the parameter *Listen/pause timer*.

#### Monthly reading start time

This setting is a separate timer which is used to wake the gateway at a specific date and time once a month and is useful in systems where meter data is also needed at a specific date and time every month.

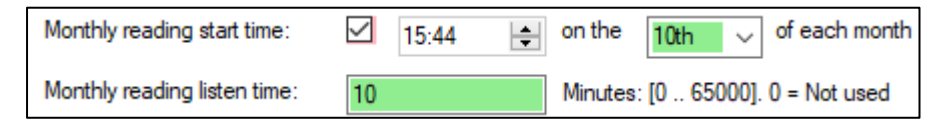

#### Accept Manufacturer ID

This parameter is used if the gateway should only store packets from meters with a specific manufacturer code. In other words, this is manufacturer code filtering. This is useful in areas where different companies and manufacturers are active. If all fields are empty, no filtering is done by the gateway and packets from all meters will be stored.

| Accepted Manufactur IDs: |  |  |  | Example: LAS |
|--------------------------|--|--|--|--------------|
|                          |  |  |  |              |

#### Route messages

This parameter has two options:

- Route only OMS messages: The gateway will only store OMS compatible packets
- Route all messages: The gateway stores both OMS and non-OMS compatible packets

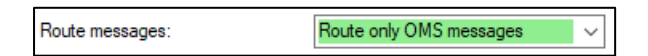

#### Meters-tab

The settings and options in this tab have to do with the internal routing list of a gateway. In this tab, meters can be viewed, added, and removed as explained in each chapter below.

#### Automatic meter installation

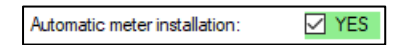

When this checkbox is marked, a gateway will automatically add received meters to its internal routing list of maximum 2000 unique meters. If it is not desired to add any more meters or to have full control of which meters are stored by a gateway, uncheck the checkbox.

NOTE: If this setting is disabled and no meters are stored in the internal routing list, then no meters will be stored by the gateway. In this case, meters must be added manually.

Number of meters

| Number of meters: | 926         | 1074 free slots |
|-------------------|-------------|-----------------|
|                   | Load all me | ters            |

This field displays how many meters there currently are in the internal routing list of the gateway. On the right-hand side of the field is the currently available number of slots available. To view all the meters in the internal routing list, click on the button **Load all meters**. This will fill up the list on the right-hand side of the program.

#### Add meter(s) manually to internal routing list

This is where a user can manually add a meter to the internal routing list of a gateway.

|                 | Manufacturer<br>Ex: LAS | Serial number<br>Ex: 01234567 |
|-----------------|-------------------------|-------------------------------|
| Add meter data: |                         |                               |
|                 |                         |                               |
|                 |                         |                               |
|                 |                         |                               |
|                 | Add                     | meter(s)                      |

To add a meter to the internal routing list, fill in the manufacturer ID (left field) and the serial number (right field) and click on the button **Add meter(s)**. The meter(s) will then be added to the gateway.

**NOTE**: Adding meters manually can only be done if the parameter Automatic meter installation is disabled.

#### Add meter(s) from file to internal routing list

Instead of adding a meter one by one, a user can instead import a csv-file with many meters.

| Import meter data: |        |                  | Example CSV file:<br>MapufacturerCode:IdentificationNumber |
|--------------------|--------|------------------|------------------------------------------------------------|
|                    | Browse | Import .csv-file | LAS;11111111<br>LAS;22222222                               |

To add a whole file, click on "Browse" and select the csv-file with the meters to be added to the gateway. Once a file has been selected, click "Import csv-file" to start uploading the meters in the file.

Note: The csv-file **MUST** on the first row start with the text **ManufacturerCode;IdentificationNumber** otherwise the file will not be uploaded to the gateway.

Note: Adding meters manually can only be done if the parameter Automatic meter installation is disabled.

#### Delete meter(s)

This is done if one, or several, meters should not be retransmitted by a gateway. To see this list, first click on 'Load all meters' to the left of the view below.

To remove all meters, click on the button **Delete all**. This is only possible if *Automatic meter installation* is enabled.

Use the button **Delete selected** if only selected meters should be deleted. Simply mark the meters in the list which are unwanted and click on the button **Delete selected** – the gateway will then remove the selected meters from its internal routing list.

#### Note: The button **Delete selected** is only enabled when the parameter *Automatic meter installation* is disabled.

| Selected     | Index 🔺 | Identity     | ^ |                                                           |
|--------------|---------|--------------|---|-----------------------------------------------------------|
| $\checkmark$ | 0       | BMT 15176158 |   |                                                           |
| $\checkmark$ | 1       | LAS 12345678 |   | This is the list of all meters currently in the repeater. |
|              | 2       | LAS 00021194 |   |                                                           |
| $\checkmark$ | 3       | BMT 15701507 |   |                                                           |
|              | 4       | QDS 90540897 |   |                                                           |
|              | 5       | BMT 16058030 |   |                                                           |
|              | 6       | KAM 71008065 |   |                                                           |
|              | 7       | LAS 00016796 |   |                                                           |
|              | 8       | LAS 02000480 |   |                                                           |
|              | 9       | LAS 02001270 |   |                                                           |
|              | 10      | LAS 00016683 |   |                                                           |
|              | 11      | LAS 00023491 |   |                                                           |
|              | 12      | LAS 02001479 |   |                                                           |
|              | 13      | EGA00000018  |   |                                                           |
|              | 14      | LAS 03002052 |   |                                                           |
|              | 15      | KAM 76720988 |   |                                                           |
|              | 16      | LAS 02001445 |   |                                                           |
|              | 17      | EGA00000017  |   | Remove selected or all meters from the routing list.      |
|              | 18      | HYD 58504884 |   |                                                           |
|              | 19      | LAS 02001420 |   | Delete selected                                           |
|              | 20      | EGA00000019  |   |                                                           |
|              | 21      | KAM 76720989 | ¥ | Delete all                                                |

#### Clock-tab

This tab shows information about the internal clock of the gateway.

| Repeater clock (UTC) | 2020-07-03 08:11:55 |
|----------------------|---------------------|
| Clock diff (s):      | 0                   |
|                      | Sync clock with PC  |

The upper field, *Repeater clock (UTC)*, displays the internal clock of the gateway as UTC-time while the lower field, *Clock diff (s)*, shows how many seconds the internal clock of the gateway differs from the current clock on the PC.

The gateway keeps synchronization using the configured NTP server so no synchronization with PC is needed. To synchronize the gateway clock to the PC, simply click on the button **Sync clock with PC**.

**NOTE**: The time synchronization is performed each time the device connects to the internet or every 12 hours. The gateway LAN-WMBUS-GW5 has a highly accurate onboard temperature compensated clock for minimum drift and the expected drift is less than 0.5 seconds/day.

#### Bridge-tab

This tab contains settings on how the gateway should connect and communicate with MQTT. Some of these settings are only applicable for the LTE-M1 and CAT1/4G gateway while others are for the ethernet gateway (Example: B4-M-LR-A1-ETH).

In this tab it is possible to configure the MQTT server addresses. The new setting will come into effect on the next connection to internet or by forcing a new connection to internet by doing a restart. To do a restart, click on the button **Restart** in the *Basic* tab.

**Note:** When connecting via the LAN-WMBUS-D1/D2-TC dongle and not entering an AES key only the first letter of the MQTT settings will be retrieved.

**Important:** Make sure that all settings are valid when changes are made on a device in a remote location. If the settings are incorrect then it will not be possible to do any more configurations using the MQTT interface. Make sure that all 4 settings are set correctly; MQTT host, username, password, and port since they are sent in the same configuration packet to the gateway. Meaning if only 1 parameter is changed the 3 other parameters are also changed to the current value in the GUI.

#### LTE-M1 and CAT1/4G gateway specific settings

#### These settings are only applicable for the LTE-M1 and CAT1/4G gateway.

| A Lansen Configurator rev 1.7.0.                                                                        | 0 LAN-MBUS-R2/R3/R4 V10 and V11/Bridges/Pulsecounters Date 202401015 Bet                                                                                                    | ta                                    |                                                                         |                                                                                                    |                                                                                                    |        | - |              | × |
|----------------------------------------------------------------------------------------------------|----------------------------------------------------------------------------------------------------|---------------------------------------|-------------------------------------------------------------------------|----------------------------------------------------------------------------------------------------|----------------------------------------------------------------------------------------------------|--------|---|--------------|---|
| Connected to Wired with configuration                                                                   | COM7 @ 115200 baud                                                                                                    |                                       |                                                                         | Log to file:                                                                                                    |                                                                                                    | Browse | S | tart Logging | 9 |
| Config Repeater / Bridge Config Pul                                                                     | se Meter Config Pulse Counter Config Modbus Master Packet Sniffer V2 Custom                                                                                                    | control E                             | xtended debug                                                           | g                                                                                                    |                                                                                                    |        |   |              |   |
| Configure Repeater/Bridge ID<br>AES key:<br>Version.: 30.1003, HW model: 1<br>Basic Timers Routing Mete | 99999541 Connect<br>Expected total battery lifetime years<br>N/A (Bridge)<br>rs   Clock Bridge                                                                                                    | Discor<br>encryption i                | is used N<br>N<br>co<br>ke                                              | lote: Enter repeater/brid<br>fake sure that the repeat<br>magnet can be used for<br>lote: If the bridge is batt<br>onnect from the bridge<br>eep the connection act | dge ID example: "101234567" and press Connect.<br>ater is listening.<br>or "waking" the repeater/bridge.<br>terdriven the configurator will wait for an incomming<br>and when that is received read out the settings and<br>tive for x minutes. Supported by bridge rev 113 and newer. |        |   |              |   |
| MQTT host:<br>MQTT usemame:                                                                             | firendly¥feguard.cloudmgtt.com on port: 1883                                                                                                    | The MC                                | QTT server add                                                          | dress IP or DNS addres                                                                                                    | ss. (recomended to never use fixed IP use DNS Alias instead)                                                                                                    |        |   |              |   |
| MQTT password:<br>MQTT custom prefix:                                                                   |                                                                                                    | Note: V                               | nt: ir any chan<br>Vhen reading o                                       | ge is done to any of the<br>out the MQTT settings of                                                                                                    | e 4 m/ci i settings all 4 settings must be set again at the same time.<br>only the first letter will be shown, for security reason.                                                                                                    |        |   |              |   |
| Internet security:<br>APN:                                                                              | TLS off Vine SNI                                                                                                    | APN is t                              | typical not nee                                                         | eded for LTE-M1 since t                                                                                                    | the APN is recieved from the network.                                                                                                    |        |   |              |   |
| NTP:<br>Modem upload time:                                                                              | pool ntp.org         Image: state state | Use DN                                | IS address and                                                          | d not fixed IP for best re                                                                                                    | slability                                                                                                    |        |   |              |   |
| MQTT always online:                                                                                     | VES                                                                                                    | MQTT a<br>Data is<br>MQTT a<br>manual | always online v<br>sent as soon a<br>always online o<br>for more detail | will override modem upp<br>as the data is recieved I<br>can also be used tempo<br>Is.<br>should be the default or                                                   | oload time and keep connection always active.<br>by the bridge (transparent mode).<br>orary recieve transparent data as a sniff mode, refer the<br>efficiency and a profile a profile and and a single and a single and a single active.                                               |        |   |              |   |
| Network mask:<br>Network status:                                                                        | Not supported                                                                                                    | should                                | not be the long                                                         | g term setting when run                                                                                                    | ning on battery, since this will drain the battery fast.                                                                                                    |        |   |              |   |
| MAC address:                                                                                            | Not supported                                                                                                    | MCU 1                                 | HW model:<br>HW version:                                                | 1 2                                                                                                    | New FW URL:                                                                                                    |        |   |              |   |
| DNS address:                                                                                            | Not supported                                                                                                    |                                       | FW version:                                                             | 1003                                                                                                    |                                                                                                    |        |   |              |   |
| Standard gateway:                                                                                       | Not supported                                                                                                    | MCU 2                                 | HW model:                                                               | N/A                                                                                                    | New FW URL:                                                                                                    |        |   |              |   |
| DHCP enabled:                                                                                           | Not supported                                                                                                    |                                       | FW version:                                                             | N/A<br>N/A                                                                                                    | New FW version:                                                                                                    |        |   |              |   |
| GPRS enabled:                                                                                           | Not supported                                                                                                    |                                       | Upgrade                                                                 | e bridge firmware(s)                                                                                                    | ]                                                                                                    |        |   |              |   |
| Apply Changes                                                                                           |                                                                                                    |                                       |                                                                         |                                                                                                    |                                                                                                    |        |   |              |   |

#### **Internet Security**

- It is possible to turn on communication using TLS for the gateway when communicating with the MQTT broker.
- Server and client authentication requires preloaded certificates.
- SNI checkbox: You can enable or disable the gateway to use SNI when contacting the MQTT broker.

#### APN

It's possible to enter a specific APN, if needed. For LTE, the APN will be retrieved from the network if left empty in the configurator.

#### NTP

It is possible to setup specific NTP server if desirable.

#### Modem upload time

This is the time that the modem will connect to the MQTT server and upload the stored data. If the setting *MQTT always online* is set to yes, this setting has no effect.

#### Note: Do not set the setting Modem upload time to the same value as the listen time under Listen/pause timer.

The best solution on battery driven gateway is to first listen for incoming wM-Bus data then setup the gateway to upload the data later the same day.

#### Example:

Listen start time = 05:20 Listen time: 30 minutes Modem Upload time: 06:00

#### MQTT always online

This means that the gateway will always be connected to the MQTT server. If connection drops it will automatically try to connect again.

Note: NEVER use this option for battery driven gateways since this will drain power really fast.

#### Extra screenshots from the Meters tab with details

|                                                                                                    |                                                                                                    | <form></form>                                                                                                    | ansen Configurator rev 1.6.1.0 l                                         | AN-MBUS-R2/R3/R4 V10 and V11/Bridge                                                                | /Pulsecounters Date 20231220                                                     |                                                                                                    | - 0                                                                                                    |
|----------------------------------------------------------------------------------------------------|----------------------------------------------------------------------------------------------------|----------------------------------------------------------------------------------------------------|--------------------------------------------------------------------------|----------------------------------------------------------------------------------------------------|----------------------------------------------------------------------------------|----------------------------------------------------------------------------------------------------|----------------------------------------------------------------------------------------------------|
|                                                                                                    | <pre>stard / But bis log has been low for the low for the low for</pre>                                                                                                    | <form></form>                                                                                                    | ected to MQTT with config 000000                                         | 12@friendly-lifeguard.cloudmqtt.com:1883, At I                                                     | east once (QoS 1)                                                                | Log to file:                                                                                                    | Browse StartLogg                                                                                         |
| par loga control of the second of the second | par Angeler Angeler An                                                                                                    | <form></form>                                                                                                    | ig Repeater / Bridge Config Pulse                                        | Meter Config Pulse Counter Config Modbu                                                            | s Master Packet Sniffer V2 Custom control                                        |                                                                                                    |                                                                                                    |
|                                                                                                    | <pre>inf control information information i</pre>                                                                                                    | <form></form>                                                                                                    | nfigure Repeater/Bridge ID                                               | 00000012 Extend upt                                                                                | ime: 15 min Disconnect                                                           | Note: Enter repeater/bridge ID example: "01234567" and press C<br>Make sure that the repeater is listening.                                                                                                    | onnect.                                                                                                  |
|                                                                                                    |                                                                                                    | <form></form>                                                                                                    | ES key:                                                                  |                                                                                                    | Leave empty if no encryption is used                                             | A magnet can be used for "waking" the repeater/bridge.<br>Note: If the bridge is batterdriven the configurator will wait for an in                                                                                                    | comming                                                                                                  |
|                                                                                                    | <form></form>                                                                                                    | <form></form>                                                                                                    | sion.: 31.6, HW: 0001h                                                   | Expected total battery lifetime years<br>N/A (Bridge)                                              |                                                                                  | connect from the bridge and when that is received read out the s<br>keep the connection active for x minutes. Supported by bridge rev                                                                                                    | ettings and<br>r 113 and newer.                                                                          |
| Abord red red red red red red red red red r                                                                                                    |                                                                                                    | <form></form>                                                                                                    | asic   Timers   Routing Meters                                           | Clock Bridge                                                                                       |                                                                                  |                                                                                                    |                                                                                                    |
| All and all and all all and all and all and all and all and all and all and all and            | <form></form>                                                                                                    | <form><form></form></form>                                                                                                    | Automatic meter installation:                                            | V YES                                                                                              |                                                                                  | Selected Index Identity                                                                                                    | This is the list of all meters currently in the repeater.                                                |
| The set of all one used of the set of a location of the set of a location of the set of all of all of a            | <form></form>                                                                                                    | <form>  The set all device built plus togets of a built by togets of a built by togets of</form> | Automatic: Means all meters th                                           | at are beared by the reneater are automaticly in                                                   | stalled in the muting list                                                       | 0 LAS 00159187                                                                                                    |                                                                                                    |
| lange de la con entre ne de la con le la con le la con le la con le la con le la con le con le con l | lang dir al danna min ni dir da na ka ju dir ka för niget.<br>Nard of niget.<br>Nard of niget.<br>Na                                                                                                    | <form><pre>image die und ware wird in durch nur bur und granger.</pre></form>                                                                                                    | The list is cleared when applyin<br>If not automatic installation is no  | ng the magnet och when the repeater is restart<br>of use: meters can be added manually and the     | ad.<br>meters in the                                                             | 2 LAS 0000003                                                                                                    |                                                                                                    |
| Name of order 10   In direct order 10   In direct order                                                                                                    | Nater of ref milling     Nater of ref milling        Nater of ref milling                                                                                                   <                                                                                                    | <form>  Later of mer 0   Or charger 0   A of mers 0   A of mers 0&lt;</form>                                                                                                    | routing slots will survive restart                                       | and when woken up by using the magnet                                                              |                                                                                  | 3 LAS 00162633 Information                                                                                                    | ×                                                                                                    |
| Let al ander       Image and the field of an exciption of an exciption exciption of an                                         | Image: image: image                                                                                                    | Image: Image:                                   | Number of                                                                | meters: 925 1075 free slot                                                                         | Load all meters: Will read all meters                                            | □ 4 LAS 00175541<br>□ 5 LAS 00175440                                                                                                    |                                                                                                    |
| Add wared all     Add wared all     Add wared                                                                                                    | <form>  A direction     A direction        A direction        A direction              A direction                                   A direction                                                           <td><form>  A definition     A definition        A definition        A definition           A definition                       A definition                    A definition                                                                          <td></td><td>Load all meters</td><td>that are in the routinglist of the repeater</td><td>6 LAS 00175642 Successfu</td><td>ully fetched all manual meters.</td></form></td></form>                                                                                                    | <form>  A definition     A definition        A definition        A definition           A definition                       A definition                    A definition                                                                          <td></td><td>Load all meters</td><td>that are in the routinglist of the repeater</td><td>6 LAS 00175642 Successfu</td><td>ully fetched all manual meters.</td></form>                                                                                                    |                                                                          | Load all meters                                                                                    | that are in the routinglist of the repeater                                      | 6 LAS 00175642 Successfu                                                                                                    | ully fetched all manual meters.                                                                          |
| Hondow date                                                                                                    | All were were     Bit were were     Bit were were     Bit were were     Bit were were     Bit were were     Bit were were     Bit were were     Bit were were     Bit were were     Bit were were were were were were were wer                                                                                                    | Al ware reg     But ware reg     But ware reg        But ware reg              But ware reg                                                                                                    |                                                                          |                                                                                                    |                                                                                  | 7 LAS 0000002                                                                                                    |                                                                                                    |
| Add nearer dar                                                                                                    | Add neared date       Bit Bit Bit Bit Bit Bit Bit Bit Bit Bit                                                                                                    | Add made dat:       Brie the matrix date out out off         Brie the matrix date out out off       Brie the matrix date out out off         Brie the date date:       Brie the matrix date out out off         Brie the date date:       Brie the date date:         Brie the date date:       Brie the date date:         Brie the date date:       Brie the date date date:         Brie the date date:       Brie the date date:         Brie the date date:       Brie the date date:         Brie the date date date:       Brie the date date:         B                                                                                                    |                                                                          | Manufacturer Serial number<br>Ex: LAS Ex: 01234567                                                 |                                                                                  | 9 LAS 00159186                                                                                                    | ОК                                                                                                    |
| is in a constraint is       is in a constraint is         is in a constraint is       is in a constraint is         is in a constraint is in a constraint is in a constraint is in a constraint is in a constraint is in a constraint is in a constraint is in a constraint is in a constraint is in a constraint is in a constraint is in a constraint is in a constraint i                                                                                                    | <pre>key de marge:</pre>                                                                                                    | <pre>kb fer addy like</pre>                                                                                                    | Add mete                                                                 | er data:                                                                                           | Enter the manufacture code and<br>serialnumber of the meter that you want to add | 10 LAS 00175540                                                                                                    |                                                                                                    |
| Image: series of the series of the series of th            | <pre>bit use opposed by the way of the spectra of the spectra of t</pre>                                                                                                    | <form>  Image: specific production of the specific production of the sp</form> |                                                                          |                                                                                                    | to the routing list.                                                             | 12 LAS 00175643                                                                                                    |                                                                                                    |
| Image: Image:                                | Image: set of set of set o                                                                                                    | <form>         Image: Section of the section of the section of t</form>              |                                                                          |                                                                                                    |                                                                                  | 15 LAS 00159185                                                                                                    |                                                                                                    |
| i i i i i i i i i i i i i i i i i i i                                                                                                    | A drawenia         brownie         brownie                                                                                                    | <form>         image: image: image</form>              |                                                                          |                                                                                                    |                                                                                  | 16 LAS 00000001     17 LAS 00163126                                                                                                    | Removes elected meters from the routing list.<br>Please note that max 5 meters can be removed at a time. |
| Add metrics     Import met data:     Import met data:        Import met data:                                                                                                    <                                                                                                    | Additionality       Additionality       Additionality<                                                                                                    | Advances   in discretion   in ordination   in discretion   in discretion   in ordination   in discretion   in ordination   in discretion   in ordination   in ordination                                                                                                    |                                                                          |                                                                                                    |                                                                                  | 18 LAS 96943033                                                                                                    | Delete selected                                                                                          |
| hyper neter date:                                                                                                    |                                                                                                    | <form>         by our word with:       image:       image:       i</form>                                                                                                    |                                                                          | Add meter(s)                                                                                       |                                                                                  | 19 LAS 00175543                                                                                                    | Damassa all analam form the analam list and all data                                                     |
| Image:         Image:         Image:<                                                                                                    | Image:       Image: Control       Image: Control       Image: Contro                                                                                                    | Image: Image: Image               | Import mete                                                              | er data:                                                                                           | Example CSV file:                                                                | 20 EAS 00175442                                                                                                    | Note. The complete clear of memory takes about 60-120 second<br>Re patient                               |
| Liss 2222222       2       Liss 11111       Liss 2222222         Areby Changes    RevConfigurator rev 16.10 LAN-MBUS-R2/R3/R4 110 and 111/Bridgeur/Pulsecounters Date 20231220                                                                                                    | Abs/ Disages         Abs/ Disages         Abs/ Disages         atex Configurator no: 16.1.0 LAM-MBUS-R2/R3RAV10 and V11/Bridges/Pulsecounters. Date 202312/0       -         atex Configurator no: 16.1.0 LAM-MBUS-R2/R3RAV10 and V11/Bridges/Pulsecounters. Date 202312/0       -         atex Configurator no: 16.1.0 LAM-MBUS-R2/R3RAV10 and V11/Bridges/Pulsecounters. Date 202312/0       -         atex Configurator no: 16.1.0 LAM-MBUS-R2/R3RAV10 and V11/Bridges/Pulsecounters. Date 202312/0       -         atex Configurator no: 16.1.0 LAM-MBUS-R2/R3RAV10 and V11/Bridges/Pulsecounters. Date 202312/0       -         atex Configurator no: 16.0 LAM-MBUS-R2/R3RAV10 and V11/Bridges/Pulsecounters. Date 202312/0       -         atex Configurator no: 16.0 LAM-MBUS-R2/R3RAV10 and V11/Bridges/Pulsecounters. Date 202312/0       -         atex Configurator no: 16.0 LAM-MBUS-R2/R3RAV10 and V11/Bridges/Pulsecounters. Date 202312/0       Lags to fer.         atex Configurator no: 16.0 LAM-MBUS-R2/R3RAV10 and V11/Bridges/Pulsecounters. Date 202312/0       Lags to fer.         atex Configurator no: 16.0 LAM-MBUS-R2/R3RAV10 and V11/Bridges/Pulsecounters. Date 202312/0       Lags to fer.         http://discurs.main.org/line       Laws on the configurator no: 16.0 LAM-MBUS-R2/R3RAV10 and V11/Bridges/Pulsecounters. Date 202312/0         ation no: 16.0 LAM-MBUS-R2/R3RAV10 and V11/Bridges/Pulsecounters. Date 202312/0       Lags to fer.         ation no: 16.0 LAM-MBUS-R2/R3RAV10 and v11/Bridges/Pulsecounters. Date 20201/Bridg                                                                                                    | Image: Image:                                   |                                                                          | Browse Import .csv-file                                                                            | ManufacturerCode;IdentificationNumber<br>LAS:11111111                            | 22 LAS 00175741                                                                                                    | Delete all                                                                                               |
| Addr Olanges         stem Configurator rev 16.1.0 LAN-MBUS-52/83/74 V10 and V11/Bridger/Publeccuntern Date 20231220                                                                                                    | Add Ohmge         Number of meters         Add meters fills         Month of meters         Month of meters <th>Apply Changes         sen Configurator rev 1.6.1.0.LAH-MBUS-R2/R3/K4 V10 and V11/Bridges/Pulsecounters Date 20231220       -         et la MOTT with config 00000012@Here/dy/Equad cloudingt com 1883, A least none (0x5 1)       Lag to file         top to file       Configurator rev 1.6.1.0.LAH-MBUS-R2/R3/K4 V10 and V11/Bridges/Pulsecounters Date 20231220         et la MOTT with config 00000012@Here/dy/Equad cloudingt com 1883, A least none (0x5 1)       Lag to file         top to file       Config Pulse Mere       Config Pulse Mere       Config Pulse Mere         top to file       Config Pulse Mere       Config Pulse Mere       Even expecter bridge D annulls       Pulse Sets mander 190234657* pul reset Connect.         na. 31 6 HW 000h       Executer top top top top top top top top top top</th> <th></th> <th></th> <th></th> <th><u> </u></th> <th></th>                                                                                                    | Apply Changes         sen Configurator rev 1.6.1.0.LAH-MBUS-R2/R3/K4 V10 and V11/Bridges/Pulsecounters Date 20231220       -         et la MOTT with config 00000012@Here/dy/Equad cloudingt com 1883, A least none (0x5 1)       Lag to file         top to file       Configurator rev 1.6.1.0.LAH-MBUS-R2/R3/K4 V10 and V11/Bridges/Pulsecounters Date 20231220         et la MOTT with config 00000012@Here/dy/Equad cloudingt com 1883, A least none (0x5 1)       Lag to file         top to file       Config Pulse Mere       Config Pulse Mere       Config Pulse Mere         top to file       Config Pulse Mere       Config Pulse Mere       Even expecter bridge D annulls       Pulse Sets mander 190234657* pul reset Connect.         na. 31 6 HW 000h       Executer top top top top top top top top top top                                                                                                    |                                                                          |                                                                                                    |                                                                                  | <u> </u>                                                                                                    |                                                                                                    |
| et is Multi unit on only 00000012 bate done (Ues ) by the regeneration of the regeneration of the regenerat                    | <pre>det is Multi unit outry 000001</pre>                                                                                                    | We have in the config Outdoord plake Meet Config Plake Meet Config Plake Meet Plake Meet Pla       |                                                                          |                                                                                                    |                                                                                  |                                                                                                    | -                                                                                                    |
| Part reporter (Bridge ID)       Etend       uptime:       15 min       Decement         Note:       Exercised (Into back works)       Exercised (Into back works)       Note:       The expected (Value and the method and the method and the                                                                                                    | Approxement       Description       Description       Main start the reposed in blands         Approxement       Description       Main start the reposed in blands       Approxement         Main start       Description       Main start       The reposed in blands       Description         Main start       Description       Main start       Description       Main start       Description         Main start       Description       Description       Main start       Description       Description         Main start       Description       Description       Description       Description       Description         Main start       Description       Description       Description       Description       Description         Main start       Description       Description       Description       Description       Description         Approximation       Description       Description       Description       Description       Description       Description         Approximation       Description       Description       Description       Description       Description       Description       Description       Description       Description       Description       Description       Description       Description       Description       Description       Description                                                                                                    | Are Rupseter Rubes to the fund to the rubes with the rubes of the rubes of the r       | Repeater / Bridge Config Dubuu                                           | a Meter Config Pulse Counter Config Mode                                                           | east once (ulo 5-1)                                                              | Log to the:                                                                                                    | Browse StartLog                                                                                          |
| key:                                                                                                    | key:                                                                                                    | with the model of a watch of the expected to take the model of a watch of the expected to take.       Manageria can be used to "watch of the expecter to take.         and 316, HW, 0001       Bocycel take bala yield yield we years M/A (Bidg)       Manageria can be used to "watch of the expecter to take.         at a product of a watch of the expecter to take.       Bocycel take bala yield yield we years M/A (Bidg)       Manageria can be used to "watch of the expecter to take.         at a product of a watch of the expecter of take.       Bocycel take bala yield we we we we watch of the expecter to take.       Manageria can be used to the settings and when the its expecter of take.         Atomatic: Meens al meters that are heared by the repeater are automaticly intitled in the routing list.       Image is take we we have we applied we were to a watch of the expecter of take.       Image is take were the take and take.       Image is take were the take and take.         Atomatic: Meens al meters that are heared by the repeater are automaticly intitled in the routing list.       Image is take were take and when were up by using the magnet.       Image is take were take and when were up by using the magnet.       Image is take were take and when were up by using the magnet.       Image is take were take and when were up by using the magnet.       Image is take were take and when were up by using the magnet.       Image is take were take and when were up by using the magnet.       Image is take were take and when were up by using the magnet.       Image is take were take and were take and were take and when were up by using the magnet.       Image is take and ta meters.       Image                                                                                                    | figure Repeater/Bridge ID                                                | 00000012 Extend un                                                                                 | ime: 15 min Disconnect                                                           | Note: Enter repeater/bridge ID example: "01234567" and press C                                                                                                    | ionnect.                                                                                                 |
| m: 31.6. HV: 000h       Expected tatal battery lifetime years<br>IVA (Bridge)       Expected tatal battery lifetime years<br>IVA (Bridge)         sic       Times       Rounds:       Expected tatal battery lifetime years<br>IVA (Bridge)         sic       Times       Rounds:       Expected tatal battery lifetime years<br>IVA (Bridge)         sic       Times       Rounds:       Expected tatal battery lifetime years<br>IVA (Bridge)         sic       Times       Rounds:       Expected tatal battery lifetime years<br>IVA (Bridge)         Atomatic meter installation:       IVES         Atomatic meter installation:       IVES         Monetor diverse can be added meters in the<br>contrag data will survive restal and when the respecter are axtomaticly installed in the moduling lifet<br>meter data:       IVES         Number of meter       gp:       1075 free alos       Load all meters:         Maria dataree Cashe add data meters in the<br>contrag data will survive restal and when work up by using the magnet dot       Load all meters:         Maria dataree       Geneter data:       IVES or 1224567         Event the indige add meters       Exercise Cash add meters:       IVE add meters data meter from the routing lifet<br>meter data:         Import meter data:       Exercise Cash add meters       IVE add meters         Import meter data:       Exercise Cash add meters       IVE add meters         Import meter                                                                                                    | m: 31.6. HW: 000h       Expected total battery lifetime years<br>MA (Bidge)         mic       Thema (Roturn)         mic       Thema (Roturn)         mic       Thema (Roturn)         mic       Thema (Roturn)         mic       Thema (Roturn)         mic       Thema (Roturn)         mic       Thema (Roturn)         mic       Thema (Roturn)         Mater       Occil (Station)         Adomatic meter installation:       USE         Mic       The station (motion)         Mic       The station (motion)         Mic <td< td=""><td>n: 15. HW 0001       Expected tide lattery leftine years<br/>in X (httpd)       The binds is the first in the configuration in the scale of the didg and first in the scale of the didg and first in the scale of the negative in the scale of the negative in the scale of the negative in the model of the negative in the model of the negative in the scale of the negative in the model of the negative in the negative in the scale of the negative in the negative in the</td><td>Skev:</td><td></td><td>Leave empty if no encryption is used</td><td>Make sure that the repeater is listening.<br/>A magnet can be used for "waking" the repeater/bridge.</td><td></td></td<> | n: 15. HW 0001       Expected tide lattery leftine years<br>in X (httpd)       The binds is the first in the configuration in the scale of the didg and first in the scale of the didg and first in the scale of the negative in the scale of the negative in the scale of the negative in the model of the negative in the model of the negative in the scale of the negative in the model of the negative in the negative in the scale of the negative in the negative in the                                                  | Skev:                                                                    |                                                                                                    | Leave empty if no encryption is used                                             | Make sure that the repeater is listening.<br>A magnet can be used for "waking" the repeater/bridge.                                                                                                    |                                                                                                    |
| Investigation       Busing       Reserve for animals of subprint by druge for 115 and meters]         sic       Timen       Routing       Meters       Cook       Bidge         Addomatic       Iffee       Identify       Image       Image                                                                                                    | DAY (Bridge)       Despite the contraction dative for A mittakes. Subjected by the result of the media         I Times (These all refers find and the media in the model in the model in t                                                                                                    | Image (note: Weige)       Used the contraction event to X immade. Subjectie by diag are 1/3 and there.         Actionatio: meter installation:       USB         Actionatio: meter installation:       USB         Actionatio: meter installation:       USB         Actionatio: meter installation:       USB         Number of meters:       25         1075 free slots       Load all meters         Mandacture:       25         1075 free slots       Load all meters         Mandacture:       25         1075 free slots       Load all meters         Mandacture:       Sected index:         Mandacture:       Sected index:         Mandacture:       Sected index:         Mandacture:       Sected index:         Mandacture:       Sected index:         Mandacture:       Sected index:         Mandacture:       Sected index:         Mandacture:       Sected index:         Mandacture:       Sected index:         Mandacture:       Sected index:         Mandacture:       Sected index:         Mandacture:       Sected index:         Mandacture:       Sected index:         Mandacture:       Sected index:         Mandacture:       Sected inde                                                                                                    | ion.: 31.6, HW: 0001h                                                    | Expected total battery lifetime years                                                              |                                                                                  | Note: If the bridge is batterdriven the configurator will wait for an in<br>connect from the bridge and when that is received read out the<br>located by any second second secon | ncomming<br>settings and                                                                                 |
| Adomatic meter installation:       INERS       Image: selected index is likerity       Image: selected index is likerity         Adomatic:       Image: selected index is likerity       Image: selected index is likerity       Image: selected index is likerity         Adomatic:       Image: selected index is likerity       Image: selected index is likerity       Image: selected index is likerity         Image: selected index is likerity       Image: selected index is likerity       Image: selected index is likerity       Image: selected index is likerity         Image: selected index is likerity       Image: selected index is likerity       Image: selected index is likerity       Image: selected index is likerity         Image: selected index is likerity       Image: selected index is likerity       Image: selected index is likerity       Image: selected index is likerity         Image: selected index is likerity       Image: selected index is likerity       Image: selected index is likerity       Image: selected index is likerity         Image: selected index is likerity       Image: selected index is likerity       Image: selected index is likerity       Image: selected index is likerity         Image: selected index is likerity       Image: selected index is likerity       Image: selected index is likerity       Image: selected index is likerity         Image: selected index is likerity       Image: selected index is likerity       Image: selected index is likerity       Image: selecte                                                                                                    | Advantic meter installation:                                                                                                    | Advancia       Import meter shall allow:       Import meter shall allow:       Import meter shallow:       Import meter shall allow: </td <td>asic Timers Routing Meters</td> <td>N/A (Bridge)<br/>Clock   Bridge  </td> <td></td> <td>[keep the connection active for x minutes, supported by bridge rev</td> <td>/ 113 and newer.</td>                                                                                                    | asic Timers Routing Meters                                               | N/A (Bridge)<br>Clock   Bridge                                                                     |                                                                                  | [keep the connection active for x minutes, supported by bridge rev                                                                                                    | / 113 and newer.                                                                                         |
| Addomatic:       Number of meters:       22       LAS 00175641         Add meter data:       0       LAS 00175643         Mont facture:       22       LAS 00175643         Add meter data:       0       LAS 00175643         In the incase of that meters in the routing lat       0       LAS 00175643         In the routing lat       0       LAS 00175643         In the routing lat       0       LAS 00175643         In the routing lat       0       LAS 00175643         In the routing lat       0       LAS 00175643         In the routing lat       0       LAS 00175643         In the routing lat       0       LAS 00175643         In the routing lat       0       LAS 00175643         In the routing lat       0       LAS 00175643         In the routing lat       0       LAS 00175643         In the routing lat       0       LAS 00175643         In the routing lat       0       LAS 00175643         In the routing lat       0       LAS 00175643         In the routing lat       0       LAS 00175643         In the routing lat and al data.       1       LAS 00175643         In the routing lat and al data.       1       LAS 00175643                                                                                                    | Addomatic:       Number of meters:       22       1075 free slos:       Load all meters:       2       LAS 00175541         Number of meters:       22       1075 free slos:       Load all meters:       1       LAS 00175541         Add meter data:       Enter the manufacture code and entating lat.       Enter the manufacture code and entating lat.       1       LAS 00175542         Add meter data:       Enter the manufacture code and entating lat.       Enter the manufacture code and entating lat.       1       LAS 001755441         Into Lass 00000000       Entation code       Enter the manufacture code and entating lat.       Enter the manufacture code and entating lat.       Enter the manufacture code and entating lat.         Add meter data:       Enter the manufacture code short har out the outing lat.       Enter the manufacture code short har out the entating lat.       Enter the manufacture code and entating lat.         Import meter data:       Enter the manufacture Code short finance code and entating lat.       Enter the manufacture code and entating lat.       Enter the manufacture code and entating lat.       Enter the manufacture code and entating lat.         Import meter data:       Enter the manufacture Code short finance code short finance code short f                                                                                                    | Advance:       Number of meters       0       LASS 001789126         Import meter data:       0       LASS 001789126         Import meter data:       0       Dample CSV Her.         Mass 22222222       LASS 00175643       0         Import meter data:       0       LASS 00175643       0         Import meter data:       0       Dample CSV Her.       Mass 22222222       LASS 00175643       0         Import                                                                                                    | Automatic meter installation:                                            |                                                                                                    |                                                                                  | Selected Index Identity                                                                                                    | This is the list of all meters currently in the reneater                                                 |
| Address: Means all meters that are baced by the repeater are actualizing lated in the routing lat         The lat is cleased when applying the memory test and when applying the megater in stated.         The lat is cleased when applying the megater in stated.         The lat is cleased when applying the megater in stated.         The lat is cleased when applying the megater in stated.         Number of meters:       25         Load all meters       1         Load all meters       5         Load all meters       5         St. LAS       5         Explore that are in the noting lat of the meetar in the noting lat of the repeater         Manufacture:       Serial number         Explore that are in the noting lat.       8         Add meter data:       Explore that are in the noting lat.         Add meter data:       Explore that are in the noting lat.         Add meter data:       Explore that are in the noting lat.         Import meter data:       Explore CSV/lie         Manufacture:       Explore CSV/lie         Manufacture:       Explore CSV/lie         Manufacture:       Explore the mouting lat.         Import meter data:       Explore the could gleat and aldata.         Maximum       Explore that and the class (definition the mouting lat.         Displore that are in the noting                                                                                                    | Additionation all interes in the are baced by the repeater are actuality intralled in the nouting list.         If the list declared when applying the memory tested and when applying the memory tested and when applying the memory tested and when applying the memory tested and when applying the memory tested and when applying the memory tested and when applying the memory tested and when applying the memory tested and when applying the memory tested and when applying the memory tested and when applying the memory tested and when applying the memory tested and when applying the memory tested and when when upplying them memory tested and when when upplying them more test and when applying the memory tested and when when upplying them more test and when applying the memory tested and when when upplying the megater in test and the meters in the noting list of the meters in the noting list of the meters in the noting list of the meters in the noting list.         Number of meters       25       1075 free slots       Lad all meters         Mandacture       Serial number       Ex (NE Ex (NE E                                                                                                    | Addresse:       Bense all neters that are heared by the repeater are actuality instaled in the routing lat         In the list decade where applying the megater is existed.       Production installation in or use, meters can be added manually and the meters in the routing lat         In the list decade where applying the megater is existed.       Production installation is not use, meters can be added manually and the meters in the routing lat are in the routing lat of the repeater is existed.         Number of meter:       925       1075 free alds         Manufacture:       Section 2000         Manufacture:       Section 2000         Manufacture:       Section 2000         Manufacture:       Section 2000         Manufacture:       Section 2000         Manufacture:       Section 2000         Manufacture:       Section 2000         Manufacture:       Effect the manufacture code and section where odd at:         Excluse:       Section 2000         Add meter(s)       Section 2000         Import meter data:       Example CSV Her:         Import meter data:       Import cavries         Import meter data:       Import cavries         Import meter data:       Import cavries         Import meter data:       Import cavries         Import meter data:       Import cavries         Import meter dat                                                                                                    |                                                                          |                                                                                                    |                                                                                  | 0 LAS 00159187                                                                                                    |                                                                                                    |
| If not automatic installation in ourse; meters can be added manually and the meters in the inciding dist will wrive restart and whom webs up by using the magnet inciding dist will wrive restart and whom webs up by using the magnet inciding dist will wrive restart and whom webs up by using the magnet inciding dist will wrive restart and whom webs up by using the magnet inciding dist will wrive restart and whom webs up by using the magnet inciding dist will wrive restart and whom webs up by using the magnet inciding dist will write restart will read all meters         Number of meters:       925       1075 free alots       Lad all meters       3       LAS 00176542         Mandacture       Serial number       Ex LOS       Ex 00120002       5       LAS 00175642         Bit LAS DE       Ex 01234567       Effort the menufacture code and entidumber of the meter that you want to add to the meter link       11       LAS 00175644         Liz       LAS 00175643       11       LAS 00175644       Delete all         Mandacture       Enter the manufacture code and enter had you want to add to the meter link       11       LAS 00175643       Delete all         Manuel code       Internet write       Internet write write                                                                                                    | If not automatic installation is not use; meters can be added manually and the meters in the induring list will survive matket and by using the magnet induced will survive matket and by using the magnet induced will survive matket and by using the magnet induced will survive matket and by using the magnet induced will survive matket and by using the magnet induced will survive matket and by using the magnet induced will survive matket and by using the magnet induced will survive matket and by using the magnet induced will survive matket and by using the magnet induced will survive matket and by using the magnet induced will be maden induced will be matching by using the magnet induced will be maden induced will be maden induced will be maden induced will be maden induced will be maden induced with the matching by using the magnet induced will be maden induced will be maden induced with the matching by using the magnet induced will be maden induced will be maden induced with the matching by using the magnet induced will be maden induced with the matching by using the magnet induced will be maden induced with the matching by using the magnet induced will be maden induced with the matching by using the magnet induced will be maden induced with the matching by using the magnet induced with the matching by using the magnet induced will be maden induced with the matching by using the magnet induced will be maden induced with the matching by using the magnet induced will be maden induced with the matching by using the magnet induced will be maden induced with the matching by using the magnet induced will be maden induced with the matching by using the magnet induced will be maden induced with the matching by using the magnet induced will be maden induced with the matching by using the magnet induced will be maden induced with the matching by using the magnet induced will be maden induced with the matching by using the magnet induced will be maden induced with the matching by using the ma                                                                                                    | If not automatic installation is not use; meters can be added manually and the meters in the induring data will write maker and when worken upby using the magnet.                                                                                                    | Automatic: Means all meters th<br>The list is cleared when appliyi       | at are heared by the repeater are automaticly in<br>ng the magnet och when the repeater is restart | istalled in the routing list<br>ed.                                              | 1 LAS 00163124                                                                                                    |                                                                                                    |
| Number of meters:       925       1075 free alots       Lad all meters:         Lad all meters       India are in the roudinglist of the repeater       5       LAS 00175542         Mandacture:       Serial number:       6       LAS 00175542         Bit LAS       Eric of the meter data:       6       LAS 00175540         Add meter data:       Eric of the model later model later data       Eric of the model later data       Frier the mandfacture code and settinumber of the meter that you want to add to the model later model later that you want to add to the model later model later data       11       LAS 00175543         Add meter data:       Example CSV/fier       12       LAS 00175643       Please note that max.5 meters can be removed at a time.         Import meter data:       Example CSV/fier       13       LAS 00175743       Please note that max.5 meters can be removed at a time.         Import meter data:       Example CSV/fier       22       LAS 00175743       Please note that max.5 meters can be removed at a time.         22       LAS 00175741       22       LAS 00175741       Delete selected         22       LAS 00175741       23       LAS 00175741       Delete selected                                                                                                    | Number of meters:       925       1075 free alots       Load all meters         Mandacture:       Setial meters       11       LAS 00175542         Mandacture:       Setial meters       9       LAS 00175542         Participation:       11       LAS 001755441         Load all meters       9       LAS 001755441         Status:       10       LAS 001755441         Lass:       11       LAS 001755431         Lass:       11       LAS 001755431         Lass:       11       LAS 001755431         Lass:       11       LAS 001755431         Lass:       11       LAS 001755431         Lass:       11       LAS 001755431         Lass:       11       LAS 001755431         Lass:       12       LAS 001755431         Lass:       15       LAS 001755431         Lass:       15       LAS 001755431         Lass:       12       LAS 001755432         Lass:       13       LAS 001755432         Lass:       14       LAS 001755432         Lass:       15       LAS 001755432         Lass:       14       LAS 001755432         Lass:       15       LAS 001755432 <td>Number of meter:       925       1075 free alos       Load all meters         Load all meters       Load all meters       Load all meters         Manufacure:       Serial number       6       LAS 00175542         Parufacure:       Serial number       6       LAS 00175540         Dad meter data:       Exc LAS       Erer the manufacture code and statemethat you want to add to the routing list.       9       LAS 001755401         Add meter data:       Exc Inter the manufacture code and statemethat you want to add to the routing list.       Section 100 LAS 001755401       110 LAS 001755401         Import meter data:       Example CSV file:       110 LAS 00175642       20 LAS 00175643       15 LAS 001756403         Import meter data:       Example CSV file:       Manufacture: Code identificationNumber       122 LAS 001756403       20 LAS 001756403         20       LAS 001756403       19 LAS 001756403       20 LAS 001756403       20 LAS 001756403         21       LAS 001756404       21       LAS 001756403       20 LAS 001756403       20 LAS 001756403         22       LAS 001756404       22       LAS 001756404       10 LAS 001756404       10 LAS 001756404         23       LAS 001756404       22       23 LAS 11111111       V       V</td> <td>If not automatic installation is n<br/>routing slots will survive restart</td> <td>ot use; meters can be added manually and the<br/>and when woken up by using the magnet</td> <td>meters in the</td> <td>3 LAS 00162633</td> <td></td>                                                                                                    | Number of meter:       925       1075 free alos       Load all meters         Load all meters       Load all meters       Load all meters         Manufacure:       Serial number       6       LAS 00175542         Parufacure:       Serial number       6       LAS 00175540         Dad meter data:       Exc LAS       Erer the manufacture code and statemethat you want to add to the routing list.       9       LAS 001755401         Add meter data:       Exc Inter the manufacture code and statemethat you want to add to the routing list.       Section 100 LAS 001755401       110 LAS 001755401         Import meter data:       Example CSV file:       110 LAS 00175642       20 LAS 00175643       15 LAS 001756403         Import meter data:       Example CSV file:       Manufacture: Code identificationNumber       122 LAS 001756403       20 LAS 001756403         20       LAS 001756403       19 LAS 001756403       20 LAS 001756403       20 LAS 001756403         21       LAS 001756404       21       LAS 001756403       20 LAS 001756403       20 LAS 001756403         22       LAS 001756404       22       LAS 001756404       10 LAS 001756404       10 LAS 001756404         23       LAS 001756404       22       23 LAS 11111111       V       V                                                                                                    | If not automatic installation is n<br>routing slots will survive restart | ot use; meters can be added manually and the<br>and when woken up by using the magnet              | meters in the                                                                    | 3 LAS 00162633                                                                                                    |                                                                                                    |
| Indicative datases       Indicative and interds       Indicative code and interds       Indicative code and interds       Indicati                                                                                                    | Induces a made       India a mether       India a mether       Indin                                                                                                    | Working with results       Working with results       Working with results       Image an indexter with results and indexter with results and indexter with results and indexter with results and indexter with results       Image and results       Image and results       Image an                                                                                                    | North an of                                                              | metern: oor                                                                                        | Land all metans. Will so ad all mater                                            | 4 LAS 00175541                                                                                                    |                                                                                                    |
| Las as meters  Man_facture Ex: LAS Bed number Ex: LAS Bed number Ex: L | Las as meters  Mandacture Serial number Ex: LAS Ex: 01234567 Add meter data  Add meter data  A                                                                                                    | Load as meters         0         CHORENTIAL         Percenting and a construction of the meter form the routing list.           Add meter data:         0         CHORENTIAL Construction of the meter finance code and is the routing list.         Percenting and a construction of the meter finance code and is the routing list.         Percenting and a construction of the meter finance code and is the routing list.           Add meter data:         Import meter data:         Import meter data:         Import meter data:         Percenting and a construction of the meter finance code and is the routing list.         Percenting and a construction of the meter finance code and is the routing list.         Percenting and a construction of the meter finance code and is the routing list.         Percence elected meters from the routing list.           Import meter data:         Import meter data:                                                                                                    | Number of                                                                | 1075 free slot                                                                                     | that are in the routinglist of the repeater                                      | 5 LAS 00175440                                                                                                    |                                                                                                    |
| Mandacture<br>Ex: LXS       Setial number<br>Ex: UXS       Exter the mandacture code and<br>setialnumber of the meter that you want to add<br>to the moding list.       9       LAS 00175640         Add meter data:       Import meter data:       Import meter data:       Import meter data:       Import meter data:       Import meter data:       Import carvine         Import meter data:       Import carvine       Example CSV file<br>Mandacture: Code (demfinication Number<br>LAS 22222222       Import carvine       Example CSV file<br>Mandacture: Code (demfinication Number<br>LAS 22222222       Import carvine       Example CSV file<br>Mandacture: Code (demfinication Number<br>LAS 22222222       Import carvine       Import carvine       Example CSV file<br>Mandacture: Code (demfinication Number<br>LAS 2222222       Import carvine       Import carvine       Import ca                                                                                                    | Mandacture<br>Br: LAS       Setial number<br>Er: LAS       Image: Briter the mandacture code and<br>setialnumber of the meter that you want to add<br>to the moding list.       Image: Briter the mandacture code and<br>setialnumber of the meter that you want to add<br>to the moding list.       Image: Briter the mandacture code and<br>setialnumber of the meter that you want to add<br>to the moding list.       Image: Briter the mandacture code and<br>setialnumber of the meter that you want to add<br>to the moding list.       Image: Briter the mandacture code and<br>setialnumber of the meter that you want to add<br>to the moding list.       Image: Briter the mandacture code and<br>setialnumber of the meter that you want to add<br>to the moding list.       Image: Briter the mandacture code and<br>setialnumber of the meter that you want to add<br>to the moding list.       Image: Briter the mandacture code and<br>setialnumber of the meter that you want to add<br>to the moding list.       Image: Briter the mandacture code and<br>setialnumber of the meter that you want to add<br>to the moding list.       Image: Briter the mandacture code and<br>to the moding list.       Image: Briter the mandacture code and<br>to the moding list.       Image: Briter the mandacture code and<br>to the moding list.       Image: Briter the moding list.       Image: Briter the moding list.       Image: Briter the moding list.       Image: Briter the moding list.       Image: Briter the moding list.       Image: Briter the moding list.       Image: Briter the moding list.       Image: Briter the moding list.       Image: Briter the moding list.       Image: Briter the moding list.       Image: Briter the moding list.       Image: Briter the moding list.       Image: Briter the moding list.       Image: Briter the moding list.       I                                                                                                    | Manufacture       Serial number         Kody meter date:       Enter the manufacture code and serialization of the mater that you want to add to the moders that you want to add to the moders that you want to add the moders that you want to add the moders that you want to add the moders that you want to add the moders that you want to add the moders that you want to add the moders that you want to add the moders that you want to add the moders that you want to add the moders that you want to add the moders that you want to add the want you want to add the want you want to add the want you want to add the want you want you want you want you want you want you want you wa                                                                               |                                                                          | Load all meters                                                                                    |                                                                                  | 7 LAS 0000002                                                                                                    |                                                                                                    |
| Lx: LAS       E: 01234587         Add meter data:                                                                                                    | Lx: LAS       E: 01234587         Add meter data:       Import meter data:         Import meter data:       Import meter data:         Import meter data:       Import cov/fie         Brownee       Import cov/fie         Brownee       Import cov/fie         Add meter(s)       Import cov/fie         Brownee       Import cov/fie         Apply Changes       Apply Changes                                                                                                    | b:: LAS       E:: 01234567         Add meter data:                                                                                                    |                                                                          | Manufacturer Serial number                                                                         |                                                                                  | 8 LAS 00163125                                                                                                    |                                                                                                    |
| Import meter data:       Example CSV file:         Browne       Import .csv file         Browne       Import .csv file                                                                                                    | Import meter data:       Example CSV file:         Brownee       Import .cev / file         Brownee       Import .cev / file         Add meter(s)       23         Add meter(s)       23         Brownee       Import .cev / file         Apply Changes       Adsout 75/441                                                                                                    | Import meter data:       Import .cov/fie         Browne       Import .cov/fie         Browne       Import .cov/fie         Add meter(s)       Import .cov/fie         Browne       Import .cov/fie         Add meter(s)       Import .cov/fie         Browne       Import .cov/fie         Add meter(s)       Import .cov/fie         Browne       Import .cov/fie         Add meter(s)       Import .cov/fie         Browne       Import .cov/fie         Add meter(s)       Import .cov/fie         Browne       Import .cov/fie         Add meter(s)       Import .cov/fie         Browne       Import .cov/fie         Add meter(s)       Import .cov/fie         Browne       Import .cov/fie         Browne       Import .cov/fie         Add meter(s)       Import .cov/fie         Browne       Import .cov/fie         Add meter(s)       Import .cov/fie         Browne       Import .cov/fie         Browne       Import .cov/fie         Add meter(s)       Import .cov/fie         Add meter(s)       Import .cov/fie         Add meter(s)       Import .cov/fie         Add meter(s)       Import .cov/fie                                                                                                    | Add met                                                                  | Ex: LAS Ex: 01234567<br>er data;                                                                   | Enter the manufacture code and                                                   | □ 9 LAS 00159186<br>□ 10 LAS 00175540                                                                                                    |                                                                                                    |
| Inport meter data:         Example CSV file           Browne         Inport .cev file           Browne         Inport .cev file           Browne         Inport .cev file           Browne         Inport .cev file                                                                                                    | Import meter data:         Example CSV file:           Brownee         Import .cev file           Brownee         Import .cev file           Add meter(s)         22           LAS 001757643           22         LAS 001757643           22         LAS 001757640           22         LAS 001757640           22         LAS 001757641           23         LAS 00175741           23         LAS 1111111                                                                                                    | Import meter data:       Import cov/fie         Browne       Import cov/fie         Add meter(s)       Import cov/fie         Add meter(s)       Import cov/fie         Browne       Import cov/fie         Add meter(s)       Import cov/fie         Browne       Import cov/fie         Add meter(s)       Import cov/fie         Browne       Import cov/fie         Add meter(s)       Import cov/fie         Browne       Import cov/fie         Browne       Import cov/fie         Add meter(s)       Import cov/fie         Browne       Import cov/fie         Browne       Import cov/fie         Browne       Import cov/fie         Adply Changes       Add meter(s)                                                                                                    | , and they                                                               |                                                                                                    | serialnumber of the meter that you want to add<br>to the routing list.           | 11 LAS 00175441                                                                                                    |                                                                                                    |
| Import meter data:         Example CSV file:           Brownee         Import .cev/fie           Brownee         Import .cev/fie           Brownee         Import .cev/fie                                                                                                    | Add meteris)         Example CSV file           Import meter data:         Example CSV file           Browee         Import .cev file           Add meteris)         22           LAS 00175644           220         LAS 00175644           221         LAS 00175644           223         LAS 00175741           23         LAS 1111111                                                                                                    | Add meter(s)       13       L-S 00 175 H32         Import meter data:                                                                                                    |                                                                          |                                                                                                    |                                                                                  | L 12 LAS 00175643                                                                                                    |                                                                                                    |
| Inport meter data:     Example CSV file.       Brownee     Import .cev file       Brownee     Import .cev file       Add meter(s)     21       LAS 00175741       Brownee     Import .cev file       LAS 22222222                                                                                                    | Add meter(s)         17         LAS 00175543         Please note that max 5 meters can be removed at a time.           Import meter data.         5comple CSV file:         18         LAS 00175543         Detete selected           Browse         Import .csv file         Max_facture(code selected/cationNumber)         22         LAS 001755442         Detete selected         Detete selected                                                                                                    | Add meter(s)       17       LAS 00163126       Please note that max 5 meters can be removed at a time.         Import meter data:       18       LAS 00175442       Delete selected         Browse       Import .csv file       22       LAS 00175640       Please note that max 5 meters can be removed at a time.         Browse       Import .csv file       23       LAS 11111111       Delete all                                                                                                    |                                                                          |                                                                                                    |                                                                                  | □ 16 LAS 0000001                                                                                                    | Removes elected meters from the routing list.                                                            |
| Import meter data:       Import meter data:       Import me                                                                                                    | Add meter(s)         18         LAS 96943033         Delete selected           Import meter data:         19         LAS 00175543         Delete selected           Browse         Import .cev/fie         Man_factureCode bitraficationNumber         21         LAS 00175640         Delete selected           21         LAS 00175640         22         LAS 00175640         Delete selected         Delete selected           22         LAS 00175741         23         LAS 11111111         Delete selected         Delete selected                                                                                                    | Add meter(s)       18       LAS 90433033       Delete selected         Import meter data:       Delete selected       20       LAS 00175640       Persone all data.         Browse       Import .csv-file       22       LAS 00175640       Delete selected       Persone all data.         Apply Changes       Apply Changes       Apply Changes       Add meter(s)       Delete selected       Delete selected                                                                                                    |                                                                          |                                                                                                    |                                                                                  | 17 LAS 00163126                                                                                                    | Please note that max 5 meters can be removed at a time.                                                  |
| Import meter data:           Brownee         Import .csv/file         LAS 1017544         Remove all meters from the routing list and all data.           Note:         1         2.1         LAS 00175741         Remove all meters from the routing list and all data.           Brownee         Import.csv/file         LAS 1111111         2.2         LAS 00175741           2.3         LAS 1111111         2.3         LAS 1111111         Delete all                                                                                                    | Import meter data: <ul> <li>December CSV file:</li> <li>Manufacture@cole identificationNumber</li> <li>LAS 0017544</li> <li>LAS 0017544</li> <li>LAS 00175741</li> <li>Z2</li> <li>LAS 00175741</li> <li>Z3</li> <li>LAS 1111111</li> <li>LAS 1111111</li> <li>LAS 1111111</li> <li>Z3</li> <li>LAS 1111111</li> <li>Delete all</li> </ul> Period     Period     Pe                                                                                                    | Import meter data:     Example CSV file:<br>ManufactureCode:dertificationNumber<br>US:1111111<br>LAS;2222222     20     LAS:00175442     Person all meters from the routing lat and all data.<br>Ible. The complete Call of memory takes about 60-120 second<br>poster:       Apply Changes     Import .csv file     S2     LAS:01111111     Delete: all                                                                                                    |                                                                          | Add meter(s)                                                                                       |                                                                                  | □ 18 LAS 96943033<br>□ 19 LAS 00175543                                                                                                    | Délete selected                                                                                          |
| Import meter data:           Browse         Import.csv/file         LAS:1111111         21         LAS:00175640         Be patient.         Be patient.<                                                                                                    | Import meter data:     Example CSV/lie       Browse     Import .csv/lie       Browse     Import .csv/lie       Apply Changes                                                                                                    | Import meter data:           Import meter data:         Example CSV/lie         21         LAS 00175640         Detect all           Browse         Import.csv/fie         LAS 20222222         LAS 00175741         Detect all                                                                                                    |                                                                          | / sut incloi(5)                                                                                    |                                                                                  | 20 LAS 00175442                                                                                                    | Remove all meters from the routing list and all data.                                                    |
| Browse         Import .cov/file         LAS;1111111          223         LAS 001/07/41          Delete all                                                                                                    | Browse         Import .cev/file         LAS.11111111<br>LAS.22222222         CAS 00 (75/4)         Delete all           Apply Changes         Apply Changes         -         23         LAS.11111111                                                                                                    | Browse         Import .csv4ie         LAS.1111111<br>LAS.22222222         CAS 00 (17574)         Delete all           Apply Changes         Apply Changes <td>Import met</td> <td>er data:</td> <td>Example CSV file:<br/>ManufacturerCode:IdentificationNumber</td> <td>21 LAS 00175640</td> <td>Note. The complete clear of memory takes about 60-120 second<br/>Be patient.</td>                                                                                                    | Import met                                                               | er data:                                                                                           | Example CSV file:<br>ManufacturerCode:IdentificationNumber                       | 21 LAS 00175640                                                                                                    | Note. The complete clear of memory takes about 60-120 second<br>Be patient.                              |
|                                                                                                    | Apply Changes                                                                                                    | Apply Changes                                                                                                    |                                                                          | Browse Import .csv-file                                                                            | LAS:1111111<br>LAS:22222222                                                      | 22 LAS 00 1/5/41                                                                                                    | Delete all                                                                                               |
|                                                                                                    | Apply Changes                                                                                                    | Apply Changes                                                                                                    |                                                                          |                                                                                                    |                                                                                  | · · · · · · · · · · · · · · · · · · ·                                                                                                    |                                                                                                    |

## Lansen configuration manual for Lansen wM-Bus GW5 (MQTT) Rev: C

|                                                                                                    |                                                                                                    | ansen Configurator rev 1.6.1.0 l                                                                                                    | LAN-MBUS-R2/R3/R4 V1                                                                                                    | 10 and V11/Bridges/Puls                                                                                                    | counters Date 20231220                                                                                                    |                                                                                                    |                                                                                                    |                                               |                                                                                                    |                                                                                                    | - 0                                           |
|----------------------------------------------------------------------------------------------------|----------------------------------------------------------------------------------------------------|----------------------------------------------------------------------------------------------------|----------------------------------------------------------------------------------------------------|----------------------------------------------------------------------------------------------------|----------------------------------------------------------------------------------------------------|----------------------------------------------------------------------------------------------------|----------------------------------------------------------------------------------------------------|-----------------------------------------------|----------------------------------------------------------------------------------------------------|----------------------------------------------------------------------------------------------------|-----------------------------------------------|
|                                                                                                    | <form></form>                                                                                                    | cted to MQTT with config 000000                                                                                                    | 12@friendly-lifeguard.cloud                                                                                                    | dmqtt.com:1883, At least or                                                                                                    | ice (QoS 1)                                                                                                    | Log to file:                                                                                                    |                                                                                                    |                                               |                                                                                                    | Browse                                                                                                  | StartLog                                      |
|                                                                                                    | <form></form>                                                                                                    | Repeater / Bridge Config Pulse                                                                                                    | e Meter Config Pulse Cou                                                                                                    | inter Config Modbus Mast                                                                                                    | er Packet Sniffer V2 Custom control                                                                                                    |                                                                                                    |                                                                                                    |                                               |                                                                                                    |                                                                                                    |                                               |
|                                                                                                    | <form></form>                                                                                                    | figure Repeater/Bridge ID                                                                                                    | 00000012                                                                                                    | Extend uptime:                                                                                                    | 5 min Disconnect                                                                                                    | Note: Enter repeater/b<br>Make sure that the rep                                                                                                    | oridge ID example: "0123-<br>peater is listening.                                                                                                    | 4567" and press Co                            | onnect.                                                                                                    |                                                                                                    |                                               |
|                                                                                                    |                                                                                                    | key:                                                                                                    |                                                                                                    |                                                                                                    | Leave empty if no encryption is used                                                                                                    | A magnet can be used<br>Note: If the bridge is b                                                                                                    | I for "waking" the repeate<br>atterdriven the configurat                                                                                                    | r/bridge.<br>or will wait for an in           | comming                                                                                                    |                                                                                                    |                                               |
|                                                                                                    | <form></form>                                                                                                    | on.: 31.6, HW: 0001h                                                                                                    | Expected total battery lifeti<br>N/A (Bridge)                                                                                                    | ime years                                                                                                    |                                                                                                    | keep the connection a                                                                                                    | e and when that is receive<br>active for x minutes. Supp                                                                                                    | orted by bridge rev                           | 113 and newer.                                                                                                    |                                                                                                    |                                               |
| Numeric     And only that are heard of the breaches are statically and the material of the breaches are statically and the breaches are statically and the material of the breaches are statically and the breaches are statically and the breaches are                                                                                                    |                                                                                                    | sic   Timers   Routing Meters                                                                                                    | Clock Bridge                                                                                                    |                                                                                                    |                                                                                                    |                                                                                                    |                                                                                                    |                                               |                                                                                                    |                                                                                                    |                                               |
| <form></form>                                                                                                    | The defendence for one barryer of the property one state state state in the first one state is a state state at the state state is a state state at the state state is a state state is a state stat                                    | Automatic meter installation:                                                                                                    | YES                                                                                                    |                                                                                                    |                                                                                                    | Selected Index                                                                                                    | Identity                                                                                                    | ^                                             | This is the list of all meters                                                                                                    | s currently in the repeat                                                                               | ter.                                          |
| new configurator rev 16.10.LMAMBUS-R2R3/R4 V10 and V11/R/dge/Pulsecounters D4203220                                                                                                    | see Configurater ore 1.6.1.0.LAN-HAUBUS-RURSING V10 and V11/Bridges/Pulcecounter Ded 2021220                                                                                                    | Automatic: Means all meters th<br>The fit is cleared when applyin<br>routing data will survive restart.<br>Number of<br>Add meter<br>Import meter<br>Apply Changes  | at are heared by the repeat<br>on the repeat och when it<br>and when woken up by us<br>meters: 225<br>Lead all<br>er data:<br>Ex.LS<br>Add m<br>Add m<br>Browse                                                                                                    | ter are automaticily initialied<br>in respeater is instantical<br>ing the magnet.<br>1075 free alctos<br>inneters<br>Serial number<br>Ex: 01234567<br>def(s)<br>tetr(s)<br>mpont_casville                                                                                                    | In the routing lat<br>In the Instance of the read all maters<br>that are in the routinglist of the repeater<br>Exter the manufacture code and<br>sensitivuities of the meter that you want to add<br>to the routing lat.<br>Example CSV file:<br>Manufacture:Code;IdentificationNamber<br>LAS:1211111<br>LAS:2222222 | 0           1           2           3           4           5           6           7           8           9           11           12           15           16           17           18           19           221           22           23             | Les 00189787<br>LAS 00189787<br>LAS 00189724<br>LAS 0000003<br>LAS 00175541<br>LAS 00175642<br>LAS 00175642<br>LAS 00175642<br>LAS 00175643<br>LAS 00175643<br>LAS 00175643<br>LAS 00175643<br>LAS 00175643<br>LAS 00175643<br>LAS 00175643<br>LAS 00175643<br>LAS 00175643<br>LAS 00175643<br>LAS 00175643<br>LAS 00175643<br>LAS 00175643<br>LAS 00175643<br>LAS 00175643<br>LAS 00175643<br>LAS 00175640<br>LAS 00175640<br>LAS 00175640<br>LAS 00175640 | Information<br>Char                           | Renoves elected meters<br>Pesse note that max 5m<br>Delete selected<br>Renoves al meters from<br>Note. The complete cleas<br>Be patient.<br>Delete all | from the routing list,<br>eters can be removed .                                                        | <u>at a time.</u><br>ata.<br>ut 60-120 second |
| iker:                                                                                                    | iter:                                                                                                    | sen Configurator rev 1.6.1.0<br>ed to MQTT with config 000001<br>Repeater / Bridge Config Puls<br>figure Repeater/Bridge ID                                         | LAN-MBUS-R2/R3/R4 V<br>012@friendly-lifeguard.clou<br>e Meter Config Pulse Cou<br>00000012                                                                                                    | 10 and V11/Bridges/Puls<br>admqtt.com:1883, At least o<br>unter Config Modbus Mas<br>Extend uptime:                                                                                                    | ecounters Date 20231220 nce (QoS 1) ter Packet Sniffer V2 Custom control 15 min Disconnect                                                                                                    | Log to file:                                                                                                    | /bridge ID example: "012;                                                                                                    | 34567" and press C                            | onnect.                                                                                                    | Browse                                                                                                  | - C                                           |
| n: 316. HW: 001 Expected total battery lifetime years<br>MA (Bidge)<br>ac Timen Routing : Metrin Control used and wents has in societation when the is noncoming and when has in societation and when has in societation and when has in socitation and when has i                                                                                                    | n. 316. HW: 001h Ended and battery lifetime years<br>MA (Bridge)<br>aic Timen Roung Meter Ock Bridge<br>aic Timen Roung Meter Ock Bridge<br>Atomatic meter installation:YE<br>Atomatic meter installation:YE<br>Atomatic meter installation:YE<br>Atomatic meter installation:YE<br>Atomatic meter installation:YE<br>Meter Ock Bridge Difference are adomaticly installed in the noting lat<br>The lat is cheered when applying the magnet of the installed in the noting lat<br>The difference on the addit meters in the installed in the noting lat<br>The difference on the addit meters in the installed in the noting lat<br>The difference on the addit meters in the installed in the noting lat<br>The difference on the addit meters in the installed in the noting lat<br>The difference on the addit meters in the installed in the noting lat<br>The difference on the addit meters in the installed in the noting lat<br>The difference on the addit meters in the installed in the noting lat<br>The difference on the addit meters in the installed in the noting lat<br>The difference on the addit meters in the installed in the noting lat<br>The difference on the addit meters in the installed in intermediate in the noting lat<br>The lat is cheered when applying the magnet on the installed in the noting lat<br>The difference on the addit meters in the installed in the noting lat<br>The lat is cheered when applying the magnet on the installed in the installed in the noting lat<br>The lat is cheered when applying the magnet on the installed in the noting lat<br>The lat is cheered when applying the magnet on the installed in the noting lat<br>The lat is cheered when applying the magnet on the installed in the noting lat<br>The lat is cheered when applying the magnet on the installed in the noting lat<br>The lat is cheered when applying the magnet on the installed in the noting lat<br>The lat is cheered when applying the magnet on the installed in the noting lat<br>The lat is cheered when applying the magnet on the installed in the noting lat<br>The lat is | key:                                                                                                    |                                                                                                    |                                                                                                    | Leave empty if no encryption is used                                                                                                    | Make sure that the re<br>A magnet can be use                                                                                                    | peater is listening.<br>d for "waking" the repeat                                                                                                    | er/bridge.                                    | accomplex.                                                                                                    |                                                                                                    |                                               |
| International materies in the couple for the couple for the source of an addition of the repeater of the material addition.       These is the lat of all meters councedly in the repeater.         Advance:       YES         Advance:       YES         Advance:       Number of meters:         Import meter data:       Import meters data         Main data with the repeater is extrated.       Selected         In data data       In data with the repeater is extrated.         In data data       Selected         In data data       In data with the repeater is extrated.         In data data       In data with the repeater is extrated.         In data data       In data with the repeater is extrated.         In data data       In data with the repeater is extrated.         In data data       In the repeater         Main data with the repeater is the main facture code and is the routing list.       In data with the routing list.         In data with the routing list.       In data with the routing list.         In data with the routing list.       In data with the routing list.         In data with the routing list.       In data with the routing list.         In data with routing list.       In data with routing list.         In port meter data.       LAS         In port meter data.       Extrate for the routing list. <td>Internet internet internet</td> <td>ion.: 31.6, HW: 0001h</td> <td>Expected total battery life</td> <td>time years</td> <td></td> <td>connect from the bridge</td> <td>ge and when that is recei</td> <td>or will wait for an in<br/>eved read out the s</td> <td>settings and</td> <td></td> <td></td> | Internet internet internet                                    | ion.: 31.6, HW: 0001h                                                                                                    | Expected total battery life                                                                                                    | time years                                                                                                    |                                                                                                    | connect from the bridge                                                                                                    | ge and when that is recei                                                                                                    | or will wait for an in<br>eved read out the s | settings and                                                                                                    |                                                                                                    |                                               |
| Adomatic meter installation:       YES         Adomatic: Means all meters that are heared by the negester are automaticly installed in the routing list.         In the list of early meters and meters in the routing list.         In the list of early meters and meters in the routing list.         In our domatic: installation:         In our domatic installation in or use: meters can be added manually and the meters in the routing list of the repeater         In our domatic installation:         In our domatic installation:         In                                                                                                    | Adomatic meter installation:       VES         Adomatic: Means all meters in the reheard by the repeater are automatic/ installed in the routing list.         In the list of all meters automatic installation in the repeater is retarded.         Provide all meters in the routing list.         Number of meters:         22       LAS 001169187         1       LAS 001169187         2       LAS 001169187         2       LAS 001169187         2       LAS 001169187         3       LAS 001169187         2       LAS 001169187         3       LAS 001169187         2       LAS 001169187         3       LAS 001169187         5       LAS 001176440         6       LAS 001176540         6       LAS 001176540         6       LAS 001176540         6       LAS 001176540         7       LAS 000176541         10       LAS 000176543         11       LAS 000176543         12       LAS 000176543         13       LAS 000176543         14       LAS 000176543         15       LAS 000176543         16       LAS 000176543         17       LAS 000176543 <tr< td=""><td>sic   Timers   Routing Meter</td><td>N/A (Bridge)<br/>S Clock Bridge</td><td></td><td></td><td>Reep the connection</td><td>detive for x minutes, supp</td><td>inted by bridge ret</td><td></td><td></td><td></td></tr<>                                                                                                    | sic   Timers   Routing Meter                                                                                                    | N/A (Bridge)<br>S Clock Bridge                                                                                                    |                                                                                                    |                                                                                                    | Reep the connection                                                                                                    | detive for x minutes, supp                                                                                                    | inted by bridge ret                           |                                                                                                    |                                                                                                    |                                               |
| Adomatic: Means all meters that are heared by the repeater are automaticly intalled in the routing list<br>The list is clear any text and when applying the magnet chy when the repeater in stated.<br>Find atomatic intallation in or use, neters can be added manually and the meters in the<br>routing side will away to react and when noden up by using the magnet<br>Number of meters:<br>22 LAS 000102023<br>2 LAS 00175541<br>2 LAS 00175541<br>2 LAS 00175541<br>2 LAS 00175542<br>2 LAS 00175542<br>2 LAS 00175543<br>4 LAS 00175543<br>2 LAS 00175543<br>2 LAS 00175544<br>2 LAS 00175544<br>2 LAS 00175543<br>2 LAS 00175543<br>2 LAS 00175544<br>2 LAS 00175543<br>2 LAS 00175543<br>2 LAS 00175543<br>2 LAS 00175543<br>2 LAS 00175544<br>2 LAS 00175543<br>2 LAS 00175544<br>2 LAS 00175544<br>2 LAS 00175544<br>2 LAS 00175544<br>2 LAS 00175544<br>2 LAS 00175544<br>2 LAS 00175544<br>2 LAS 00175544<br>2 LAS 00175544<br>2 LAS 00175544<br>2 LAS 00175544<br>2 LAS 00175544<br>2 LAS 00175544<br>2 LAS 00175544<br>2 LAS 00175544<br>2 LAS 00175544<br>2 LAS                                                                                                    | Advance:       Number of meters       0       Advance:       0       Advance:       0       0       Advance:       0       Advance:       0       Advance:       0       Advance:       0       Advance:       0       Advance:       0       Advance:       0       Advance:       0       Advance:       0       Advance:       0       Advance:       0       Advance:       0 <t< td=""><td>A tomatic meter installation:</td><td></td><td></td><td></td><td></td><td></td><td></td><td>This is the list of all motor</td><td>a compativia the same</td><td>ter</td></t<>                                                                                                    | A tomatic meter installation:                                                                                                    |                                                                                                    |                                                                                                    |                                                                                                    |                                                                                                    |                                                                                                    |                                               | This is the list of all motor                                                                                                    | a compativia the same                                                                                   | ter                                           |
| Delate all                                                                                                    |                                                                                                    | Automatic: Means all meters th<br>The lat is cleaned when apply<br>in ort automatic intraliation in<br>routing alots will survive restart<br>Number of<br>Automatic | nd are heared by the repect<br>ing the magnet och when<br>go the magnet och when<br>and when woken up by u<br>indexer.<br>Sp5<br>Load at<br>Manufacturer<br>Ec LAS<br>Ec LAS<br>Load at<br>Manufacturer<br>and and when woken up by u<br>indexer.<br>Ec LAS<br>Load at<br>Manufacturer<br>Ec LAS<br>Load at<br>Load at<br>Loa | ter en eutomatick) installe<br>the rope ter in reducted<br>de manualy and the metern<br>ang the magnet.<br>1075 free slots<br>I meters<br>Setal number<br>Ex. 01228577<br>72554413<br>1000<br>1000<br>100 | In the routing list<br>in the<br>Laad all meters: Will read all meters<br>that are in the routinglist of the repeater<br>Enter the manufacture code and<br>sensity of the meter that you want to add<br>to the routing list.<br>Example CSV file:<br>ManufactureCode IdentificationNumber<br>LAS:1111111             | 0           1           2           3           4           5           6           7           8           9           10           11           12           15           16           17           18           19           20           21           22 | LAS 00155137<br>LAS 00155137<br>LAS 0010003<br>LAS 00162633<br>LAS 00175641<br>LAS 00175641<br>LAS 00175642<br>LAS 00175642<br>LAS 00175643<br>LAS 00175643<br>LAS 00175643<br>LAS 00175643<br>LAS 00175643<br>LAS 00175643<br>LAS 00175643<br>LAS 00175643<br>LAS 00175643<br>LAS 00175643<br>LAS 00175643<br>LAS 00175643<br>LAS 00175643                                                                                                    |                                               | Removes elected meters<br>Please note that max 5 m<br>Delete selected<br>Remove all meters from<br>Note. The complete ce<br>Be pater.                  | from the routing lat.<br>Letters can be removed<br>the routing list and all d<br>ar of memory takes abo | at a time.<br>ista.<br>ut 60-120 second       |

## Lansen configuration manual for Lansen wM-Bus GW5 (MQTT) Rev: C

| A Lansen Configurator rev 1.6.1.0                                                                                                    | LAN-MBUS-R2/R3/R4 V10 and V11/Bridges/Pulsecounters Date 20231220                                                                                                    |                                                                                                    | - 🗆 ×                                                                                                    |
|----------------------------------------------------------------------------------------------------|----------------------------------------------------------------------------------------------------|----------------------------------------------------------------------------------------------------|----------------------------------------------------------------------------------------------------|
| Connected to MQTT with config 00000                                                                                                    | 012@friendly-lifeguard.cloudmqtt.com:1883, At least once (QoS 1)                                                                                                    | Log to file:                                                                                                    | Browse StartLogging                                                                                            |
| Config Repeater / Bridge Config Puls                                                                                                    | e Meter Config Pulse Counter Config Modbus Master Packet Sniffer V2 Custom control                                                                                                    |                                                                                                    |                                                                                                    |
| Configure Repeater/Bridge ID<br>AES key:<br>Version.: 31.6, HW: 0001h                                                                                                    | 00000012 Estend uptime: 15 min Disconnec<br>Experted total battery lfetime years<br>N/A (Ridore).                                                                                                    | Note: Enter repeater/indge ID example: "01234567" and press Connect.     Make sure that the repeater is latering.     A magnet can be used for "watering" interpretation folge     ef     ad an approximation of the set of the set of the se |                                                                                                    |
| Basic Timers Routing Meter                                                                                                    | s Clock   Bridge                                                                                                    |                                                                                                    |                                                                                                    |
| Automatic meter installation:<br>Automatic: Means all meters ti<br>The list is cleared when apply<br>If not automatic installation is n                                                           | YES<br>at are heared by the repeater are automaticly installed in the routing list<br>ing the magnet och when the repeater is restated.<br>to use meters can be added manually and the meters in the                                                                                                    | Selected         Identity         This is the list of all meters curre           0         LAS 00159187         1           1         LAS 00163124         2           2         LAS 00000003                                                                                                    | antly in the repeater.                                                                                         |
| Apply Changes                                                                                                    | imders:       925       1075 free slots       Load all meters: Will read all meters: that are in the routingist of the repeater         Manufacture:       Scial number       Ex 01234567         Ex 0432       Ex 01234567       Extend number         Ex 03234567       Extend number       Extend number         Image: Scial number       Extend number       Extend number         Image: Scial number       Extend number       Extend number         Image: Scial number       Extend number       Extend number         Image: Scial number       Extend number       Extend number         Image: Scial number       Extend number       Extend number         Image: Scial number       Extend number       Extend number         Image: Scial number       Extend number       Image: Scial number         Image: Scial number       Extend number       Extend number         Image: Scial number       Extend number       Extend number         Image: Scial number       Extend number       Extend number         Image: Scial number       Extend number       Extend number         Image: Scial number       Extend number       Extend number         Image: Scial number       Extend number       Extend number         Image: Scial number       Extend number | 3       LAS 00175541         5       LAS 0017541         6       LAS 0017542         7       LAS 00175441         9       LAS 00159486         10       LAS 00159486         11       LAS 00175441         12       LAS 00175443         14       LAS 00175443         15       LAS 00175443         16       LAS 00159186         17       LAS 00159186         18       LAS 00159126         18       LAS 00159126         19       LAS 00175543         20       LAS 00175544         21       LAS 00175540         22       LAS 00175741         23       LAS 1111111                                                                                                    | he routing list.<br>can be removed at a time_<br>ating list and all data.<br>emory takes about 60-120 seconds. |
| A Lansen Configurator rev 1.6.1.0<br>Connected to MQTT with config 00000<br>Config Repeater / Brdge Config Pult<br>Configure Repeater/Brdge ID                                                    | LAN-MBUS-R2/R3/R4 V10 and V11/Bridges/Pulsecounters Date 20231220<br>012@finendy-lfeguard cloudingtt.com:1883, At least once (QoS 1)<br>e Meter Config Pulse Counter Config Modbus Master Packet Sniffer V2 Custom control<br>00000012 Estend uptime: 15 min Disconnec                                                                                                    | Log to file:                                                                                                    | - C X                                                                                                    |
| AES key:<br>Version.: 31.6, HW: 0001h                                                                                                    | Leave empty if no encryption is us<br>Expected total battery lifetime years                                                                                                    | ed A magnet can be used for "waking" the repeater/bridge.<br>Note: If the bridge is batterdriven the configurator will wait for an incomming<br>connect from the bridge and when that is received read out the settings and<br>keep the connections active for writing the Supported builder are 1133 and neuver                                                                                                    |                                                                                                    |
| Basic Timers Routing Meter                                                                                                    | N/A (Bridge)<br><sup>1</sup> Clock   Bridge                                                                                                    | reep the connector adare to x minutes, supported by billing rev 113 and newer.                                                                                                    |                                                                                                    |
| Automatic meter installation:<br>Automatic: Means all meters ti<br>The lait a cleared when apply<br>if not automatic matallation is<br>including allots will survive reader<br>Number o<br>Add me | VES     Intervention of the result of the routing list     and are heared by the repeater are automaticly installed in the routing list     out one, mitters can be added manually and the intervention     to use, mitters can be added manually and the intervention     meters:                                                                                                    | Selected         Index         Kernty         This is the lat of all meters currer           1777         LAS 00175298         This is the lat of all meters currer           1777         LAS 00175299         This is the lat of all meters currer           1778         LAS 00175299         This is the lat of all meters currer           1781         LAS 00175399         This is the lat of all meters currer           1782         LAS 00175399         This is the lat of all meters currer           1784         LAS 00175399         This is the lat of all meters currer           1786         LAS 00175399         This is the lat of all meters currer           1780         LAS 00175399         The last currer           1804         LAS 00159163         The last currer           1828         LAS 00159161         The last currer           1837         LAS 00159161         The last currer           1904         LAS 00159176         Pease note that mux 5 meters c           1924         LAS 00159176         Pease recent that mux 5 meters c                                                                                                    | thy in the repeater.                                                                                           |
| Import me                                                                                                    | Add meter(s) Ecample CSV file: ManufactureCode.identificationNumber United States Browse Import.csv-file United States                                                                                                    | 1956         LAS 00159172           1964         LAS 00159171           1965         EC6 60004325           2012         LAS 8285200           1469         LAS 7885412                                                                                                    | ting list and all data.<br>Imory takes about 60-120 seconds.                                                   |
| Apply Changes                                                                                                    |                                                                                                    |                                                                                                    |                                                                                                    |

## Connecting and working with Lansen Configurator (battery gateway)

A battery driven gateway is not always online (sleeping), to save battery, and this must be taken into consideration when using Lansen Configurator when trying to connect to a gateway since the connection might not happen right away as it would with a main powered gateway.

When the button *Connect* is clicked, marked by red circle below, the program Lansen Configurator will try to connect with the specified gateway and continuously checks if the gateway connects to the MQTT server. Once the gateway is connected to the MQTT server, the Configurator will automatically retrieve all settings from the gateway and force the gateway to be online the number of minutes as set in the field *Uptime*. This setting is only available if connecting through MQTT.

The following images shows the process in detail.

Enter a value for *Uptime*, e.g., 15 minutes, and click *Connect* to retrieve information from the gateway once the gateway is connected to the MQTT server.

| Lansen Configurator rev 1.6.1.0                | LAN-MBUS-R2/R3/R4 V10 and V11/Bridges/Pulsecounters Date 20231220                   | >                                                                                                    |
|------------------------------------------------|-------------------------------------------------------------------------------------|----------------------------------------------------------------------------------------------------|
| nnected to MQTT with config 00128              | 23@friendly-lifeguard.cloudmqtt.com:1883, At least once (QoS 1)                     | Log to file: Browse StartLogging                                                                                                    |
| nfig Repeater / Bridge Config Puls             | Meter Config Pulse Counter Config Modbus Master Packet Sniffer V2 Custom control    |                                                                                                    |
| Configure Repeater/Bridge ID<br>AES key:       | 00128923 Connect ptime: 15 min Disconnect<br>Expected total battery lifetime years: | Note, Enter repeater fording ID example "10/224557" and press Connect.<br>Make a such that the repeater is interioring.<br>A magnet can be used for "waking" the repeater/indige.<br>Note: "If the bridge is batteritive the configuration will wait for an incomming<br>connect from the bridge and when that is received read out the settings and<br>keep the connection active for xminutes. Supported by bridge rev 113 and never. |
| Basic Timers Routing Meter                     | Clock Bridge                                                                        |                                                                                                    |
| MBUS input mode:                               | Advanced settina: Support S mode                                                    | Enter AES key here if encryption have been enabled on the repeater.<br>AES key is also needed to enable/disable encryption.                                                                                                    |
| MBUS output mode:<br>MBUS output frame format: |                                                                                     | Don't set 5 model / you dont are 100% sure consult Lansen,<br>the dongle needs to be reconfigured after this charge<br>OMS compatible modes are T mode Frameformat A and C mode Frameformat A<br>Kendron previous use C mode Frameformat B.                                                                                                    |
| Min install RSSI:                              | Value: [0 100], Empty or 0 = not used                                               | Min natal RSSI is the minimum signal strength a packet must be received by a repeater to be added to the routing list<br>. The value is a converted value between 0-100 where 000 bits the repeater RSSI link and 0 is not used.<br>For example you only wart meters does by to be accepted write the value 170 in the field.                                                                                                    |
|                                                | Restart Changes to min RSSI requires a restart to take effect                       |                                                                                                    |
| Antenna gain:                                  |                                                                                     | Arterna Gain: When using an external arterna with Gain there might be needed to lower the output<br>from the power to stay below the CE regulation.<br>If you are using a anterna with 3dbi gain you should set the gain to 3 to compensate for the gain in the arterna                                                                                                    |
|                                                |                                                                                     |                                                                                                    |
|                                                |                                                                                     |                                                                                                    |
|                                                |                                                                                     |                                                                                                    |
|                                                |                                                                                     |                                                                                                    |
|                                                |                                                                                     |                                                                                                    |

#### Lansen Configurator tries to connect to the gateway

| A Lansen Configurator rev 1.6.1.0              | ) LAN-MBUS-R2/R3/R4 V10 and V11/Bridges/Pulsecounters Date 20231220                                   |                                                                                                    |                 | - C   | x נ     |
|------------------------------------------------|----------------------------------------------------------------------------------------------------|----------------------------------------------------------------------------------------------------|-----------------|-------|---------|
| Connected to MQTT with config 00128            | 8923@friendly-lifeguard.cloudmqtt.com:1883, At least once (QoS 1)                                     | Log to file:                                                                                                    | Browse          | Start | .ogging |
| Config Repeater / Bridge Config Pul            | se Meter Config Pulse Counter Config Modbus Master Packet Sniffer V2 Custom control                   |                                                                                                    |                 |       |         |
| Configure Repeater/Bridge ID<br>AES key:       | 00128923 Abort uptime: 15 min Connecting Disconnect<br>Expected total battery lifetime years:         | Note: Enter-repeater/holdys ID example: "01234567" and press Connect.<br>Marks use that the repeater is laterater/holds.<br>A magnet can be used for "waking" the repeater/holds.<br>Note: If the holds a blaterdriven the configurator will wall for an incomming<br>connect from the bidge and when that is necesived read out, the settings and<br>keep the connection active for x multitles. Supported by thigh erv 113 and nexer. |                 |       |         |
| Basic Timers Routing Mete                      | rrs   Clock   Bridge                                                                                  |                                                                                                    |                 |       |         |
| MBUS input mode:                               | Advanced setting: Support S mode                                                                      | Enter AES key here if encryption have been enabled on the repeater:<br>AES key is also needed to enable/disable encryption.<br>Note: The repeater/bridge accepts C and T mode simultaneous.<br>Don't set 5 mode four don't are 100% sure consult Lameen.                                                                                                    |                 |       |         |
| MBUS output mode:<br>MBUS output frame format: |                                                                                                    | the dongle needs to be recorrigured after this change.<br>OMS compatible modes are T mode Frameformat A and C mode Frameformat A<br>Kanstrup system use C mode Frameformat B<br>Microsoft B 2011 bits anisotic modes a packet much a period bits a specific the packet bits and bits                                                                                                    | the muting list | I     |         |
| Min install RSSI:                              | Value: [0 100]. Empty or 0 = not used  Restart  Changes to min BSSI requires a restart to take effect | Inter value i room en the final region arenging to polycer induction bereceved of a region of the object of the<br>. The value is a converted value between 0-100 where 100 is the repeater RSS limit and 0 is not used<br>For example if you only want meters close by to be accepted write the value 70 in this field.                                                                                                    |                 |       |         |
| Antenna gain:                                  | Changes to min hoss negures a restant to take enect                                                   | Artema Gan: When using an external anterna with Gain there might be needed to lower the output<br>from the power to stay below the CE regulation.<br>If you are using a anterna with 35b gan you should set the gan to 3 to compensate for the gain in the                                                                                                    | antenna         |       |         |
| Apply Changes                                  |                                                                                                    |                                                                                                    |                 |       |         |

#### The gateway was offline so the program waits for a connection from the gateway.

| A Lansen Configurator rev 1.6.1.0    | LAN-MBUS-R2/R3/R4 V10 an           | d V11/Bridges/Pulsecounters       | Date 20231220                        |                                                                                                    |              | -   |             | × |
|--------------------------------------|------------------------------------|-----------------------------------|--------------------------------------|----------------------------------------------------------------------------------------------------|--------------|-----|-------------|---|
| Connected to MQTT with config 00128  | 923@friendly-lifeguard.cloudmqtt   | .com:1883, At least once (QoS 1   |                                      | Log to file:                                                                                                    | Browse       | Sta | art Logging |   |
| Config Repeater / Bridge Config Puls | se Meter Config Pulse Counter      | Config Modbus Master Packe        | t Sniffer V2 Custom control          |                                                                                                    |              |     |             |   |
| Configure Repeater/Bridge ID         | 00128923 A                         | bort uptime: 15 min               | Waiting for bridge Disconnect        | Note: Enter repeater/bridge ID example: "01234567" and press Connect.<br>Make sure that the repeater is listening.<br>A mannet can be used for "waiking" the repeater/bridge                                                                       |              |     |             |   |
| AES key:                             | Expected total battery lifetime ye | ears:                             | Leave empty if no encryption is used | Note: If the bridge is batterdriven the configurator will wait for an incomming<br>connect from the bridge and when that is received read out the settings and<br>keep the connection active for x minutes. Supported by bridge rev 113 and newer. |              |     |             |   |
| Basic Timers Routing Mete            | rs Clock Bridge                    |                                   |                                      |                                                                                                    |              |     |             |   |
|                                      |                                    |                                   |                                      | Enter AES key here if encryption have been enabled on the repeater.<br>AES key is also needed to enable/disable encryption.                                                                                                    |              |     |             |   |
| MBUS input mode:                     | ~                                  | Advanced setting: Support S m     | ode                                  | Note: The repeater/bridge accepts C and T mode simultaneous.<br>Don't set S mode if you dont are 100% aure consult Lansen                                                                                                    |              |     |             |   |
| MBUS output mode:                    | ~                                  |                                   |                                      | the dongle needs to be reconfigured after this change.<br>OMS compatible modes are T mode Frameformat A and C mode Frameformat A                                                                                                    |              |     |             |   |
| MBUS output frame format:            | ~                                  |                                   |                                      | Kamstrup system use C mode Frameformat B<br>Min install RSSI is the minimum signal strengh a packet must be recieved by a repeater to be added to the                                                                                              | routing list |     |             |   |
| Min install RSSI:                    | Va                                 | alue: [0 100], Empty or 0 = not u | ised                                 | . The value is a converted value between 0-100 where 100 is the repeater RSSI limit and 0 is not used.<br>For example if you only want meters close by to be accepted write the value 70 in this field.                                            |              |     |             |   |
|                                      | Restart CI                         | hanges to min RSSI require        | s a restart to take effect           |                                                                                                    |              |     |             |   |
| Antenna gain:                        |                                    |                                   |                                      | Antenna Gain: When using an external antenna with Gain there might be needed to lower the output<br>from the power to stay below the CE regulation.                                                                                                |              |     |             |   |
|                                      |                                    |                                   |                                      | If you are using a antenna with 3dbi gain you should set the gain to 3 to compensate for the gain in the ant                                                                                                    | enna.        |     |             |   |
|                                      |                                    |                                   |                                      |                                                                                                    |              |     |             |   |
|                                      |                                    |                                   |                                      |                                                                                                    |              |     |             |   |
|                                      |                                    |                                   |                                      |                                                                                                    |              |     |             |   |
|                                      |                                    |                                   |                                      |                                                                                                    |              |     |             |   |
|                                      |                                    |                                   |                                      |                                                                                                    |              |     |             |   |
|                                      |                                    |                                   |                                      |                                                                                                    |              |     |             |   |
|                                      |                                    |                                   |                                      |                                                                                                    |              |     |             |   |
|                                      |                                    |                                   |                                      |                                                                                                    |              |     |             |   |
| Apply Changes                        |                                    |                                   |                                      |                                                                                                    |              |     |             |   |
|                                      |                                    |                                   |                                      |                                                                                                    |              |     |             |   |

Once the gateway is connected to the MQTT server and connection is established by Lansen Configurator, the countdown of the uptime will start. The counter shows the time left before the gateway shuts down the connection with the MQTT server.

| A Lansen Configurator rev 1.6.1.0                                                       | LAN-MBUS-R2/R3/R4 V10 and V11/Bridges/Pulsecounters Date 20231220                                                                                                  |                                                                                                    | -   |              | × |
|-----------------------------------------------------------------------------------------|----------------------------------------------------------------------------------------------------|----------------------------------------------------------------------------------------------------|-----|--------------|---|
| Connected to MQTT with config 00128                                                     | 923@friendly-lifeguard.cloudmqtt.com:1883, At least once (QoS 1)                                                                                                   | Log to file: 🔲 Browse                                                                                                    | 5   | StartLogging | 9 |
| Config Repeater / Bridge Config Puls                                                    | e Meter Config Pulse Counter Config Modbus Master Packet Sniffer V2 Custom control                                                                                 |                                                                                                    |     |              |   |
| Configure Repeater/Bridge ID<br>AES key:<br>Version.: 30.127, HW: 0001h                 | 00128923 Extend uptime: 15 min 02:49 Disconnect<br>Leave empty if no encryption is used<br>VA (Bridge)                                                             | Note: Enter repeater/bridge ID example: "01234557" and press Connect.<br>Make aure that the repeater is latening.<br>A magnet can be used for "winding" the repeater/bridge.<br>Note: If the bridge is batterdriven the configurator will wat for an incomming<br>connect from the bridge and when that is necesived and out the settings and<br>keep the connection active for x minutes. Supported by bridge rev 113 and newer.                                                                                                    |     |              |   |
| Basic Timers Routing Mete                                                               | rs Clock Bridge                                                                                                    |                                                                                                    |     |              |   |
| Encryption:                                                                             | No encryption enabled                                                                                                    | Enter AES key here if encryption have been enabled on the repeater.<br>AES key is also needed to enable/disable encryption.                                                                                                    |     |              |   |
| MBUS input mode:<br>MBUS output mode:<br>MBUS output frame format:<br>Min install RSSI: | IC        C        A: Valid for output S        0     Value: [0100], Empty or 0 = not used       Restart     Changes to min RSSI requires a restart to take effect | Note: The repeater/bridge accepts C and T mode simultaneous.<br>Don't set 5 mode if you oddr are 100°s pure comult Lansen,<br>the dongle needs to be reconfigured after this charge.<br>A set of the set of the set of the set of the set of the set of the set of the set of the set of the set of the<br>Manufacture patient use C mode Frameformat B<br>Min nitial RSI the minimum grand strong has packed that the received by a repeater to be added to the routing I<br>The value is a converted value between 0-100 when 100 as the nepeater RSSI limit and 0 is not used.<br>For example if you only want meters close by to be accepted write the value 70 in this field. | ist |              |   |
| Artenna gain:                                                                           | Not supported                                                                                                    | Arterna Gain. When using an external arterna with Gain there might be needed to lower the output<br>from the power to star below the CE regulation.<br>If you are using a anterna with 3dbr gan you should set the gain to 3 to compensate for the gain in the anterna.                                                                                                    |     |              |   |
| Apply Changes                                                                           |                                                                                                    |                                                                                                    |     |              | - |

#### It is possible to extend the uptime by clicking 'Extend'.

| A Lansen Configurator rev 1.6.1.0                                                       | LAN-MBUS-R2/R3/R4 V10 and V11/Bridges/Pulsecounters Date 20231220                                                                                                    |                                                                                                    | - 0         | × |
|-----------------------------------------------------------------------------------------|----------------------------------------------------------------------------------------------------|----------------------------------------------------------------------------------------------------|-------------|---|
| Connected to MQTT with config 00128                                                     | 923@friendly-lifeguard.cloudmqtt.com:1883, At least once (QoS 1)                                                                                                    | Log to file:                                                                                                    | StartLoggin | b |
| Config Repeater / Bridge Config Puls                                                    | e Meter Config Pulse Counter Config Modbus Master Packet Sniffer V2 Custom control                                                                                                |                                                                                                    |             |   |
| Configure Repeater/Bridge ID<br>AES key:<br>Version.: 30.127, HW: 0001h                 | 00128923 Extend uptime: 15 mr 14.57 Disconnect<br>Expected total battery lifetime years<br>N/A (Bridge)                                                                           | Note: Enter-inspective/holgs ID example: "01234557" and press Connect.<br>Make pass that the inspective Ib biscond the inspective Ib biscond the inspective Ib biscond the inspective Ib biscond the inspective Ib biscond the inspective Ib biscond the inspective Ib biscond to the inspective Ib biscond the inspective Ib biscond to the inspective Ib biscond to the biscond to the inspective Ib biscond to the inspective Ib bisc |             |   |
| Basic Timers Routing Mete                                                               | rs   Clock   Bridge                                                                                                    |                                                                                                    |             |   |
| Encryption:                                                                             | No encryption enabled                                                                                                    | Enter AES key here if encryption have been enabled on the repeater.<br>AES key is also needed to enable/disable encryption.                                                                                                    |             |   |
| MBUS input mode:<br>MBUS output mode:<br>MBUS output frame format:<br>Min install RSSI: | IC     ~       C     ~       A - Valid for output S     ~       D     Value: [0 100], Empty or 0 = not used       Bestat     Changes to min BSSI crossings a metat to take effect | Note: The repeater/bridge accepts C and T mode ainultaneous.<br>Don't set S mode if you dont are 100%, sure consult Lansen,<br>the dongie needs to be reconfigured after this change.<br>OMS compatible modes are T mode Frameformat A and C mode Frameformat A<br>Armstrup, system use C mode Frameformat B<br>Mm initial RSSI is the minimum signal stemph a packet must be recieved by a repeater to be added to the routing list<br>. The value is a converted value between 0-100 where 100 the trepeater RSSI limit and 0 is not used.<br>For example if you only wart meters close by to be accepted write the value 70 in this field.                                                                                                    |             |   |
| Artenna gain:                                                                           | Changes to min KSSI requires a restart to take effect Not supported                                                                                                    | Artenna Gain: When using an external artenna wth Gain there might be needed to lower the output<br>from the power to stay below the CE regulation.<br>If you are using a anterna with 3ds gain you should set the gain to 3 to compensate for the gain in the anterna.                                                                                                    |             |   |
| Apply Changes                                                                           |                                                                                                    |                                                                                                    |             |   |

## The gateway closes the connection when the timer reaches 00:00 or when the button *Disconnect* is clicked.

| A Lansen Configurator rev 1.6.1.0                          | LAN-MBUS-R2/R3/R4 V10 and V11/Bridges/Pulsecounters Date 20231220                       |                                                                                                    | - 🗆 ×        |
|------------------------------------------------------------|-----------------------------------------------------------------------------------------|----------------------------------------------------------------------------------------------------|--------------|
| Connected to MQTT with config 00128                        | 923@friendly-lifeguard.cloudmqtt.com:1883, At least once (QoS 1)                        | Log to file: DBrowse                                                                                                    | StartLogging |
| Config Repeater / Bridge Config Puls                       | e Meter Config Pulse Counter Config Modbus Master Packet Sniffer V2 Custom control      |                                                                                                    |              |
| Configure Repeater/Bridge ID<br>AES key:                   | 00128923 Extend uptime: 15 min 00:00 Disconnect<br>Leave empty if no encryption is used | Note: Enter repeater holding: ID example: "D1234567" and press Connect.<br>Marko sure that the reparker is latering:<br>A magnet can be used for "waking" the repeater/bridge.<br>Note: "The hold is latterfathyme the configurator will wait for an incomming                                                                                                    |              |
| Version .: 30.127, HW: 0001h                               | Expected total battery lifetime years<br>N/A (Bridge)                                   | connect from the bridge and when that is received read out the settings and<br>keep the connection active for x minutes. Supported by bridge rev 113 and newer.                                                                                                    |              |
| Basic Timers Routing Meter                                 | rs   Clock   Bridge                                                                     |                                                                                                    |              |
| Supression timer:<br>Start time:                           | 4 Minutes V<br>1408 0 24h V on V Mo V Tu V We V Th V Fr V Sa V Su                       | Note: The supression timer sets the minum delay before a message from a specific meter is retransmitted again.<br>Use this for minimizing traffic in the network. So if you need data every 50 minutes set this to 14.<br>The respect can handle about 1-2 message 7 second to the supression timer must take this into account<br>For example. You have 500 meters the supression timer must be set to 500 / 60 - 10 minutes<br>The setting of should only be used when testim prevent in real deployment.                                                                                                    |              |
| Listen/pause timens:                                       | Auto-disconnected                                                                       | Note: Enable absolute time for the repeater to start listent/he listen timer shall start). If empty it is not used<br>Then the listen and no listen time is only used. Make sure to spin clock before using the Start Time<br>Note: In an within on system version. Start Time hall only be set for the repeater closest to the GW<br>This starting can in version 11 be combined with weekdays to specify specific listen days<br>The listen time in the time in minusche the respective is listenting for incoming data before going to sleep. (Pause Time)<br>Note for Nams powered repeater set Pause Time to 0 and Listen timer to 1<br>Fast time is used and daily reading in waretd set:<br>Pause Timer to 1440 - Listen Timer.<br>For example fastent time is 30 minusche set Pause timer to 1410<br>This starts mis using make be used for all repeaters exage the microRepeater<br>List times in using make be used for all repeaters exage the microRepeater |              |
| Magnet/reed timer:                                         | ОК                                                                                      | Read Time: Is the number of minutes the repeater is latening for data after a magnet<br>was used to wake the device. During this period the supression timer is ignored for the first 4 minutes.                                                                                                    |              |
| Monthly reading start time:<br>Monthly reading laten time: | ☐ 14.08 ③ on the 1st                                                                    | Using this setting a extra reading once per month can be added<br>Using setting is not propagated between all reprotens and must therefore be set for all reprotens in a multihop system.                                                                                                    |              |
| Apply Changes                                              |                                                                                         |                                                                                                    |              |

## Upgrade firmware

To upgrade the firmware, a specific command must be sent to the gateway via MQTT, the LAN-WMBUS-D1/D2-TC configuration dongle, or by USB to USB-C wired cable.

#### LTE gateway

#### Below is an example setting.

- In the field called *Firmware URL*, enter the HTTP-server where the firmware is located.
- In Firmware version, enter the firmware version.
- Click Upgrade bridge firmware The upgrade typical takes less than 1 minute.

| A Lansen Configurator rev 1.6.2.    | 0 LAN-MBUS-R2/R3/R4 V10 and V11/Bridges/Pulsecounters Dat     | e 20240410                  |                                           |                                                       |                                                 |                                                                          |        | - 🗆     | × |
|-------------------------------------|---------------------------------------------------------------|-----------------------------|-------------------------------------------|-------------------------------------------------------|-------------------------------------------------|--------------------------------------------------------------------------|--------|---------|---|
| Connected to Dongle with config CON | 130 @ 115200 baud, version: 11.5.0.1544                       |                             |                                           | Log to file: 🔲                                        |                                                 |                                                                          | Browse | StartLo |   |
| Config Repeater / Bridge Config Pu  | Ise Meter Config Pulse Counter Config Modbus Master Packet Sr | iffer V2 Custom control     |                                           |                                                       |                                                 |                                                                          |        |         |   |
| Configure Repeater/Bridge ID        | 00143463 Connect                                              | Disco                       | nnect N                                   | lote: Enter repeater/brid<br>lake sure that the repea | lge ID example: "012<br>ater is listening.      | 34567" and press Connect.                                                |        |         |   |
| AES key:                            |                                                               | eave empty if no encryption | is used A                                 | magnet can be used for<br>lote: If the bridge is batt | or "waking" the repea<br>erdriven the configur  | ater/bridge.<br>ator will wait for an incomming                          |        |         |   |
| Version.: 30.129, HW model: 1       | Expected total battery lifetime years<br>N/A (Bridge)         |                             | ci<br>ki                                  | onnect from the bridge<br>eep the connection act      | and when that is rece<br>ive for x minutes. Sup | eleved read out the settings and<br>aported by bridge rev 113 and newer. |        |         |   |
| Basic   Timers   Routing   Mete     | ers Clock Bridge                                              |                             |                                           |                                                       |                                                 |                                                                          |        |         |   |
| MQTT host:                          | f on port: 1                                                  | The M                       | QTT server add                            | dress IP or DNS addres                                | s. (recomended to ne                            | ever use fixed IP use DNS Alias instead)                                 |        |         |   |
| MQTT usemame:                       | L                                                             | linest                      | at Kanahar                                | in dans to see of the                                 | A MOTT antices all                              | A setting of the set set is stated and the                               |        |         |   |
| MQTT password:                      | 2                                                             | Note:                       | When reading o                            | out the MQTT settings of                              | only the first letter will                      | e shown, for security reason.                                            |        |         |   |
| MQTT custom prefix:                 |                                                               |                             |                                           |                                                       |                                                 |                                                                          |        |         |   |
| TLS:                                | TLS off ~                                                     |                             |                                           |                                                       |                                                 |                                                                          |        |         |   |
| APN:                                |                                                               | APN is                      | typical not nee                           | eded for LTE-M1 since t                               | he APN is recieved f                            | rom the network.                                                         |        |         |   |
| NTP:                                | pool.ntp.org                                                  | Use DI                      | NS address and                            | d not fixed IP for best re                            | lability                                        |                                                                          |        |         |   |
| Modem upload time:                  | □ 10:36 🗘 24h 🗸 on 🗹 Mo 🗹 Tu 🗹 We                             | e 🗹 Th 🗹 Fr 🗹 Sa            | 🗹 Su                                      |                                                       |                                                 |                                                                          |        |         |   |
| MQTT always online:                 | V YES                                                         | MQTT                        | always online v                           | will override modern upp                              | load time and keep o                            | connection always active.                                                |        |         |   |
| IP address:                         | Not supported                                                 | MQTT                        | always online of always and a source of a | can also be used tempo<br>ls                          | rary recieve transpar                           | ent data as a sniff mode, refer the                                      |        |         |   |
| Network mask:                       | Not supported                                                 | MQTT<br>should              | always online s<br>not be the long        | should be the default se<br>g term setting when runr  | tting when running o<br>ning on battery, since  | n mains power, MQTT always online<br>this will drain the battery fast.   |        |         |   |
| Network status:                     | Not supported                                                 |                             |                                           |                                                       |                                                 | · · · ·                                                                  |        |         |   |
| MAC address:                        | Not supported                                                 | MCU 1                       | HW model:                                 | 1                                                     | New FW URL:                                     | http://myserver.com/156.bin                                              |        |         |   |
| DNS address:                        | Not supported                                                 |                             | FW version:                               | 129                                                   |                                                 |                                                                          |        |         |   |
| Standard gateway:                   | Not supported                                                 | MCU 2                       | HW model:                                 | N/A                                                   | New FW URL:                                     |                                                                          |        |         |   |
| DHCP enabled:                       | Not supported                                                 |                             | HW version:<br>FW version:                | N/A<br>N/A                                            | New FW version:                                 |                                                                          |        |         |   |
| GPRS enabled:                       |                                                               |                             | Upgrade                                   | e bridge firmware(s)                                  | 1                                               |                                                                          |        |         |   |
|                                     |                                                               |                             |                                           |                                                       | 1                                               |                                                                          |        |         |   |
| Apply Changes                       |                                                               |                             |                                           |                                                       |                                                 |                                                                          |        |         |   |
|                                     |                                                               |                             |                                           |                                                       |                                                 |                                                                          |        |         |   |